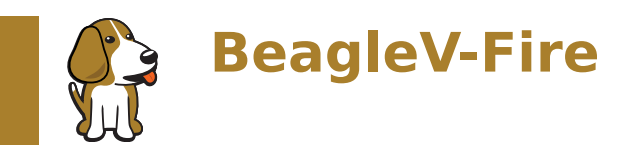

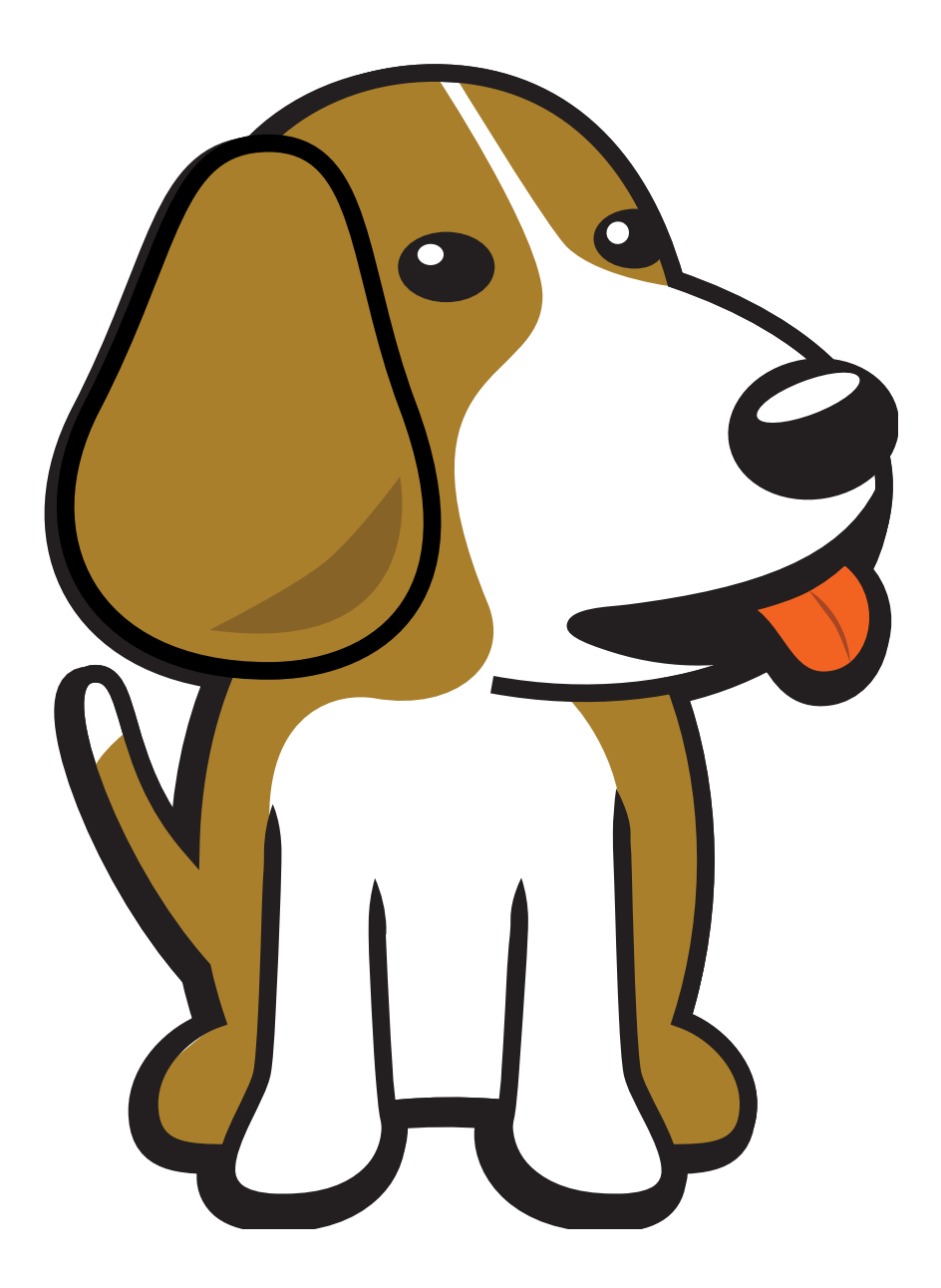

BeagleBoard.org Foundation Sep 06, 2024

# **Table of contents**

| 1 | Intr | oduction                             | 3      |
|---|------|--------------------------------------|--------|
|   | 1.1  | Pinout Diagrams                      | 3      |
|   | 1.2  | Detailed overview                    | 4      |
|   | 1.3  | Board components location            | 4      |
|   |      | 1.3.1 Front components location      | 4      |
|   |      | 1.3.2 Back components location       | 5      |
|   |      |                                      |        |
| 2 | Quio | ck Start                             | 7      |
|   | 2.1  | What's included in the box?          | 7      |
|   | 2.2  | Unboxing                             | 7      |
|   | 2.3  | Tethering to PC                      | 7      |
|   | 2.4  | Flashing eMMC                        | 7      |
|   |      | 2.4.1 Flash the latest image on eMMC | 7      |
|   | 2.5  | Access UART debug console            | 7      |
|   | 2.6  | Demos and Tutorials                  | 9      |
| 2 | Doc  | ian & specifications                 | 1      |
| 5 | 2 1  | Block diagram                        | 1      |
|   | 3.1  | System on Chin (SoC)                 | 1<br>2 |
|   | 3.2  | Power management                     | 2      |
|   | 3.0  | Connectivity and Expansion           | 2      |
|   | 5.4  |                                      | 2      |
|   |      | 3.4.2 P8 & P0 cape bader pips        | 2      |
|   |      |                                      | 2      |
|   | 35   | Buttons and LEDs                     | 2      |
|   | 5.5  | 2.5.1 User LEDs and Power LED        | 2      |
|   |      | 3.5.2 User and reset button          | 2      |
|   | 3.6  |                                      | 2      |
|   | 5.0  | 3.6.1 Ethernet                       | 2      |
|   | 37   | Memory Media and Data storage        | 2<br>5 |
|   | 5.7  |                                      | 5      |
|   |      | 372 oMMC                             | 5      |
|   |      | 373 microSD                          | 5      |
|   |      | 3.7.4 EEDDOM                         | 5      |
|   |      | 3.7.5 SDI flach                      | 5      |
|   | 20   |                                      | 5      |
|   | 5.0  |                                      | 5      |
|   | 3.0  |                                      | 5      |
|   | 5.9  | 201 UAPT dobug port                  | 5      |
|   |      | 2.0.2 ITAC debug port                | 5      |
|   | 2 10 |                                      | 0      |
|   | 5.10 |                                      | 9      |
| 4 | Ехра | ansion 2                             | 7      |
|   | 4.1  | Cape Headers                         | 7      |
|   |      | 4.1.1 Connector P8                   | 7      |
|   |      | 4.1.2 Connector P9                   | 1      |
| 5 | Dor  | 205                                  | 5      |
| - |      |                                      | ٠      |

|   | 5.1   | Upgrade BeagleV-Fire Gateware                              |
|---|-------|------------------------------------------------------------|
|   |       | 5.1.1 Required Equipment                                   |
|   |       | 5.1.2 Connect to BeagleV-Fire Linux Command Line Interface |
|   |       | 5.1.3 Gateware Upgrade Linux Commands                      |
|   | 5.2   | Flashing gateware and Linux image    37                    |
|   |       | 5.2.1 Programming & Debug tools installation               |
|   |       | 5.2.2 Flashing gateware image                              |
|   |       | 5.2.3 Flashing eMMC                                        |
|   | 5.3   | Microchip FPGA Tools Installation Guide                    |
|   |       | 5.3.1 Install Libero 2023.2                                |
|   |       | 5.3.2 Install SoftConsole 2022.2                           |
|   |       | 5.3.3 Install the Libero licensing daemon                  |
|   |       | 5.3.4 Request a Libero Silver license                      |
|   | E 4   | 5.3.5 Execute tool setup script                            |
|   | 5.4   | Gateware Design Introduction                               |
|   |       | 5.4.1 Galeware Architecture                                |
|   | 5.5   |                                                            |
|   |       | 5.5.1 Device free                                          |
|   | 5.6   | Cateware Full Ruild Flow                                   |
|   | 5.0   | 5.6.1         Jetroduction         40                      |
|   |       | 5.6.2 Programming artifacts 40                             |
|   |       | 5.6.3 Programming Beagle//Fire with new gateware           |
|   | 57    | Gateware TCL Scripts Structure 50                          |
|   | 5.7   | 5.7.1 Gateware Project                                     |
|   |       | 5.7.2 Gateware Components 50                               |
|   |       | 5.7.3 Gateware Build Options                               |
|   |       | 5.7.4 Gateware Component Directories                       |
|   |       | 5.7.5 Opening the gateware as a libero project             |
|   | 5.8   | Customize BeagleV-Fire Cape Gateware Using Verilog         |
|   |       | 5.8.1 Fork BeagleV-Fire Gateware Repository                |
|   |       | 5.8.2 Create A Custom Gateware Build Option                |
|   |       | 5.8.3 Rename A Copy Of The Cape Gateware Verilog Template  |
|   |       | 5.8.4 Customize The Cape's Verilog Source Code             |
|   |       | 5.8.5 Commit And Push Changes To Your Forked Repository    |
|   |       | 5.8.6 Retrieve The Forked Repositories Artifacts           |
|   |       | 5.8.7 Program BeagleV-Fire With Your Custom Bitstream      |
|   | 5.9   | How to build the BeagleV-Fire Gateware on Windows          |
|   |       | 5.9.1 Introduction                                         |
|   |       | 5.9.2 Prerequisites                                        |
|   | 5.10  | Exploring Gateware Design with Libero                      |
|   |       | 5.10.1 Prerequisites                                       |
|   |       | 5.10.2 Cloning and Building the Gateware                   |
|   |       | 5.10.3 Exploring The Design                                |
|   |       | 5.10.4 Adding Custom HDL                                   |
|   |       | 5.10.5 Exporting The Design                                |
|   |       | 5.10.6 Final Verification                                  |
|   | 5.11  | Comms Cape Gateware for BeagleV-Fire                       |
|   |       | 5.11.1 Cape schematics, layout, and mechanicals            |
|   |       | 5.11.2 Usage in Linux                                      |
|   | F 4 6 | 5.11.3 Pinout                                              |
|   | 5.12  | Accessing APB and AXI Peripherals Through Linux            |
|   |       | 5.12.1 AXI                                                 |
|   |       | 5.12.2 APB                                                 |
|   |       | 5.12.5 Accessing AXI and APB Peripherals from Linux        |
| 6 | Supi  | port 79                                                    |
|   | 6.1   | Production board boot media                                |
|   |       |                                                            |

| 6.2 | Certifications and export control | 79 |
|-----|-----------------------------------|----|
|     | 6.2.1 Export designations         | 79 |
|     | 6.2.2 Size and weight             | 79 |
| 6.3 | Additional documentation          | 80 |
|     | 6.3.1 Hardware docs               | 80 |
|     | 6.3.2 Software docs               | 80 |
|     | 6.3.3 Support forum               | 80 |
|     | 6.3.4 Pictures                    | 80 |
| 6.4 | Change History                    | 80 |
|     | 6.4.1 Board Changes               | 80 |

BeagleV®-Fire is a revolutionary SBC powered by the Microchip's PolarFire® MPFS025T RISC-V System on Chip (SoC) with FPGA fabric. BeagleV®-Fire opens up new horizons for developers, tinkerers, and the open-source community to explore the vast potential of RISC-V architecture and FPGA technology. It has the same P8 & P9 cape header pins as BeagleBone Black allowing you to stack your favorite BeagleBone cape on top to expand it's capability. Built around the powerful and energy-efficient RISC-V instruction set architecture (ISA) along with its versatile FPGA fabric, BeagleV®-Fire SBC offers unparalleled opportunities for developers, hobbyists, and researchers to explore and experiment with RISC-V technology.

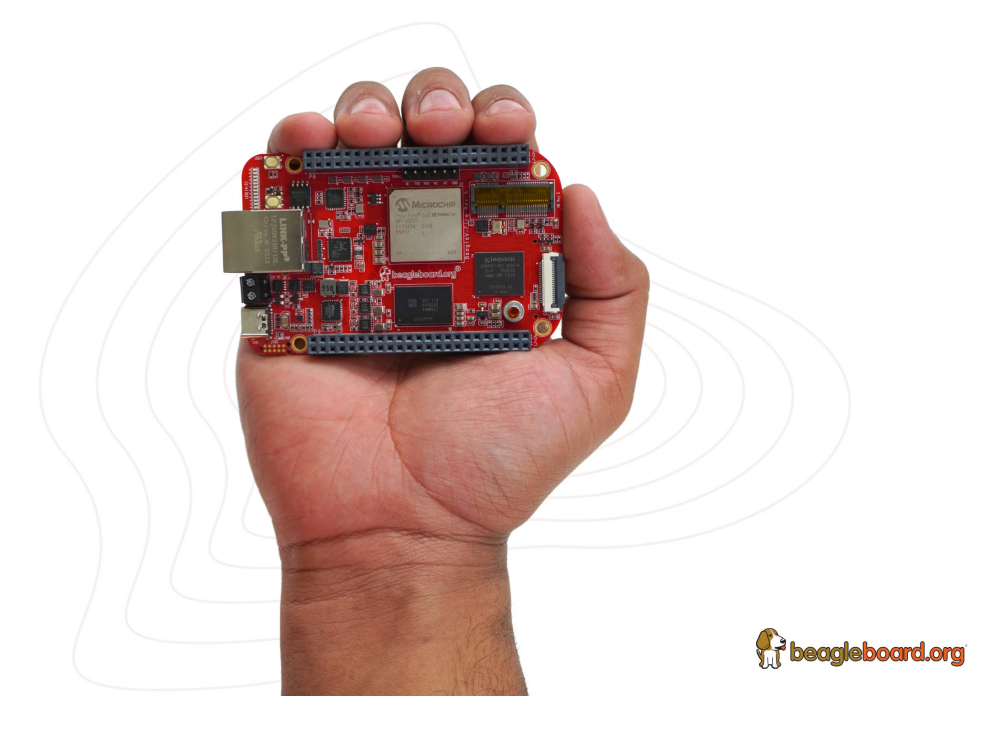

## **Chapter 1**

# Introduction

BeagleV®-Fire is a revolutionary SBC powered by the Microchip's PolarFire® MPFS025T System on Chip (SoC) with 4x RV64GC Application cores, 1x RV64IMAC monitor/boot core, and FPGA fabric. BeagleV®-Fire opens up new horizons for developers, tinkerers, and the open-source community to explore the vast potential of RISC-V architecture and FPGA technology. It has the same P8 & P9 cape header pins as BeagleBone Black allowing you to stack your favourite BeagleBone cape on top to expand it's capability. Built around the powerful and energy-efficient RISC-V instruction set architecture (ISA) along with its versatile FPGA fabric, BeagleV®-Fire SBC offers unparalleled opportunities for developers, hobbyists, and researchers to explore and experiment with RISC-V technology.

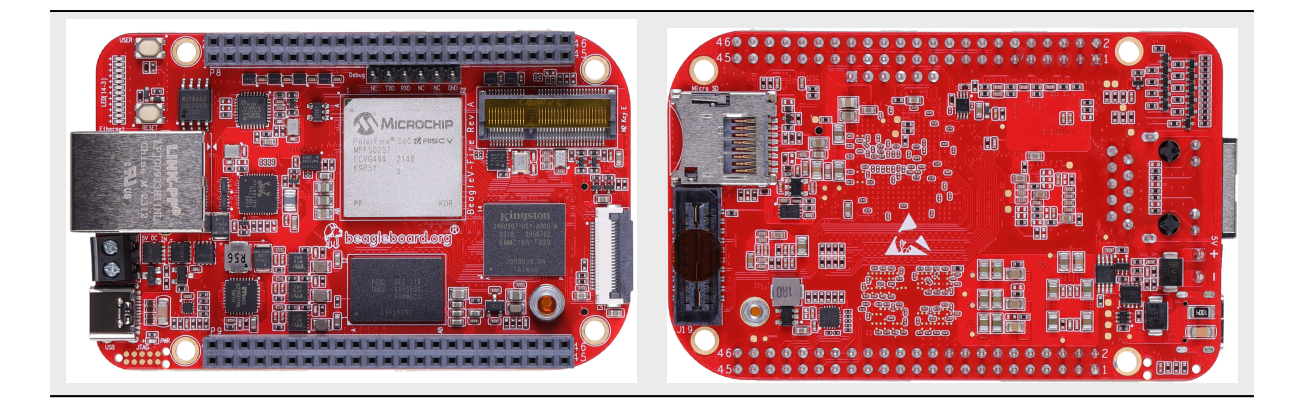

## **1.1 Pinout Diagrams**

Choose the cape header to see respective pinout diagram.

## **1.2 Detailed overview**

| Feature                                                | Description                                                                                                    |
|--------------------------------------------------------|----------------------------------------------------------------------------------------------------|
| Processor<br>Memory<br>Storage<br>Wireless<br>Ethernet | MPFS025T-FCVG484E<br>2GB (1Gb x 16)- 1866MHz 3733Mbps, LPDDR4<br>Kingston 16GB eMMC<br>1x M.2 Key E, support 2.4GHz/5GHz WiFi module<br>• PHY: Realtek RTL8211F-VD-CG Gigabit Ethernet phy<br>• Connector: integrated magnetics RJ-45 |
| USB C                                                  | <ul> <li>Connectivity: Flash/programming support</li> <li>Power: Input: 5V @ 3A</li> </ul>                                                                                                    |
| Other connectors                                       | <ul> <li>1x SYZYGY High speed connector</li> <li>microSD card slot</li> <li>CSI connector compatible with BeagleBone Al-64,<br/>BeagleV-Ahead, Raspberry Pi Zero / CM4 (22-pin)</li> </ul>                                            |

Table 1.1: BeagleV-Fire features

## **1.3 Board components location**

This section describes the key components on the board, their location and function.

## **1.3.1** Front components location

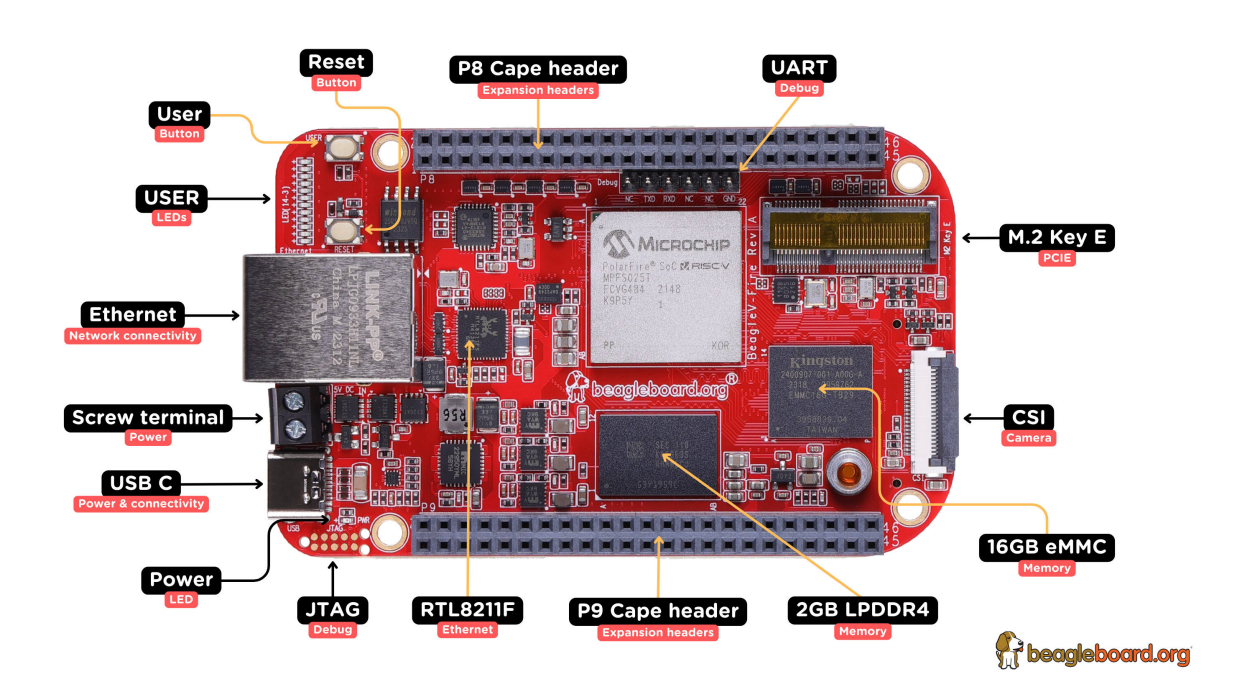

Fig. 1.1: BeagleV-Fire board front components location

| Feature             | Description                                                           |
|---------------------|-----------------------------------------------------------------------|
| Power LED           | Power (Board ON) indicator                                            |
| JTAG (MPFS025T)     | MPFS025T SoC JTAG debug port                                          |
| RTL8211F            | Gigabit IEEE 802.11 Ethernet PHY                                      |
| P8 & P9 cape header | Expansion headers for BeagleBone capes.                               |
| 2GB RAM             | 2GB (1Gb x 16)- 1866MHz 3733Mbps, LPDDR4                              |
| 16GB eMMC           | Kingston 16GB eMMC Flash storage                                      |
| CSI                 | 22pin MIPI Camera connectors                                          |
| M.2 Key E           | PCIE M.2 Key E connector                                              |
| UART debug header   | 6 pin UART debug header                                               |
| Reset button        | Press to reset BeagleV-Fire board (MPFS025T SoC)                      |
| User button         | User defined (custom) action button                                   |
| User LEDs           | 12x user programmabkle LEDs to show various board status during boot. |
| GigaBit Ethernet    | 1Gb/s Wired internet connectivity                                     |
| Barrel jack         | Power input                                                           |
| USB C               | Power, connectivity, and board flashing.                              |

Table 1.2: BeagleV-Fire board front components location

### **1.3.2 Back components location**

## seagleboard.org

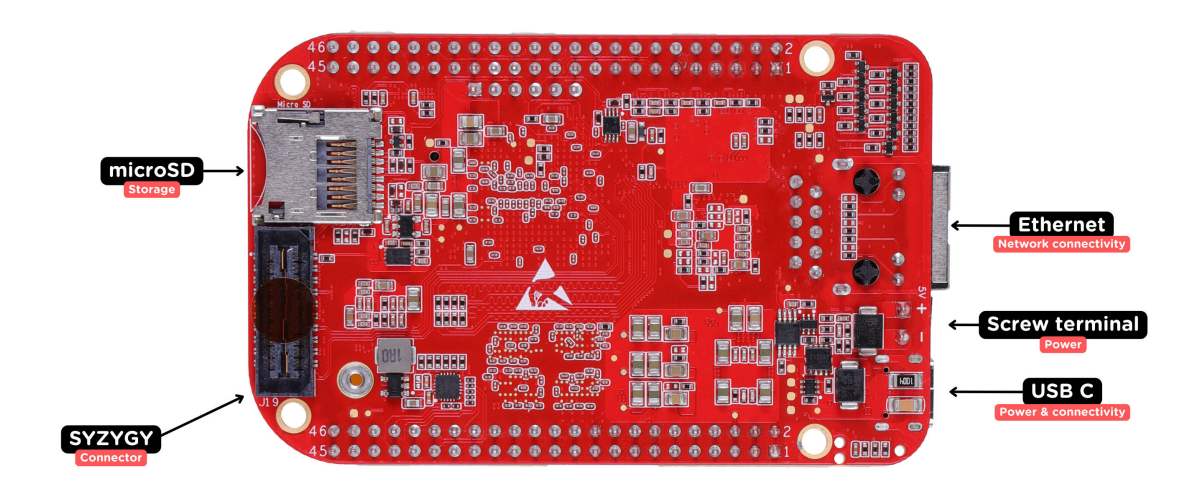

Fig. 1.2: BeagleV-Fire board back components location

Table 1.3: BeagleV-Fire board back components location

| Feature | Description                 |
|---------|-----------------------------|
| microSD | microSD card slot           |
| SYZYGY  | SYZYGY High speed connector |

## **Chapter 2**

# **Quick Start**

### 2.1 What's included in the box?

When you purchase a brand new BeagleV-Fire, In the box you'll get:

- 1. BeagleV-Fire board
- 2. Quick-start card

Todo: add image & information about box content.

Tip: For board files, 3D model, and more, you can checkout BeagleV-Fire repository on OpenBeagle.

## 2.2 Unboxing

## 2.3 Tethering to PC

To connect BeagleV-Fire board to PC via USB Type C receptacle you need a USB type C cable. Connection guide for the same is shown below:

**Tip:** To get a USB type C cable you can checkout links below:

- 1. USB C cable 0.3m (mouser)
- 2. USB C cable 1.83m (digikey)

## 2.4 Flashing eMMC

### 2.4.1 Flash the latest image on eMMC

### 2.5 Access UART debug console

**Note:** Some tested devices that are working good includes:

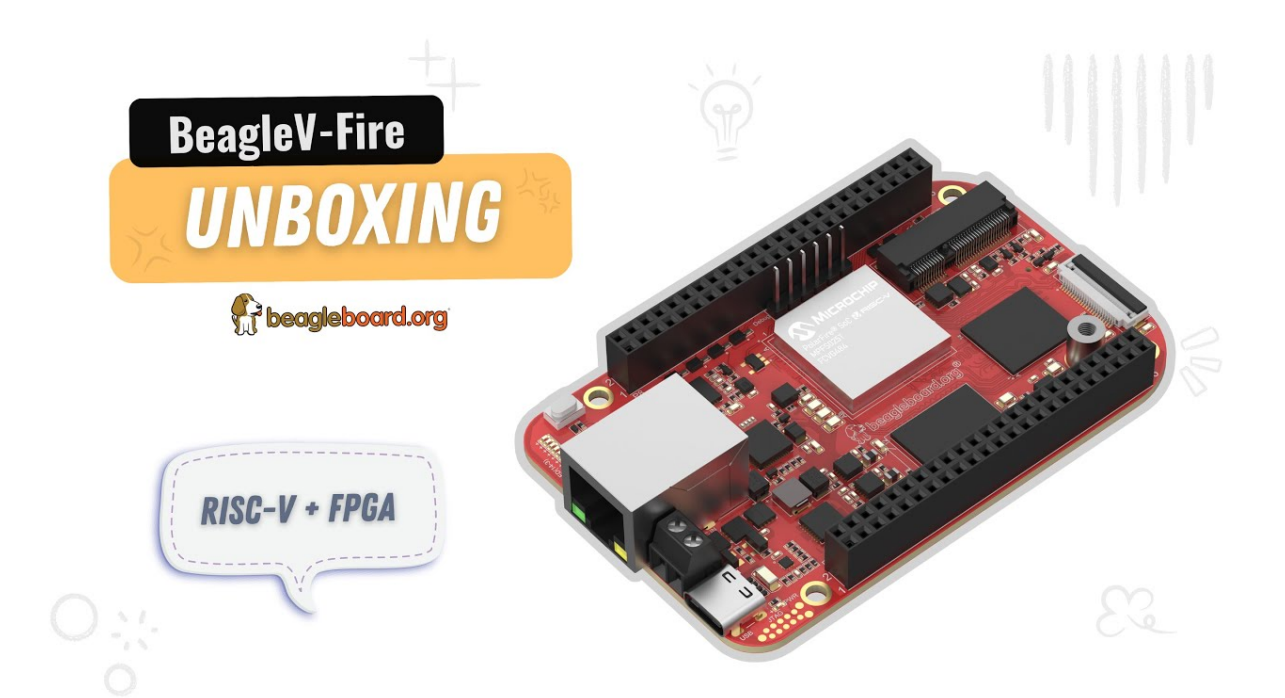

Fig. 2.1: https://youtu.be/5cylv1R-1mc

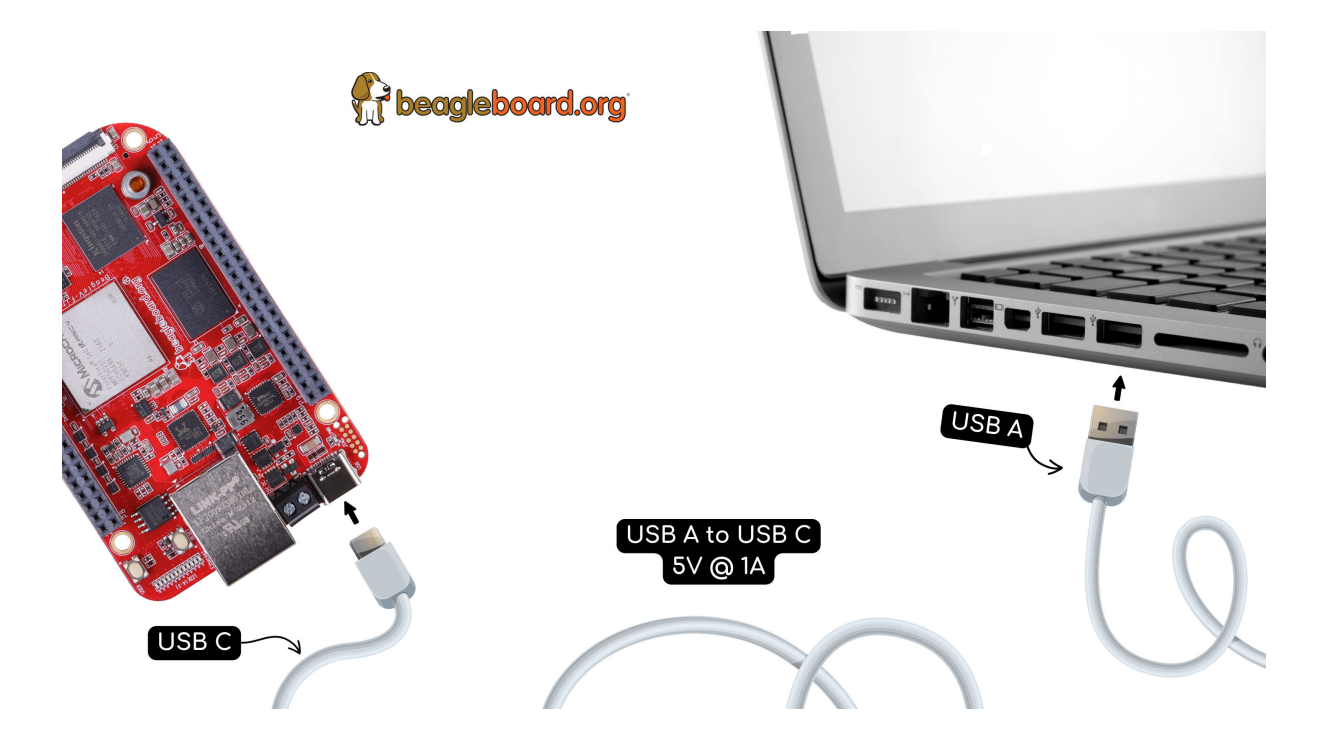

Fig. 2.2: BeagleV-Fire tethered connection

- 1. Adafruit CP2102N Friend USB to Serial Converter
- 2. Raspberry Pi Debug Probe Kit for Pico and RP2040

To access a BeagleV-Fire serial debug console you can connected a USB to UART to your board as shown below:

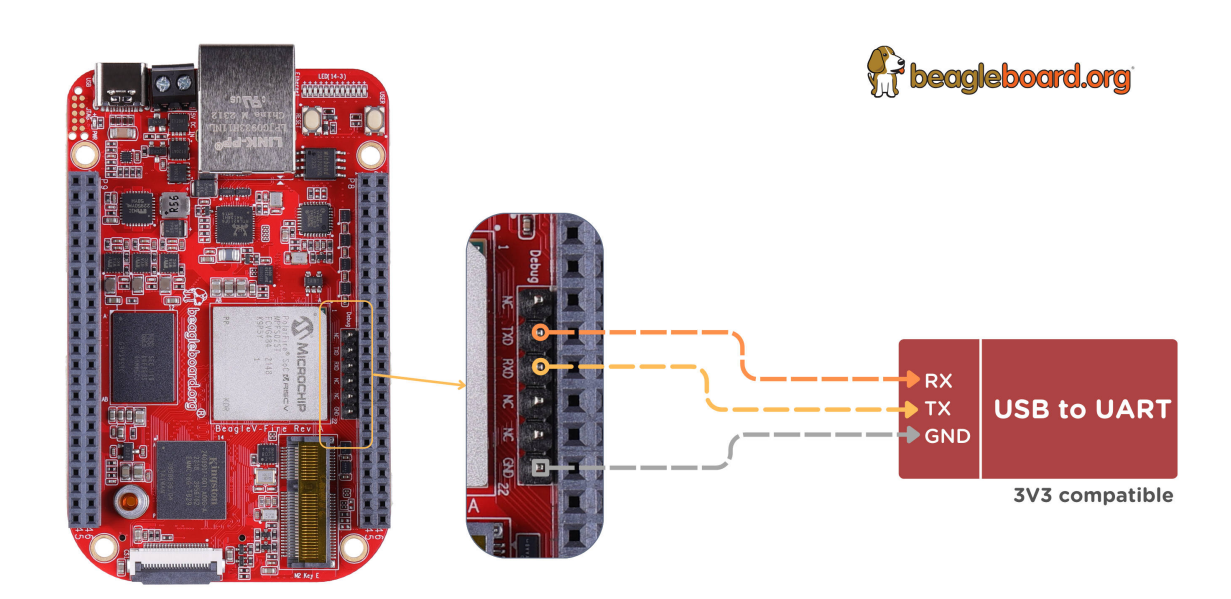

Fig. 2.3: BeagleV-Fire UART debug port connection

To see the board boot log and access your BeagleV-Fire's console you can use application like tio to access the console. If you are using Linux your USB to UART converter may appear as /dev/ttyUSB. It will be different for Mac and Windows operatig systems. To find serial port for your system you can checkout this guide.

```
[lorforlinux@fedora ~] $ tio /dev/ttyUSB0
tio v2.5
Press ctrl-t q to quit
Connected
```

## 2.6 Demos and Tutorials

- How to retrieve BeagleV-Fire's gateware version
- Upgrade BeagleV-Fire Gateware
- Flashing gateware and Linux image
- Gateware Design Introduction
- Microchip FPGA Tools Installation Guide
- How to build the BeagleV-Fire Gateware on Windows

## **Chapter 3**

# **Design & specifications**

If you want to know how BeagleV-Fire board is designed and what are it's high-level specifications then this chapter is for you. We are going to discuss each hardware design element in detail and provide high-level device specifications in a short and crisp form as well.

**Tip:** For hardware design files and schematic diagram you can checkout BeagleV-Fire GitLab repository: https://git.beagleboard.org/beaglev-fire/beaglev-fire

## 3.1 Block diagram

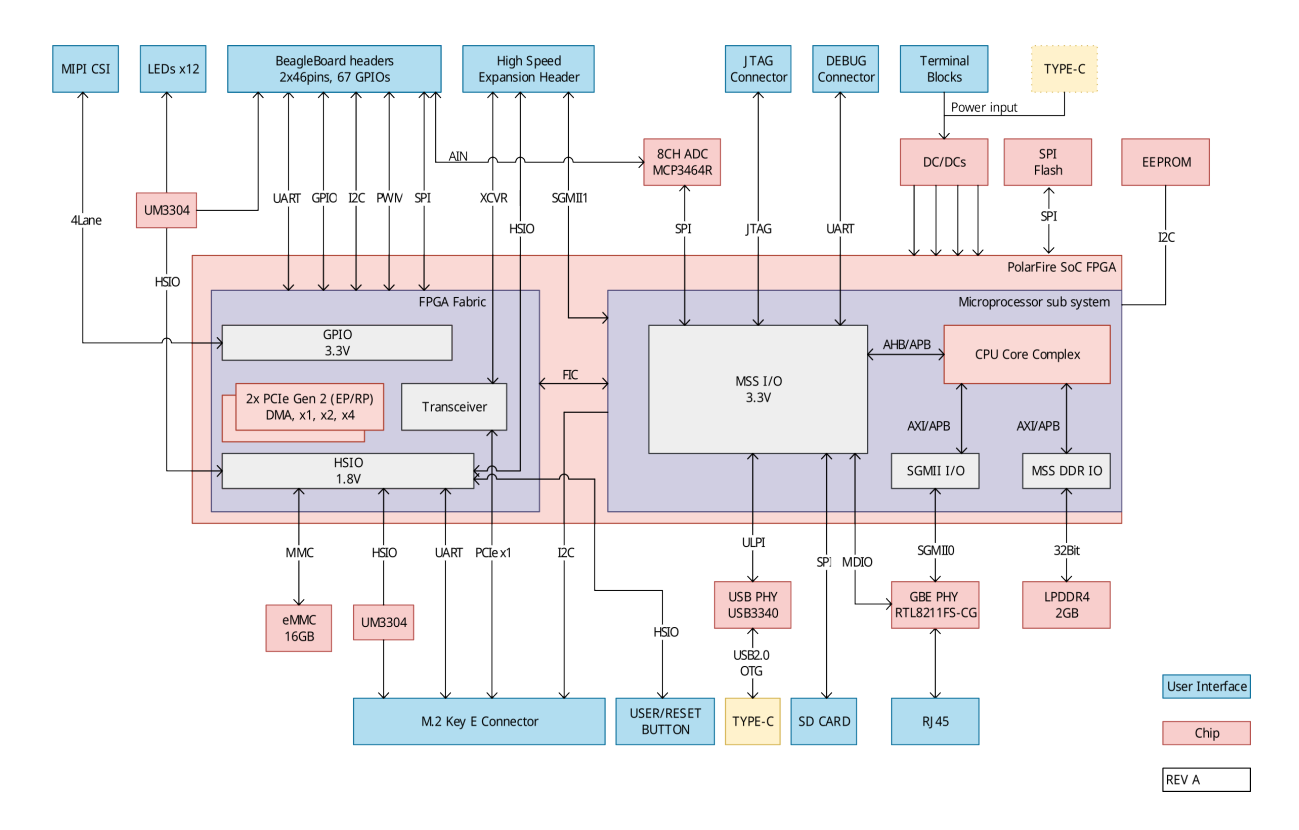

Fig. 3.1: System block diagram

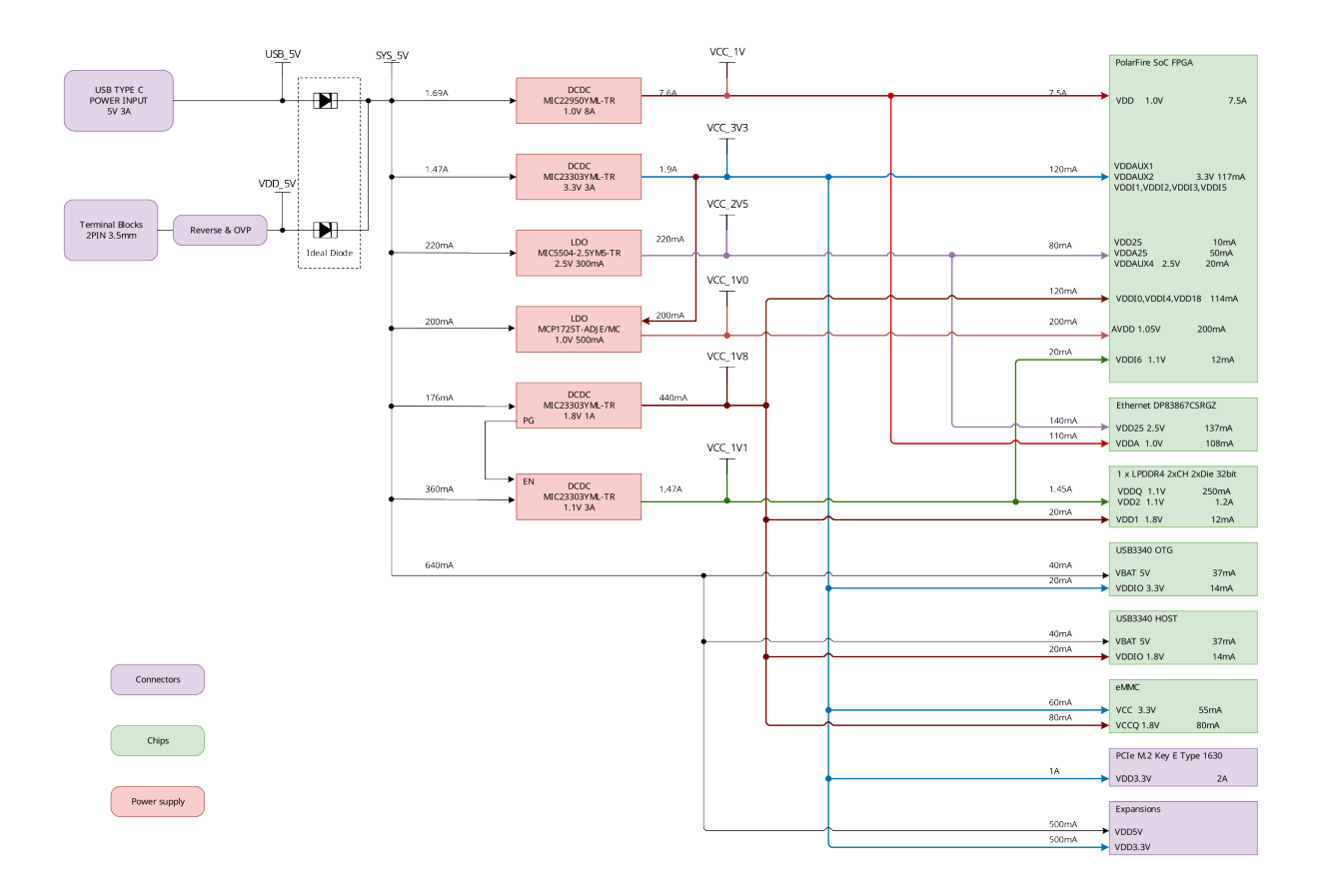

Fig. 3.2: Power tree diagram

## 3.2 System on Chip (SoC)

### 3.3 Power management

## 3.4 General Connectivity and Expansion

- 3.4.1 USB-C port
- 3.4.2 P8 & P9 cape header pins
- 3.4.3 ADC
- 3.5 Buttons and LEDs
- 3.5.1 User LEDs and Power LED
- 3.5.2 User and reset button
- 3.6 Connectivity
- 3.6.1 Ethernet

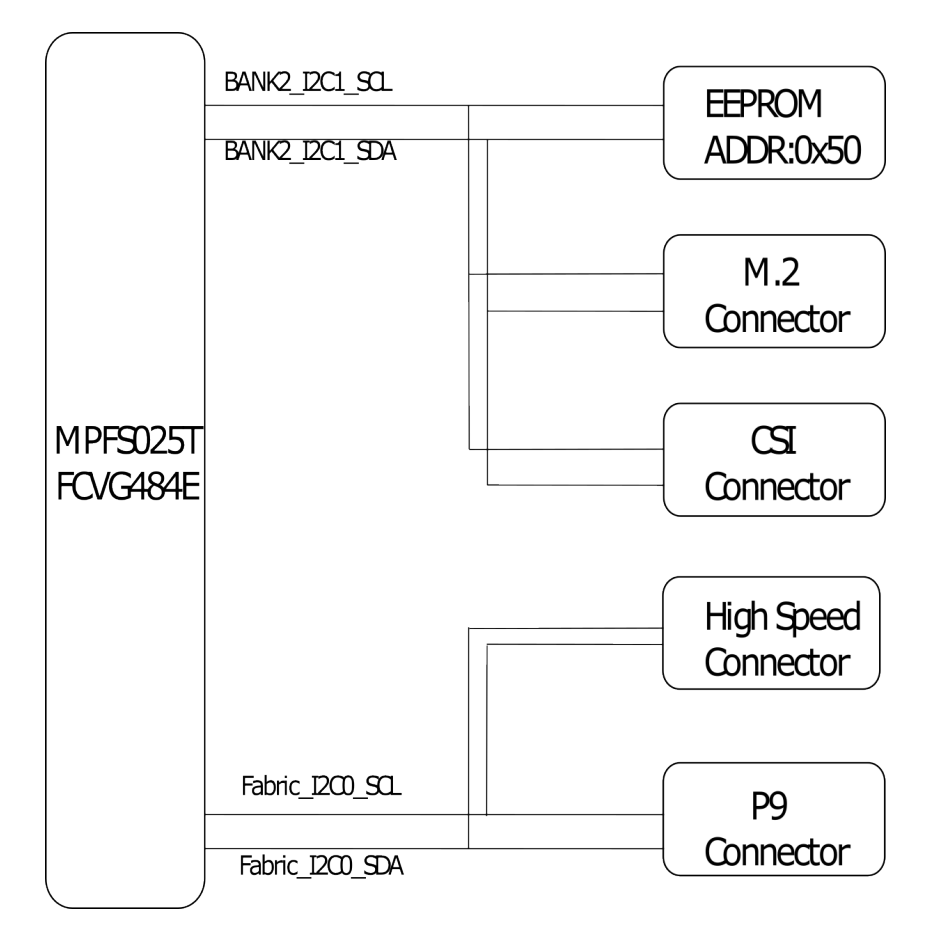

Fig. 3.3: I2C tree diagram

|                                                      | UIA                                                                                                    |                                                                                     |
|------------------------------------------------------|----------------------------------------------------------------------------------------------------|-------------------------------------------------------------------------------------|
| [17] B0_HSI06N V22<br>[17] B0_HSI06P W22             | HSIO6PB0_CC_NE_CLKIN_N_11_A1 BANK 0 CS0_N HSIO21PB0/DQS                                                                                 | AA17<br>AB17<br>B0_HSIO21N [17]<br>B0_HSIO21P [17]                                  |
| [17] B0_HSIO7N (17] B0_HSIO7P (17] B0_HSIO7P         | HSIO7NB0 A2 0070 HSIO22NB0<br>HSIO7PB0/CCC_NE_PLL0_OUT1 A3 RESET#HSIO22PB0                                                              | Y16         B0_HSI022N         [17]           AA16         B0_HSI022P         [17]  |
| [17] B0_HSIO8N<br>[17] B0_HSIO8P                     | HSIO8NB0_CLK1_N PAR_INHSIO23NB0<br>HSIO8PB0/CCC_NE_CLKIN_N_10/CCC_NE_PLL0_OUT0_CLK1_P CKE1 HSIO23PB0                                    | W17<br>W16<br>B0_HSIO23N [17]<br>B0_HSIO23P [17]                                    |
| [17] B0_HSIO9N<br>[17] B0_HSIO9P                     | HSIO9NB0/DQS CLK0_N CQ0 HSIO24NB0<br>HSIO9PB0/DQS/CCC_NE_PLL0_OUT0 CLK0_P HSIO24PB0/CLKIN_N_5                                           | AB15<br>AB14 CAM_D3_N [16]<br>CAM_D3_P [16]                                         |
| [17] B0_HSID10N<br>[17] B0_HSID10P                   | HSIO10NB0.4D04 DQ1 HSIO25NB0<br>HSIO10PB0.4D05 DQ2 HSIO25PB0,CCC_IW_PLL0_OUT1                                                           | AA15<br>Y15<br>CAM_D2_N [16]<br>CAM_D2_P [16]                                       |
| [17] B0_HSID11N<br>[17] B0_HSID11P                   | HSIO11NB0 ADDR6 DQ3 HSIO26NB0<br>HSIO11PB0 ADDR7 DQ4 HSIO26PB0/CLKIN_N_4/CCC_NW_PLL0_OUTO                                               | AB13<br>AA13<br>CAM_C_N [16]<br>CAM_C_P [16]                                        |
| [17] B0_HSID12N<br>[17] B0_HSID12P                   | HSI012NB0 ALERT_W ADDR17 DQS0_N HSI027NB0,DQS<br>HSI012PB0,CLKIN_N_9,CCC_NE_CLKIN_N_9 TEW EVENT_N DQS0_P HSI027PB0,DQS,CCC_NW_PLL0_OUT0 | W14         CAM_D1_N [16]           Y14         CAM_D1_P [16]                       |
| [17] B0_HSID13N_C2P_CLKN<br>[17] B0_HSID13P_C2P_CLKP | HSI013NB0 ADDR8 DQ5 HSI028NB0<br>HSI013PB0/CCC_NE_PLL1_OUT1 ADDR9 DQ6 HSI028PB0                                                         | AB12<br>AA12<br>CAM_D0_N [16]<br>CAM_D0_P [16]                                      |
| [9] PHY_RSTn U18<br>[12] M2_W_DISABLE1               | HSI014NB0 C071 D07 HSI029NB0<br>HSI014PB0,CLKIN_N_8,CCC_NE_CLKIN_N_8,CCC_NE_PLL1_OUT0 CS1_n D07 HSI029NB0                               | Y13         B0_CS11_PWDN         [17]           W13         B0_HSI029P         [17] |
| [17] B0_HSID15N R16<br>[17] B0_HSID15P T16           | HSID15NB0,DQS ADDR10/ AP DQ8 HSID30NB0<br>HSID15PB0,DQS,CCC_NE_PLL1_OUT0_ADDR11 HSID30PB0,CLKIN_N_3,CCC_NW_CLKIN_N_3                    | V15<br>V14<br>B0_HSID30P [17]                                                       |
| [5] B0_HSID16N_VID_EN<br>[17] B0_HSID16P             | HSIO16NB0 AD0R12/BC_n DQ9 HSIO31NB0<br>HSIO16PB0 AD0R13 DQ10 HSIO31PB0/CCC_NW_PLL1_OUT1                                                 | 115<br>U15<br>M2_UART_WAKEn [12]<br>M2_DC_ALTn [12]                                 |
| [12] M2_PEWAKEn R14<br>[12] M2_W_DISABLE2            | HSI017NB0ADDR14/WE_n DQ11 HSI032NB0<br>HSI017PB0ADDR15/CAS_n DQ12 HSI032PB0/CLKIN_N_2/CCC_NW_CLKIN_N_2/CCC_NW_PLL1_OUT0                 | V12<br>W12<br>WARM_RST [16]                                                         |
| [17] B0_HSID18N<br>[17] B0_HSID18P                   | HSID18NB0 ADDR16/RAS_n DQ51_N HSID38PB0/DLKIN_N_7 BA0 DQ51_P HSID33PB0/DQS,CCC_NW_PLL1_OUT0                                             | U13<br>U14<br>M2_UART_RTS [12]<br>M2_UART_CTS [12]                                  |
| [17] B0_HSID19N W18<br>[17] M2_CLKREQ0n W19          | HSIO19NB0 BA1 DQ13 HSIO34NB0<br>HSIO19PB0 ACT_N DQ14 HSIO34PB0/CCC_NW_CLKIN_N_1                                                         | B0_HSI034N [17]<br>B0_HSI034P [17]                                                  |
| [17] M2_PERSTOn Y18<br>[10] USB0_RESETB              | HSIO20NB0 BG0 DQL5 HSIO35NB0<br>HSIO20PB0/CLKIN_N_6 BG1 DQM1/DB1 1 HSIO35PB0/CCC_NW_CLKIN_N_0                                           | 113<br>R12<br>M2_UART_RXD [12]<br>M2_UART_TXD [12]                                  |
|                                                      | MPFS025T-FCVG484E<br>m5250_scc_fcv484                                                                                                   |                                                                                     |

Fig. 3.4: SoC bank0

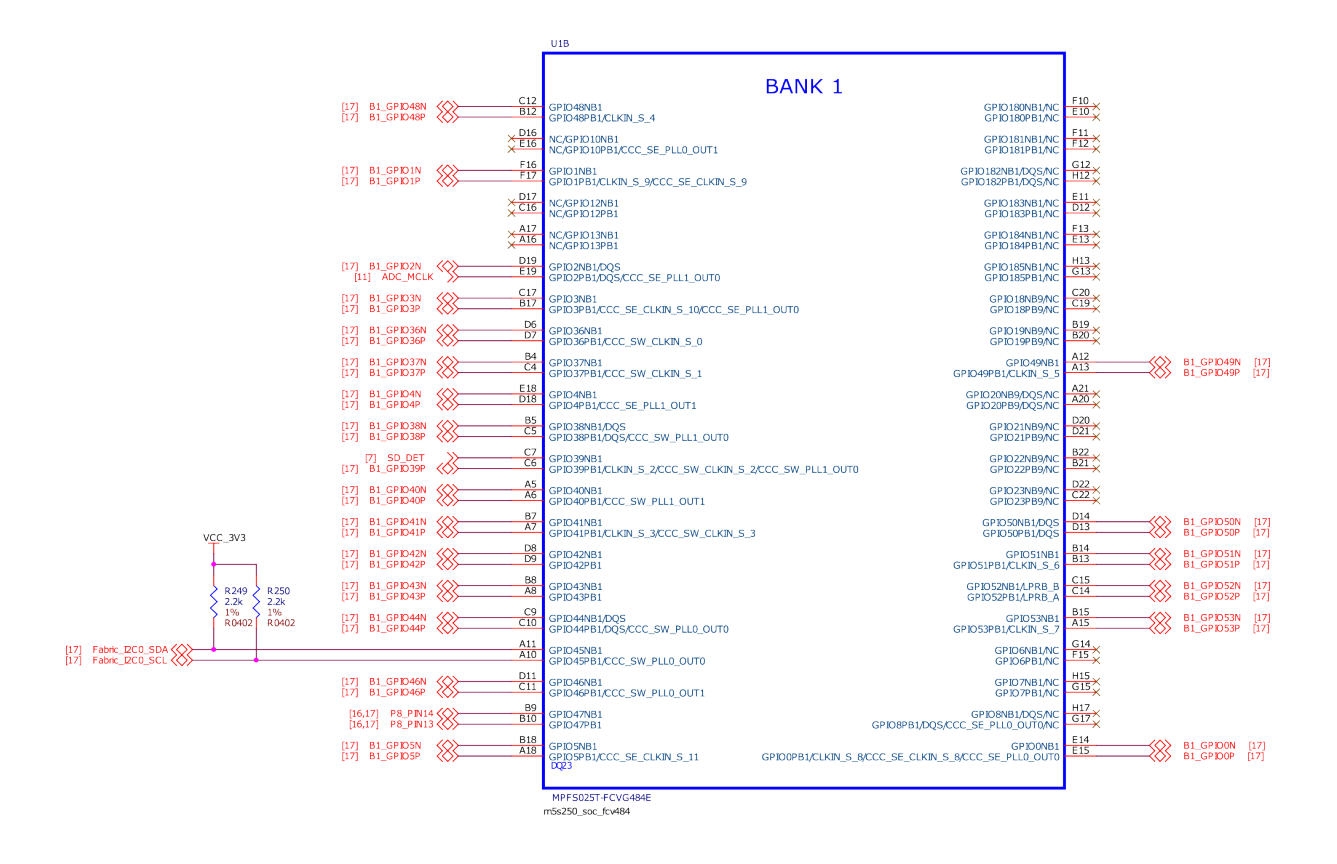

Fig. 3.5: SoC bank1

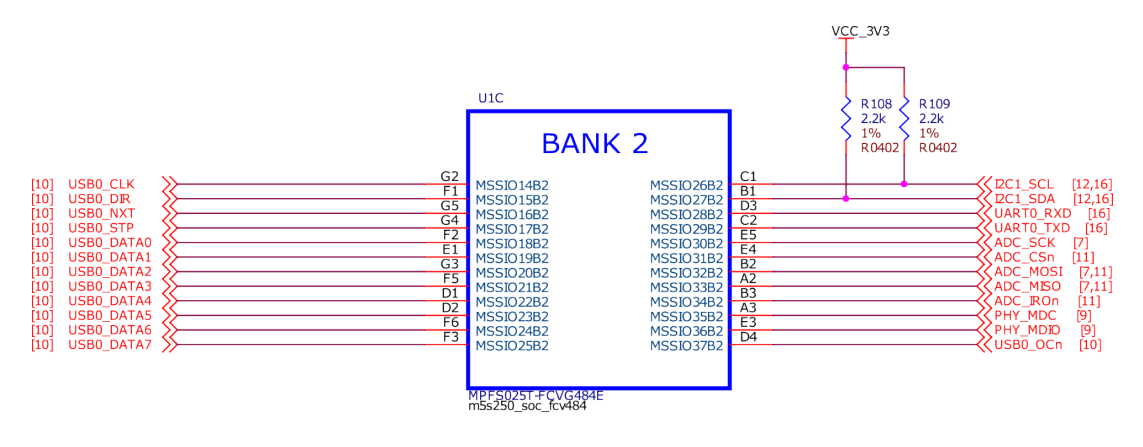

Fig. 3.6: SoC bank2

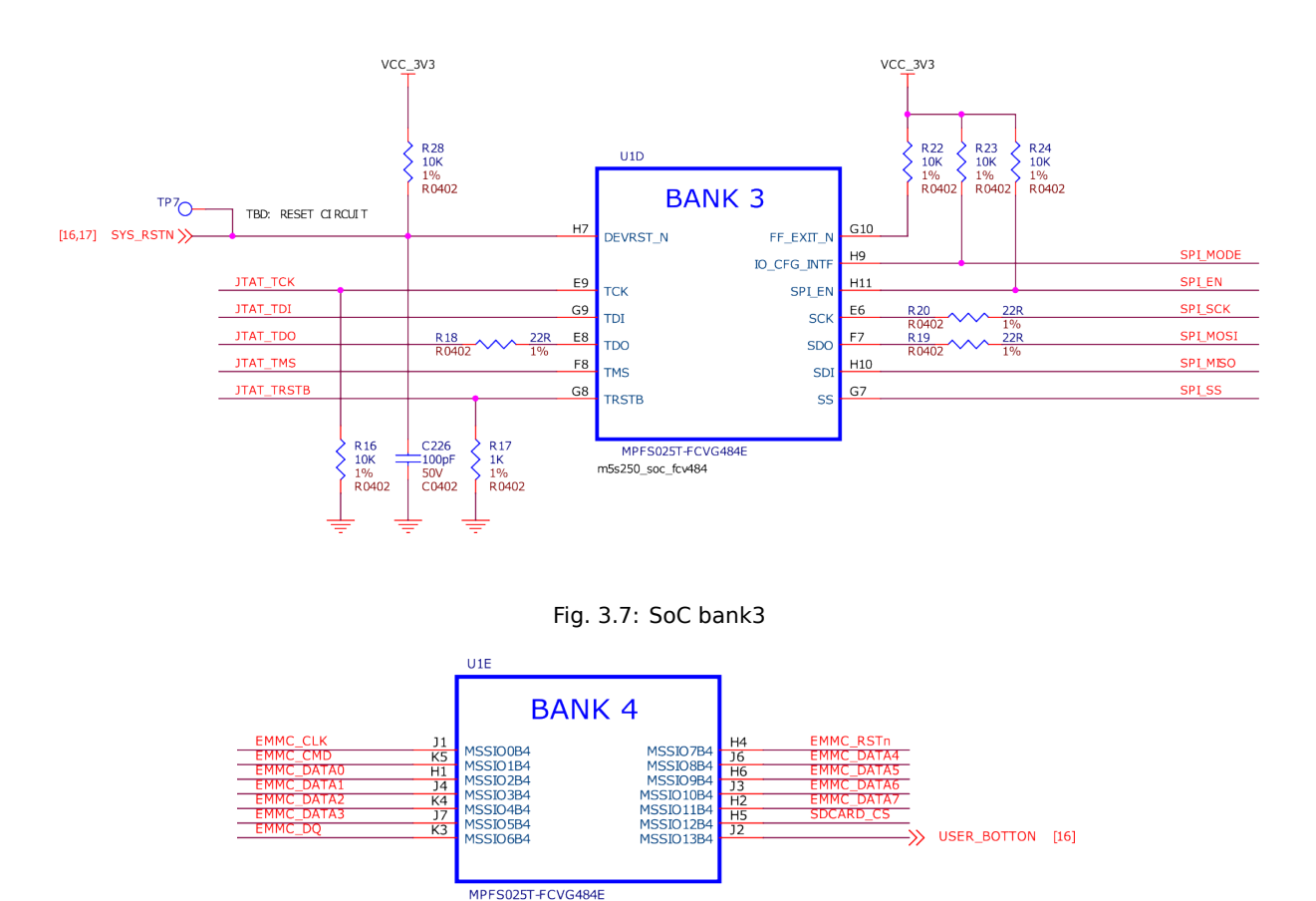

Fig. 3.8: SoC bank4

## 3.7 Memory, Media and Data storage

m5s250\_soc\_fcv484

- 3.7.1 DDR memory
- 3.7.2 eMMC
- 3.7.3 microSD
- **3.7.4 EEPROM**
- 3.7.5 SPI flash
- 3.8 Multimedia I/O
- 3.8.1 CSI
- 3.9 Debug
- 3.9.1 UART debug port
- 3.9.2 JTAG debug port

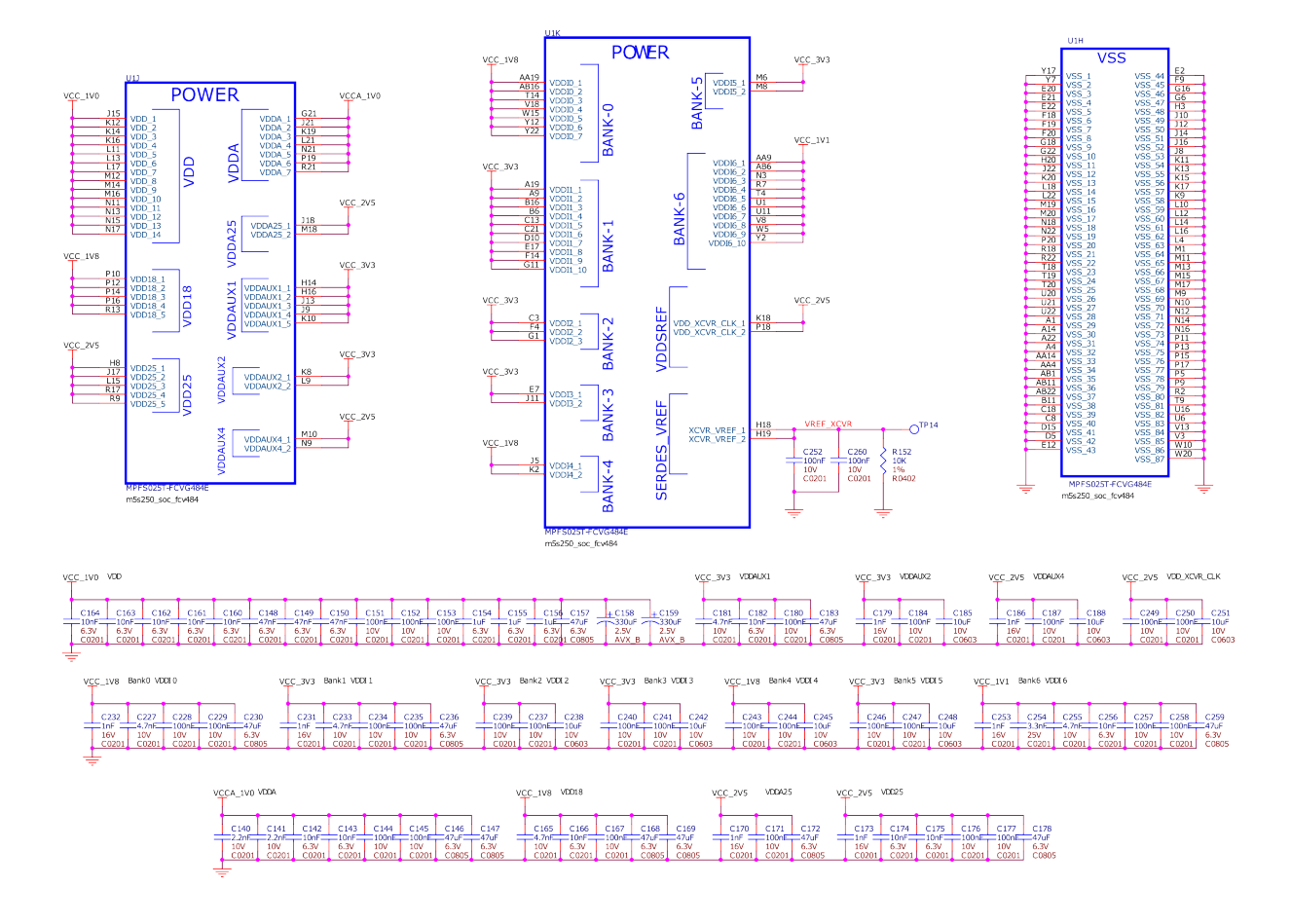

Fig. 3.9: SoC power

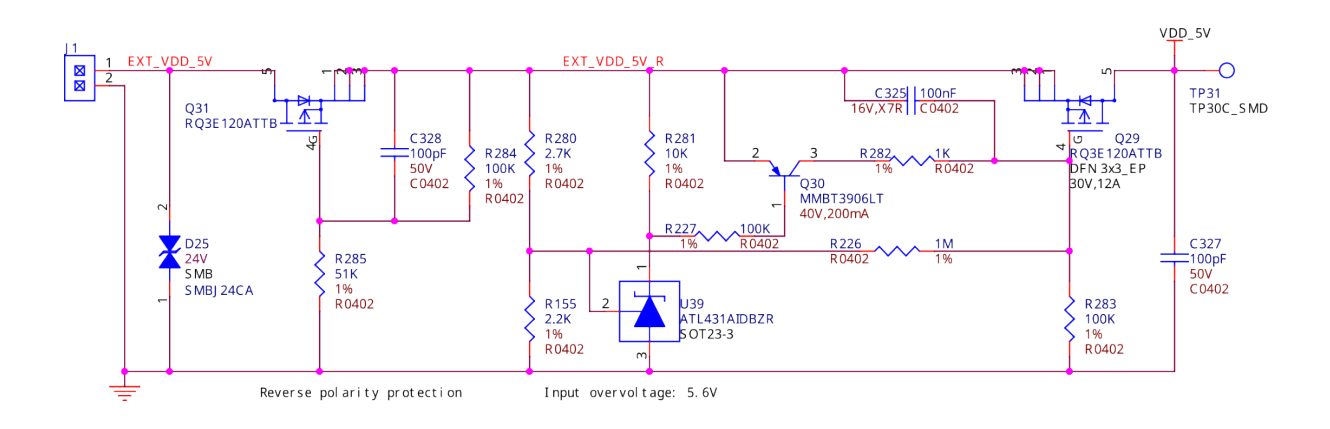

Fig. 3.10: DC 5V input

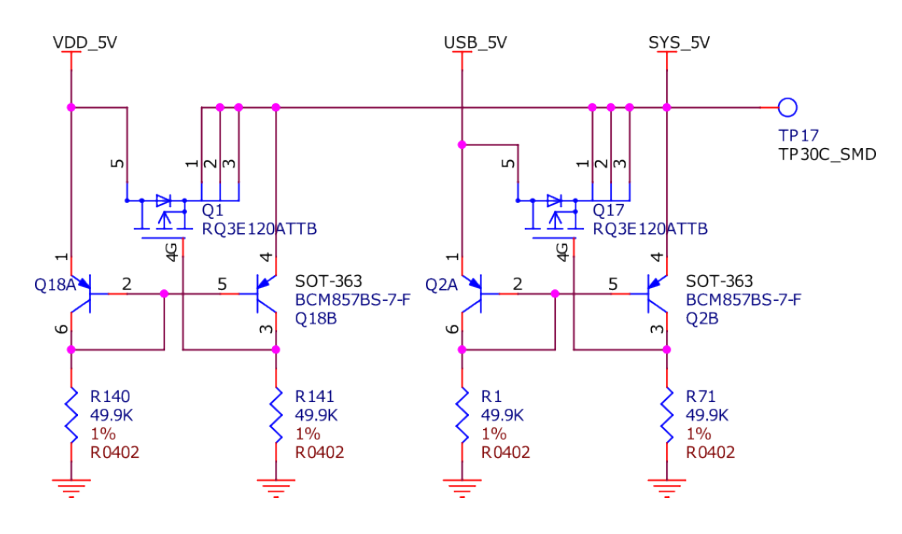

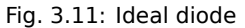

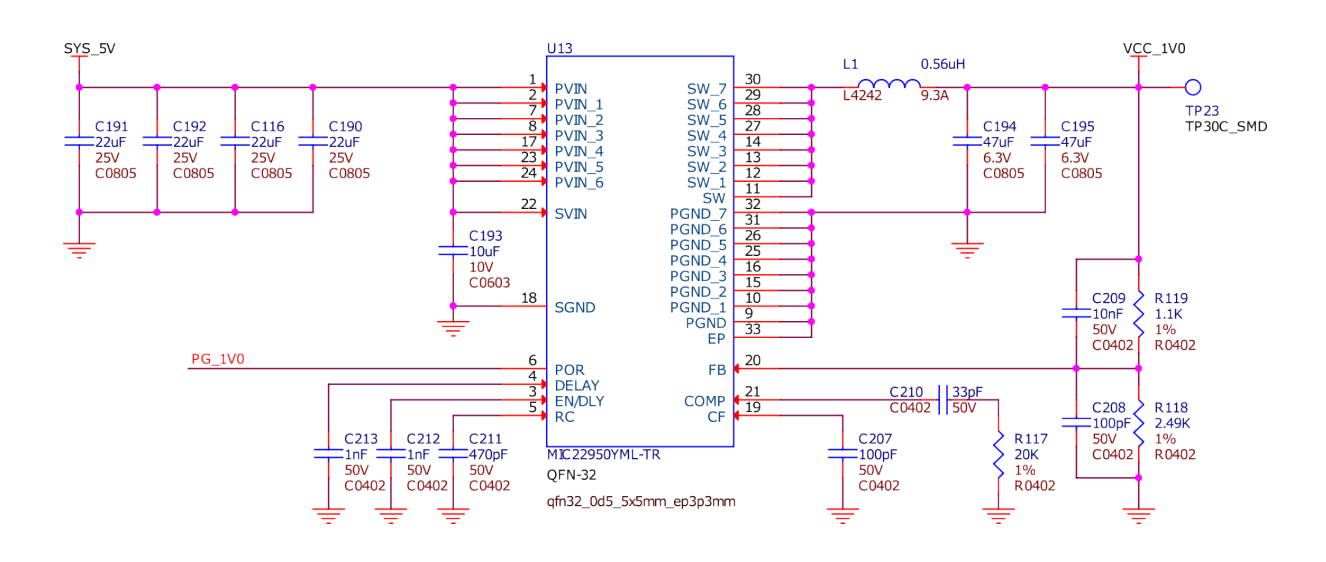

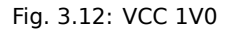

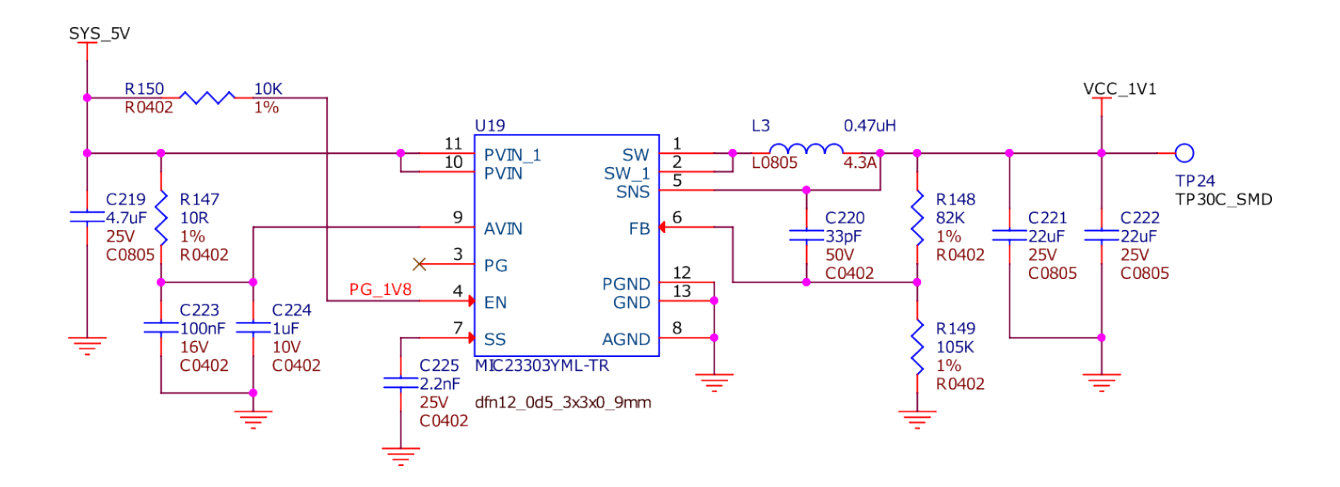

Fig. 3.13: VCC 1V1

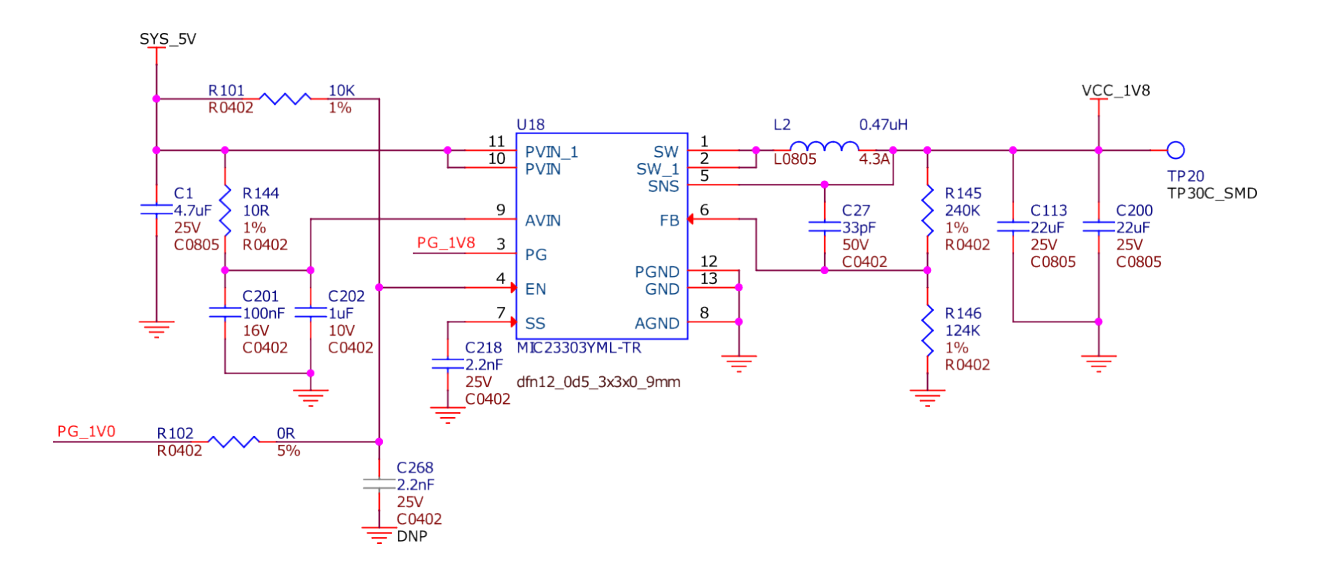

Fig. 3.14: VCC 1V8

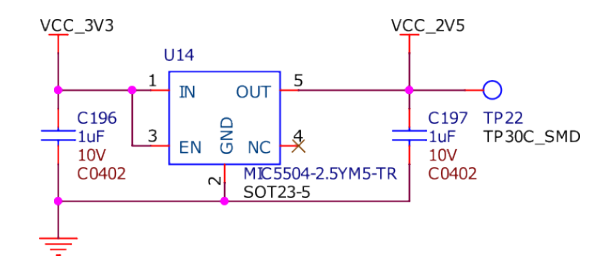

Fig. 3.15: VCC 2V5

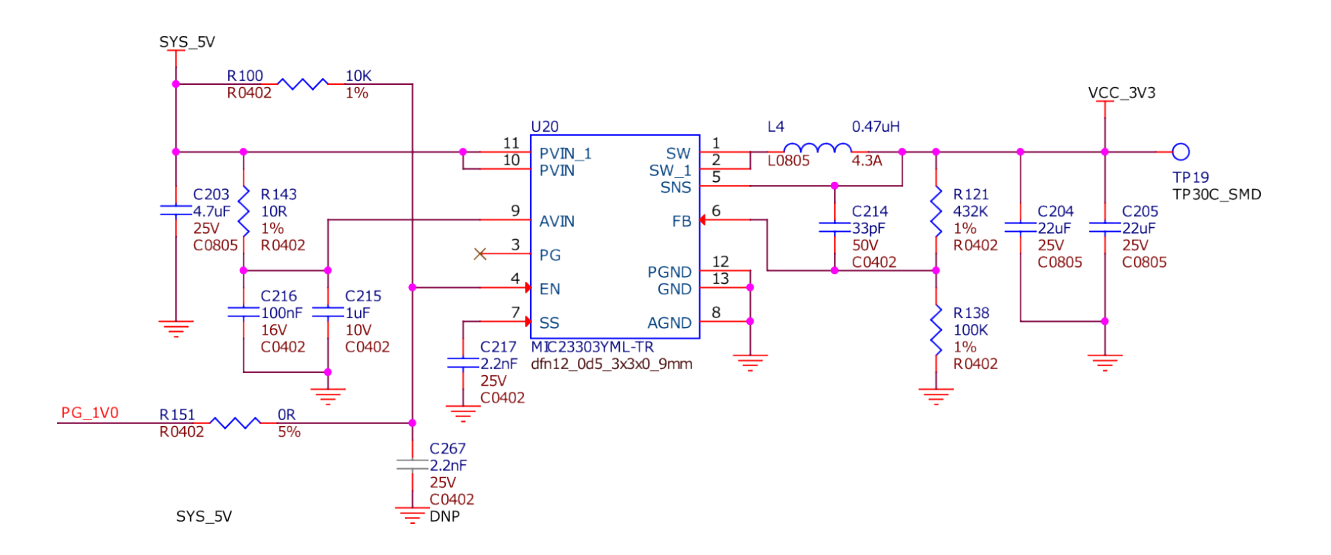

Fig. 3.16: VCC 3V3

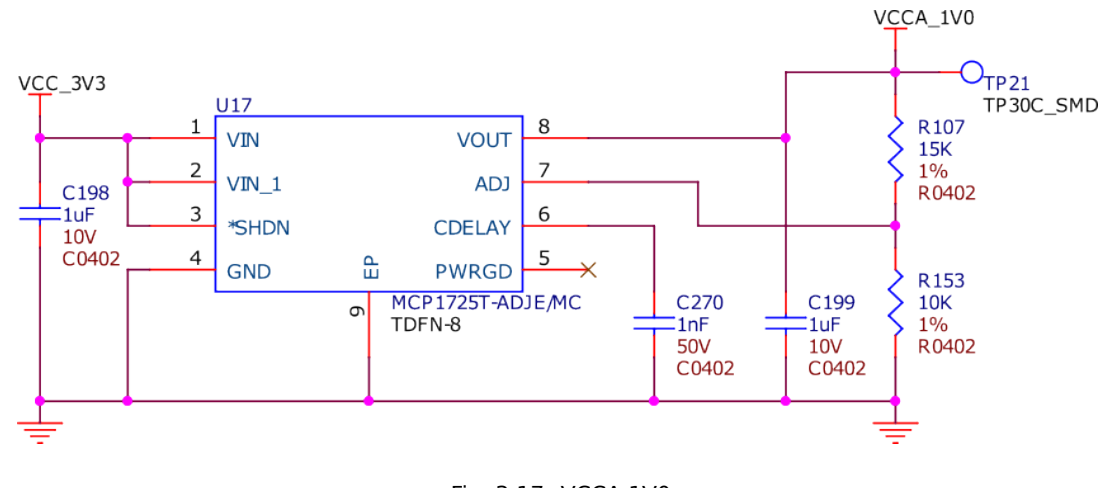

Fig. 3.17: VCCA 1V0

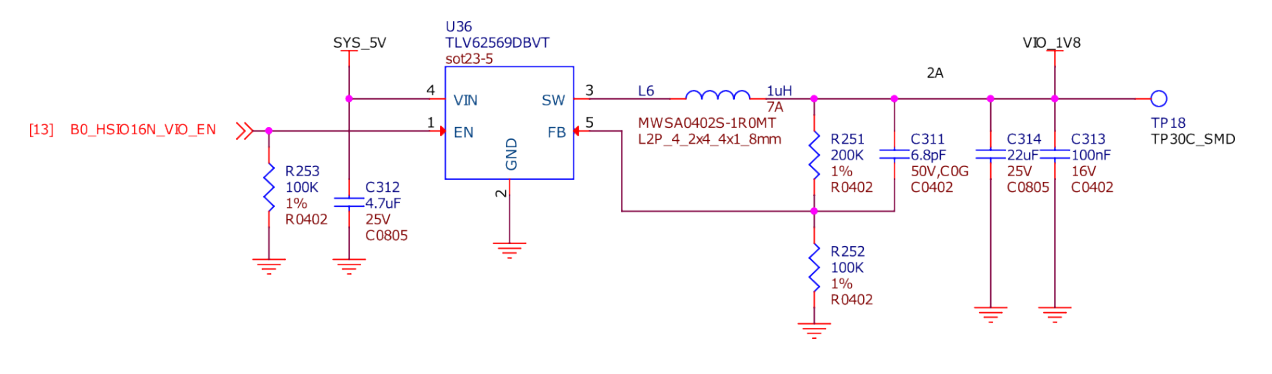

Fig. 3.18: VIO enable

## 3.10 Mechanical Specifications

| Parameter      | Values                  |  |  |
|----------------|-------------------------|--|--|
| Size           | 86.38 * 54.61 * 18.8 mm |  |  |
| Max heigh      | 18.8 mm                 |  |  |
| PCB Size       | 86.38 * 54.6 mm         |  |  |
| PCB Layers     | 12 Layers               |  |  |
| PCB Thickness  | 1.6 mm                  |  |  |
| RoHS compliant | Yes                     |  |  |
| Gross Weight   | 106 g                   |  |  |
| Net weight     | 45.8 g                  |  |  |

Table 3.1: Dimensions & weight

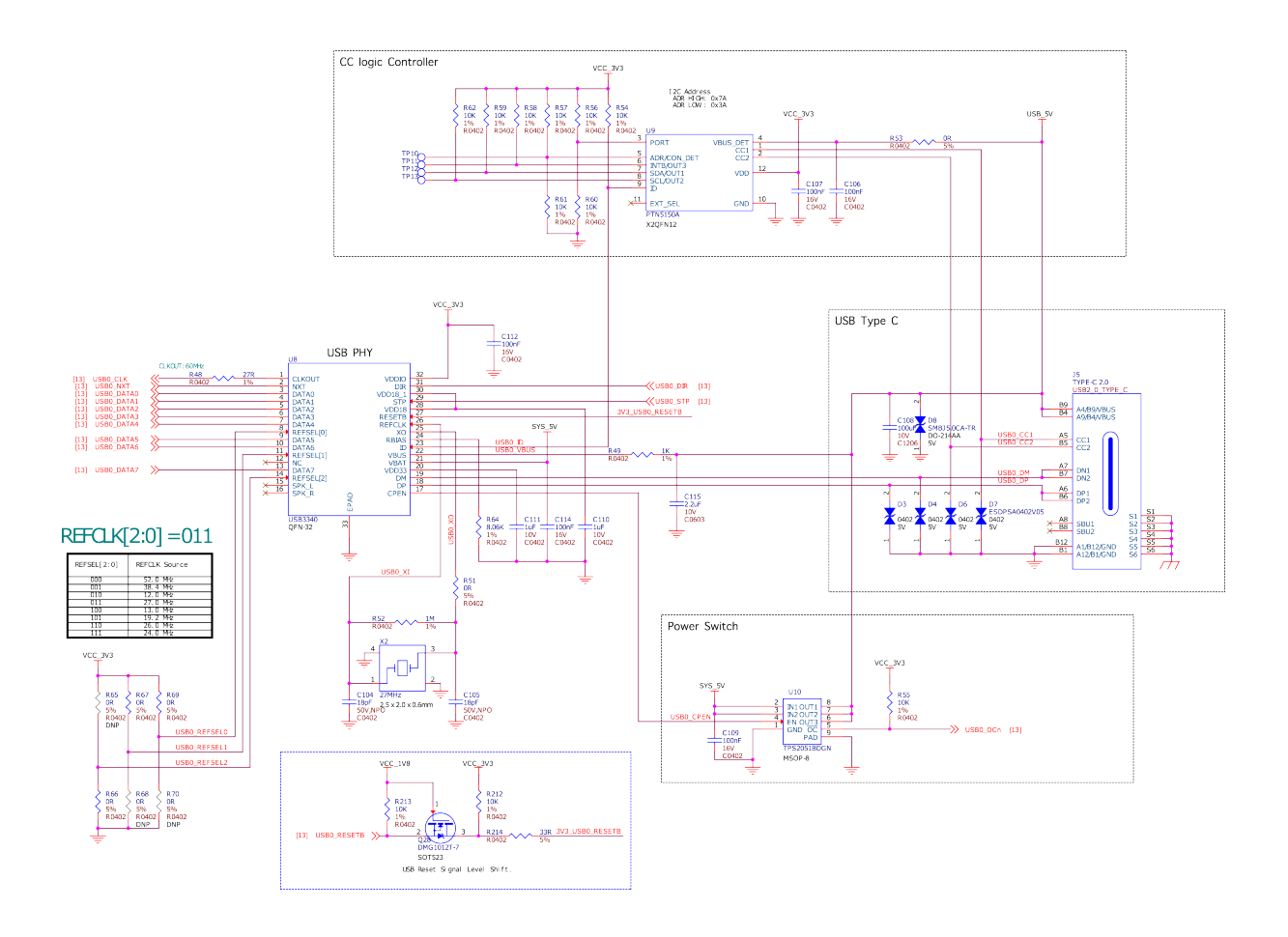

Fig. 3.19: USB C

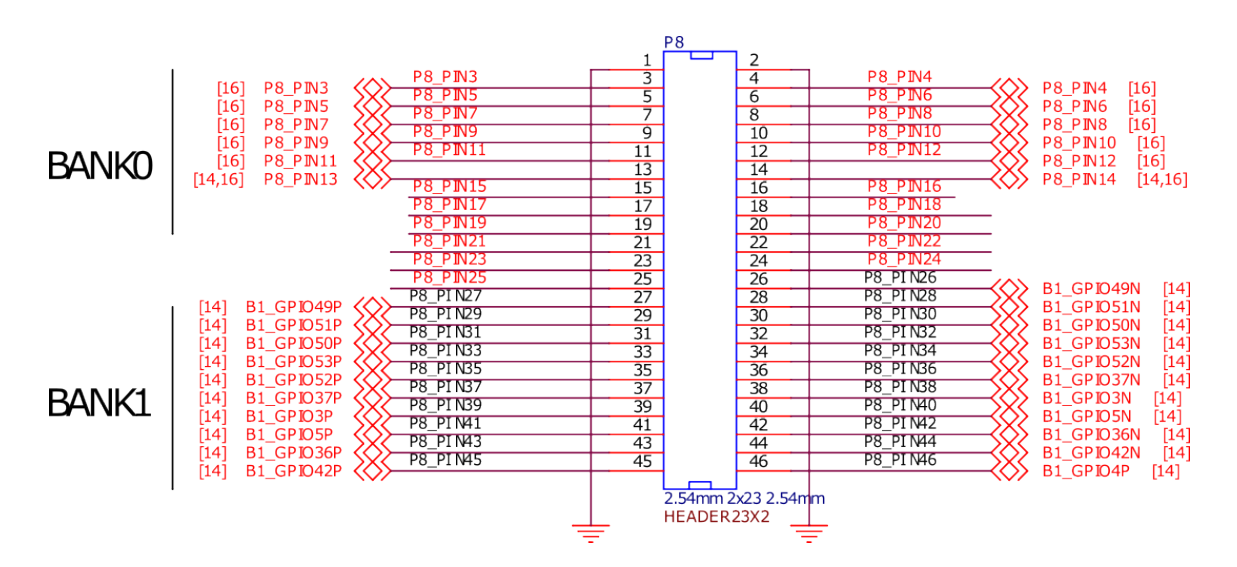

Fig. 3.20: P8 cape header

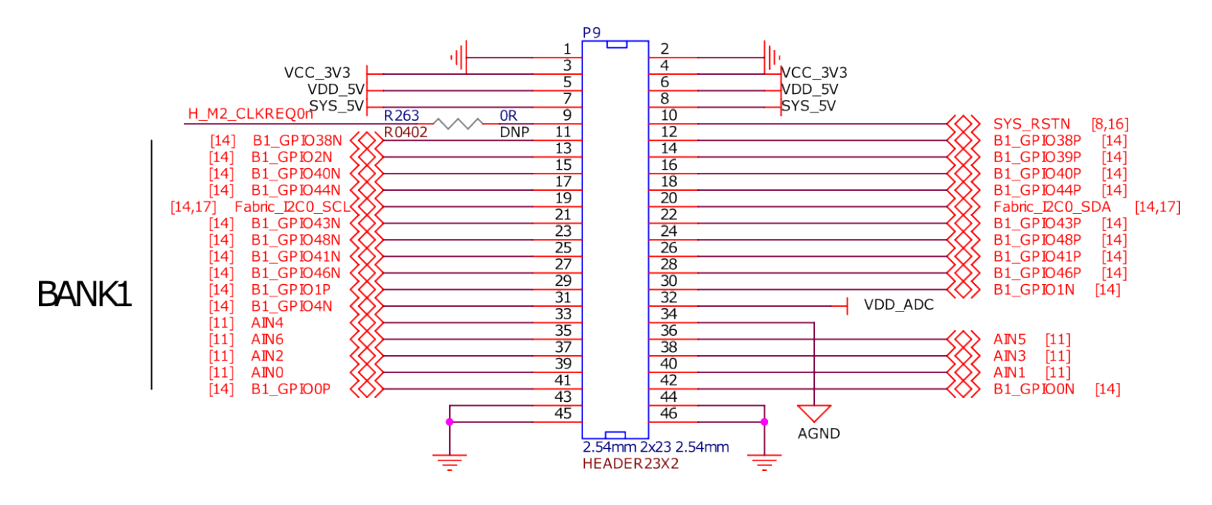

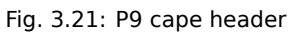

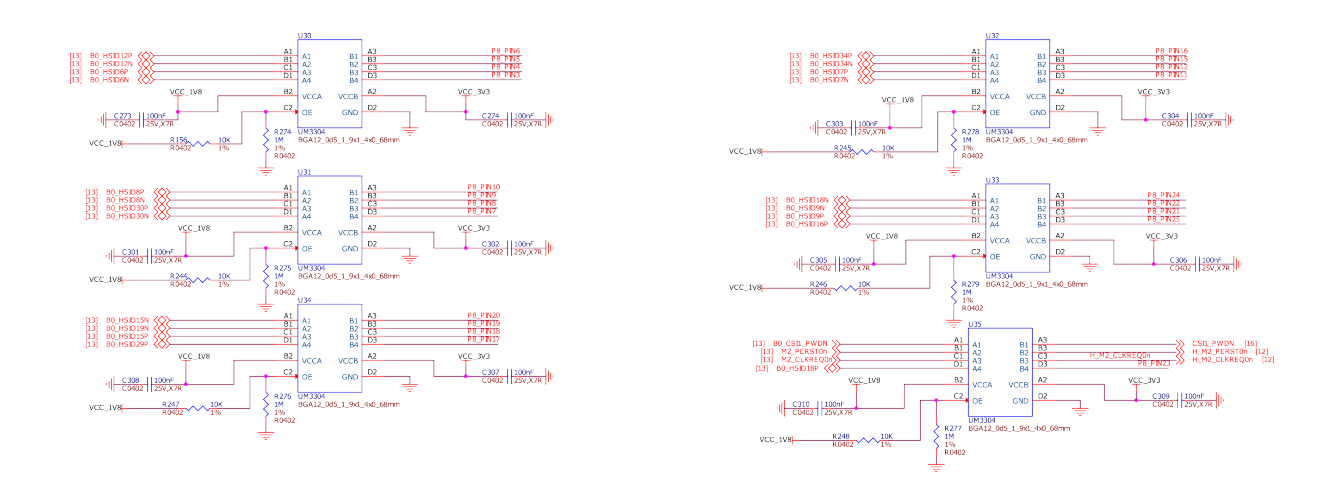

Fig. 3.22: Cape header voltage level translator

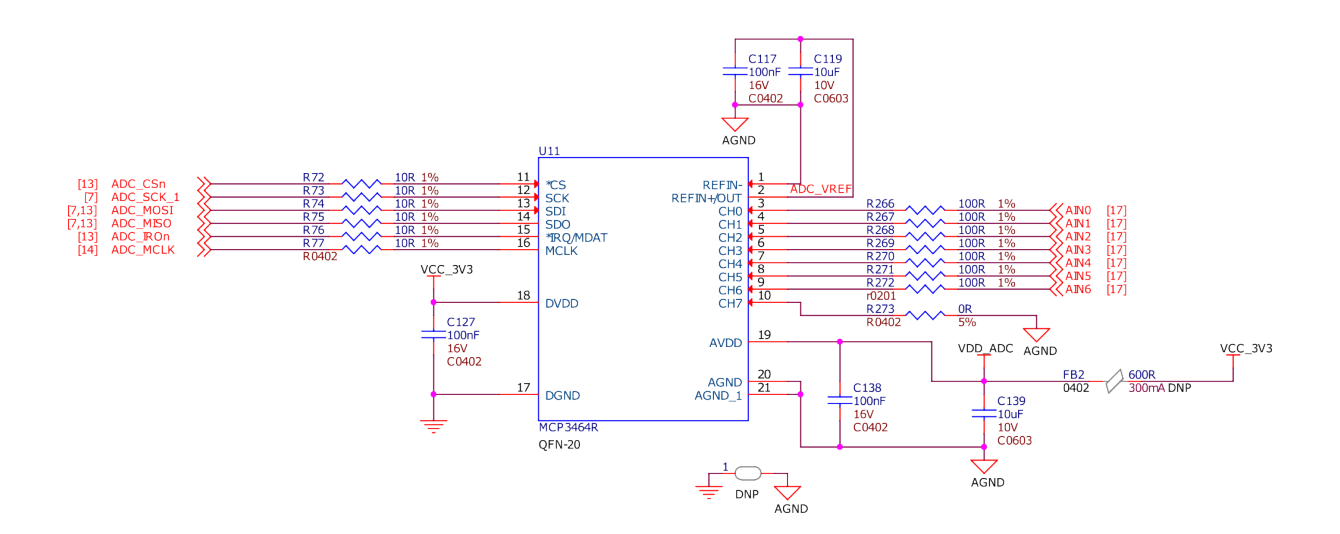

Fig. 3.23: 16bit Delta-Sigma ADC

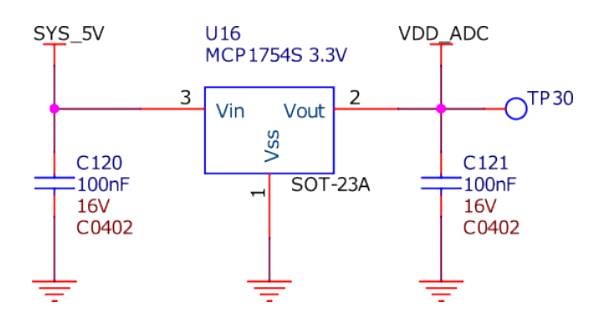

Fig. 3.24: ADC LDO power supply

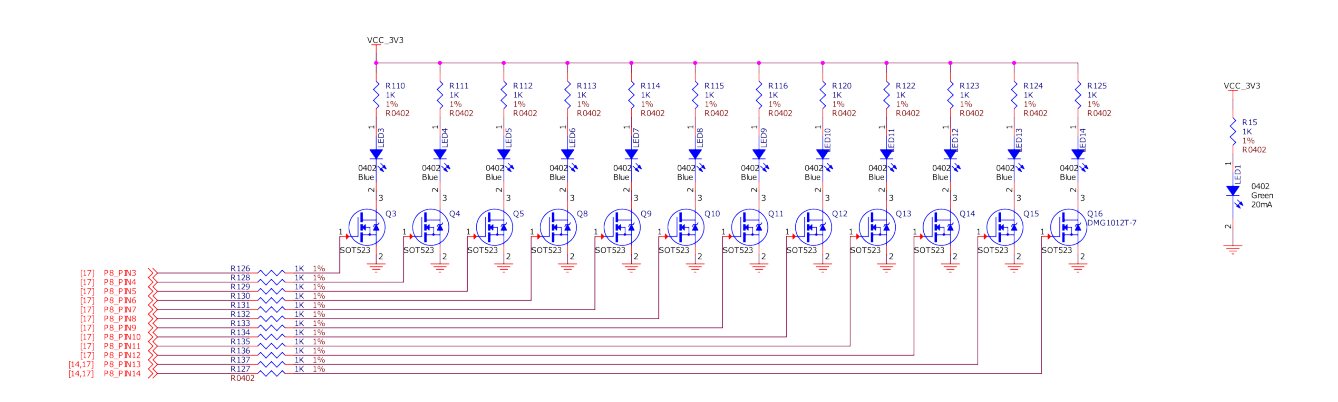

Fig. 3.25: User LEDs and power LED

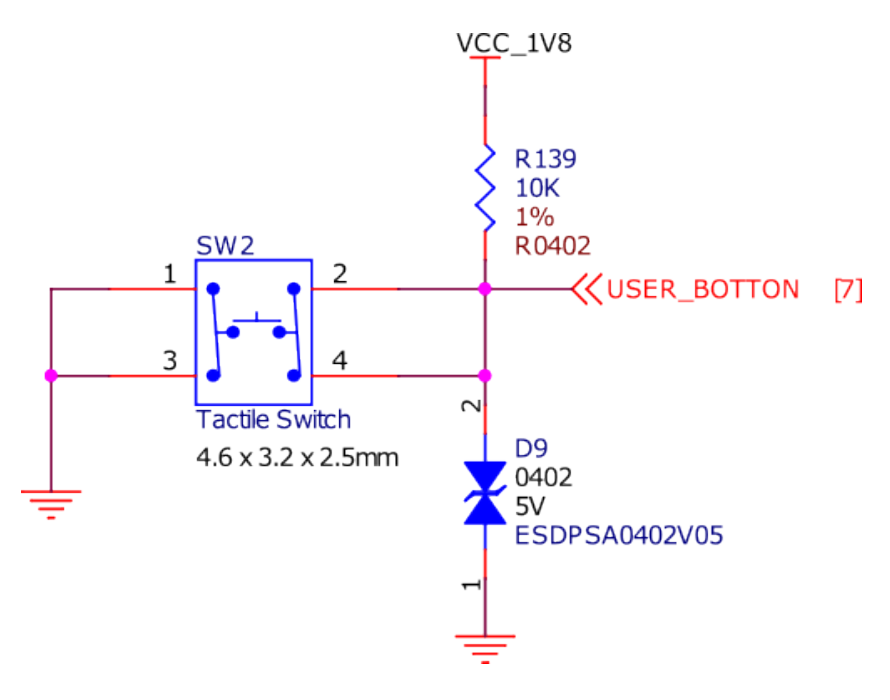

Fig. 3.26: User button

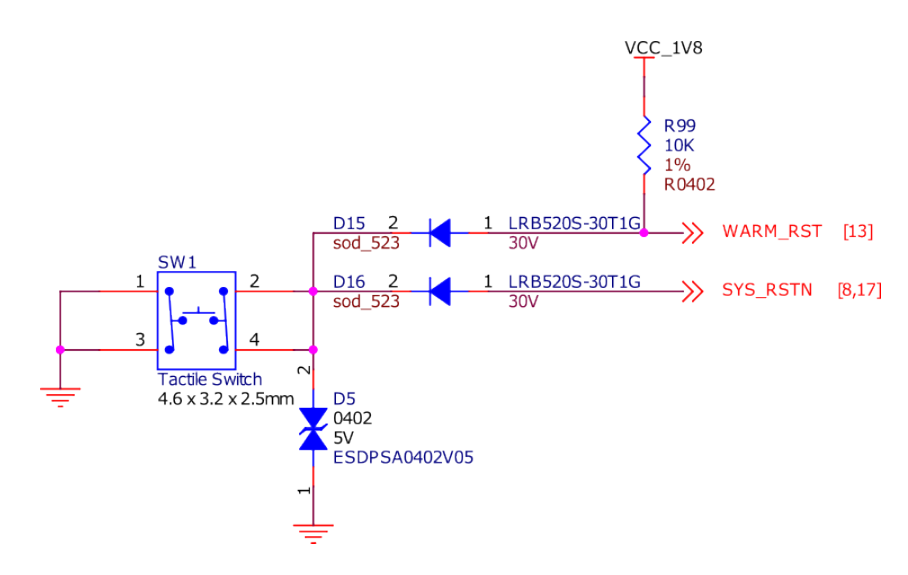

Fig. 3.27: Reset button

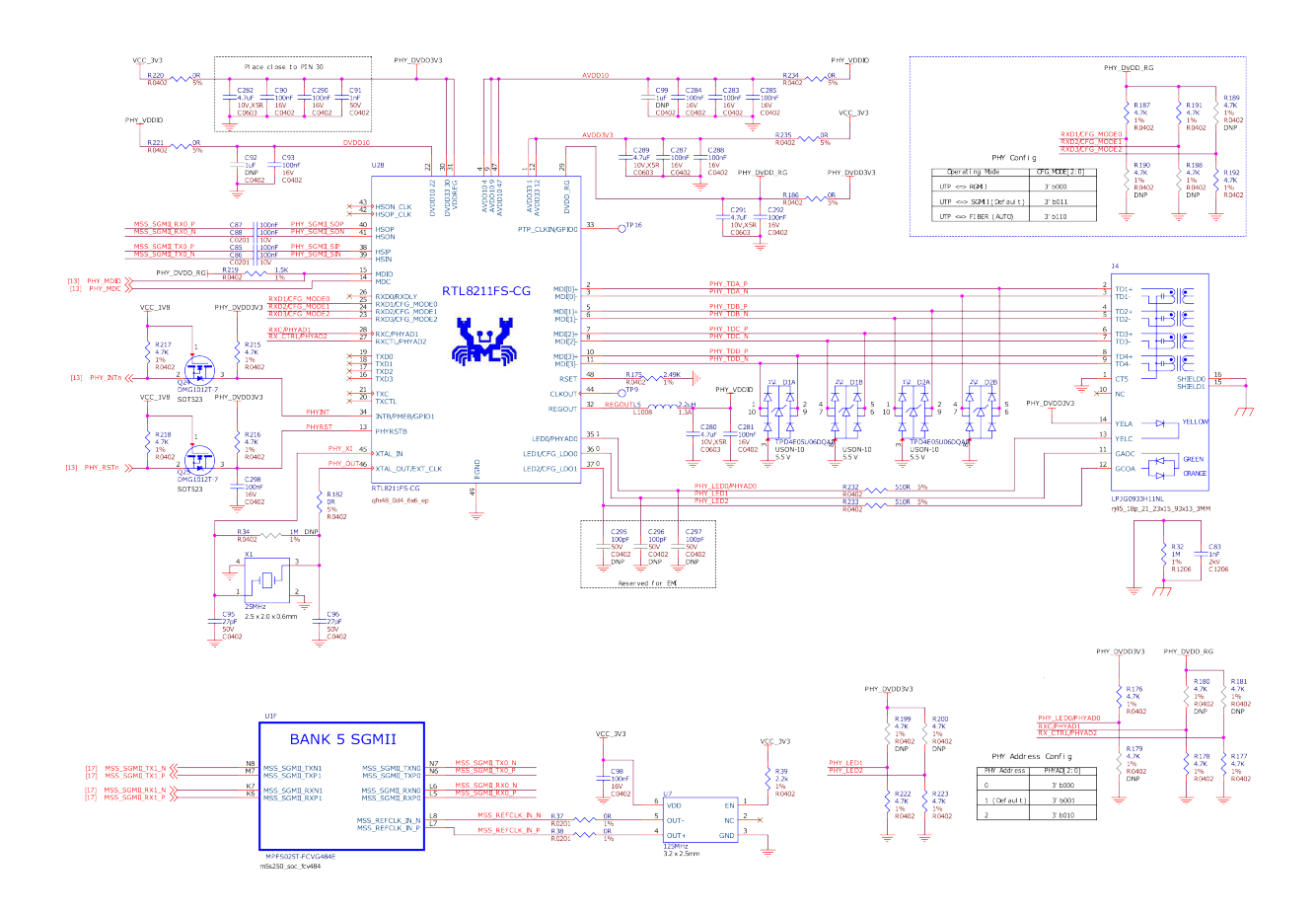

Fig. 3.28: Gigabit ethernet

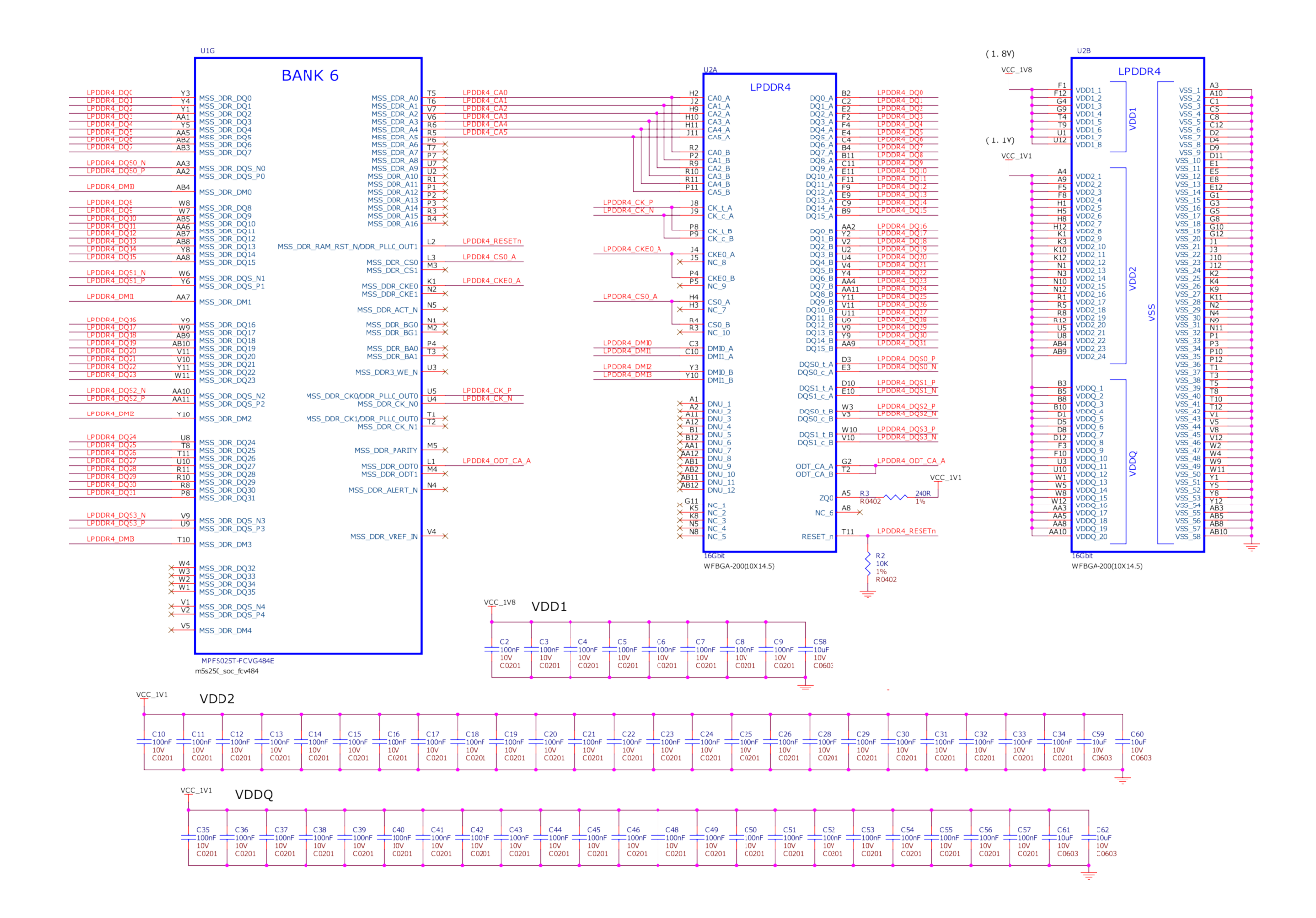

Fig. 3.29: LPDDR memory

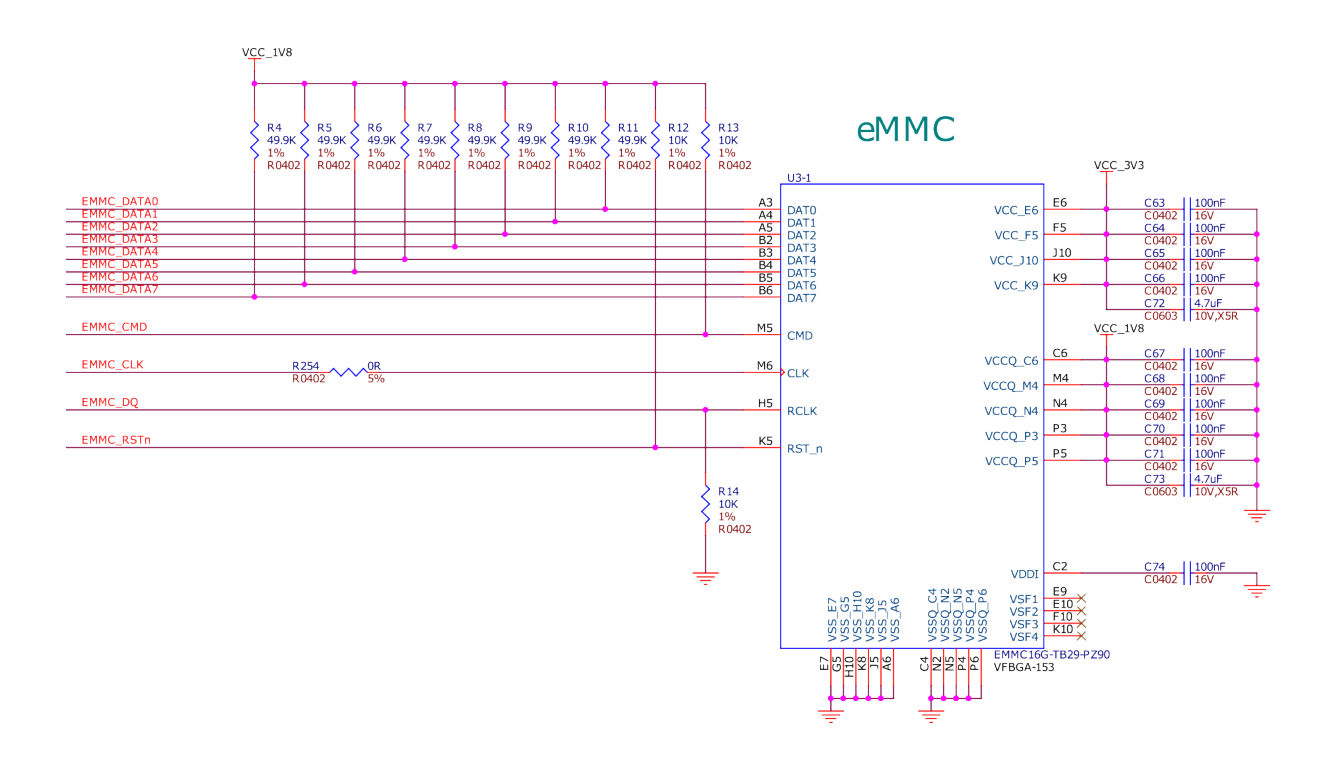

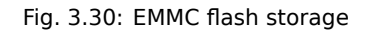

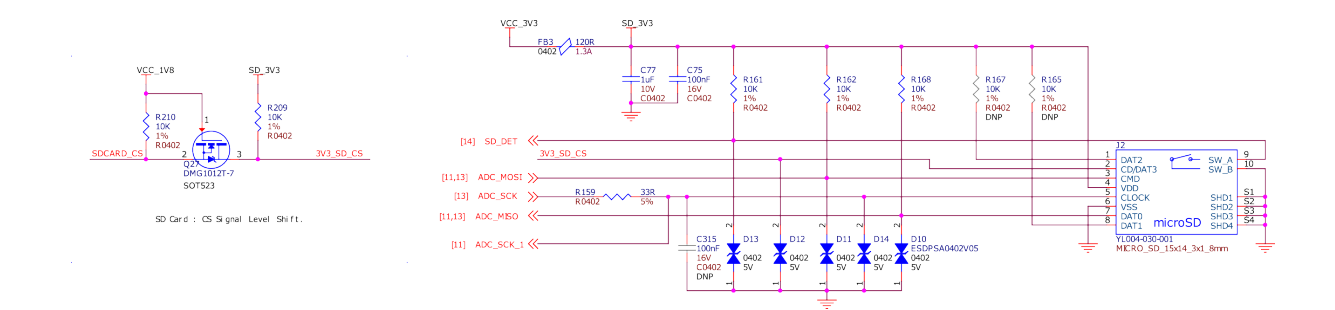

Fig. 3.31: SD Card socket

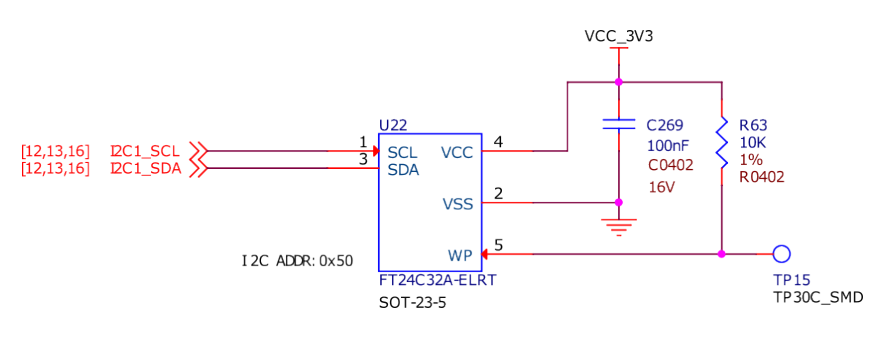

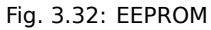

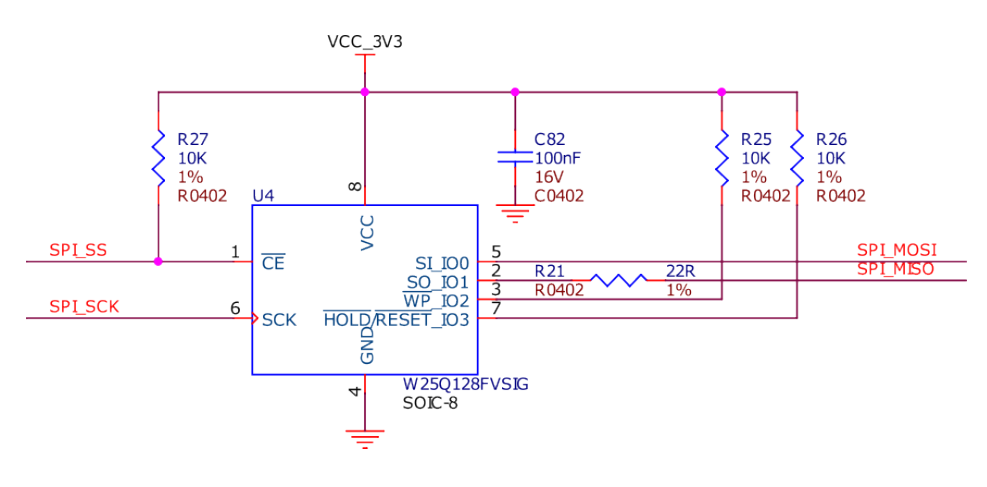

Fig. 3.33: SPI Flash

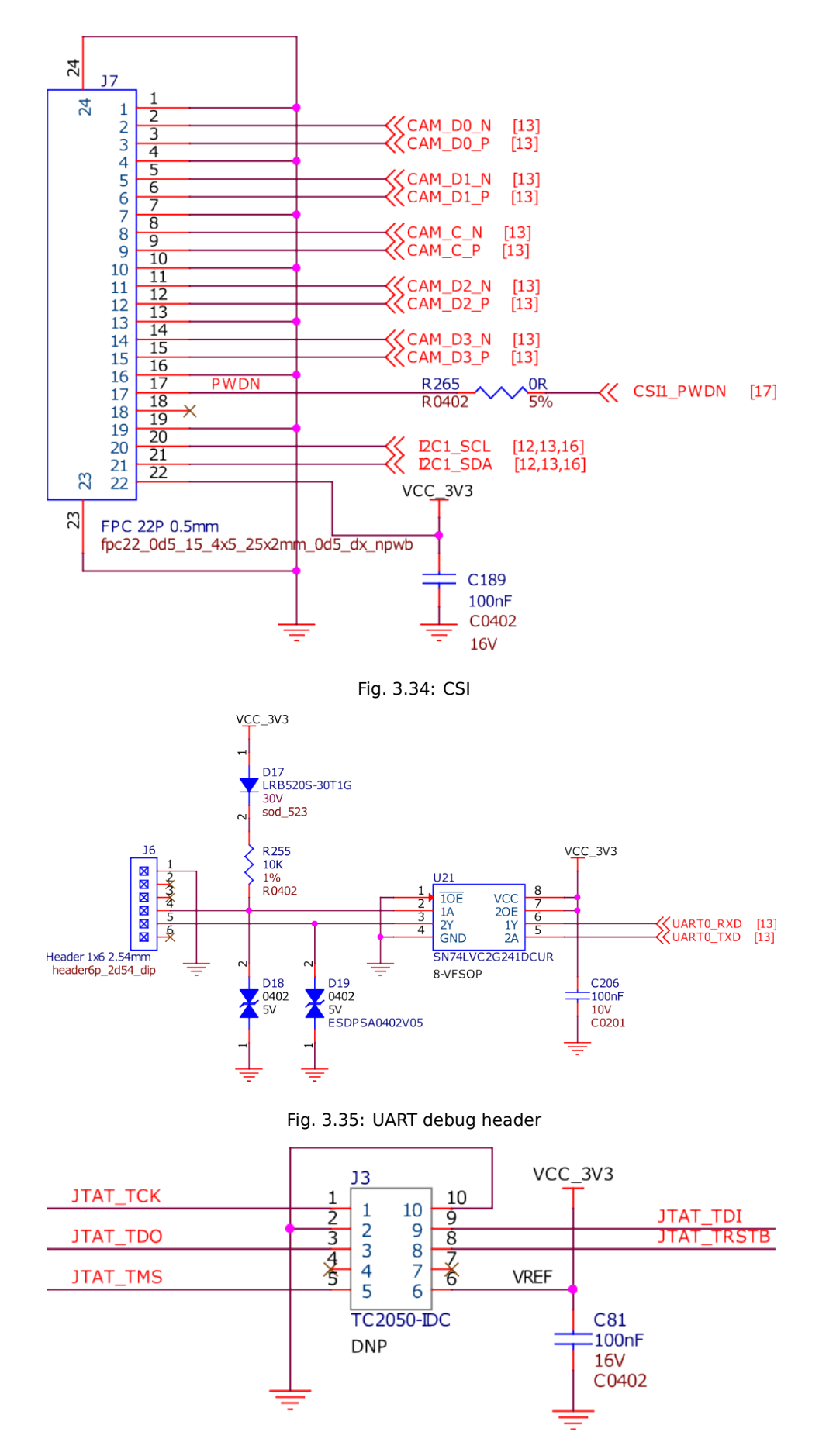

Fig. 3.36: JTAG debug header

## **Chapter 4**

# **Expansion**

## 4.1 Cape Headers

Todo: Add information for custom hardware building and debugging.

The expansion interface on the board is comprised of two headers P8 (46 pin) & P9 (46 pin). All signals on the expansion headers are **3.3V** unless otherwise indicated.

Note: Do not connect 5V logic level signals to these pins or the board will be damaged.

**Note:** DO NOT APPLY VOLTAGE TO ANY I/O PIN WHEN POWER IS NOT SUPPLIED TO THE BOARD. IT WILL DAMAGE THE PROCESSOR AND VOID THE WARRANTY.

#### NO PINS ARE TO BE DRIVEN UNTIL AFTER THE SYS\_RESET LINE GOES HIGH.

### 4.1.1 Connector P8

The following tables show the pinout of the **P8** expansion header. The gateware image is responsible for setting the function of each pin. Refer to the processor documentation for more information on these pins and detailed descriptions of all of the pins listed. In some cases there may not be enough signals to complete a group of signals that may be required to implement a total interface.

The column heading is the pin number on the expansion header.

The Name row is the pin name on the processor.

The **BALL** row is the pin number on the processor.

The rows below **BALL** are the gateware setting for each pin.

NOTES:

DO NOT APPLY VOLTAGE TO ANY I/O PIN WHEN POWER IS NOT SUPPLIED TO THE BOARD. IT WILL DAMAGE THE PROCESSOR AND VOID THE WARRANTY.

NO PINS ARE TO BE DRIVEN UNTIL AFTER THE SYS\_RESET LINE GOES HIGH.

### P8.01-P8.02

| P8.01 | P8.02 |
|-------|-------|
| GND   | GND   |

### P8.03-P8.05

| Pin      | P8.03         | P8.04                      | P8.05         |
|----------|---------------|----------------------------|---------------|
| Name     | HSIO6NB0      | HSIO6PB0/CCC_NE_CLKIN_N_11 | HSIO12NB0     |
| BALL     | V22           | W22                        | V19           |
| DEFAULT  | MSS GPIO_2[0] | MSS GPIO_2[1]              | MSS GPIO_2[2] |
|          | User LED 0    | User LED 1                 | User LED 2    |
| GPIOS    | MSS GPIO_2[0] | MSS GPIO_2[1]              | MSS GPIO_2[2] |
|          | User LED 0    | User LED 1                 | User LED 2    |
| ROBOTICS | MSS GPIO_2[0] | MSS GPIO_2[1]              | MSS GPIO_2[2] |
|          | User LED 0    | User LED 1                 | User LED 2    |

### P8.06-P8.09

| Pin      | P8.06                               | P8.07            | P8.08                                | P8.09            |
|----------|-------------------------------------|------------------|--------------------------------------|------------------|
| Name     | HSIO12PB0/CLKIN_N_9/CCC_NE_CLKIN_N_ | HSIO30NB0        | HSIO30PB0/CLKIN_N_3/CCC_NW_CLKIN_N_3 | HSIO8NB0         |
| BALL     | V20                                 | V15              | V14                                  | V21              |
| DEFAULT  | MSS GPIO_2[3]                       | MSS<br>GPIO_2[4] | MSS GPIO_2[5]                        | MSS<br>GPIO_2[6] |
|          | User LED 3                          | User LED 4       | User LED 5                           | User LED 6       |
| GPIOS    | MSS GPIO_2[3]                       | MSS<br>GPIO_2[4] | MSS GPIO_2[5]                        | MSS<br>GPIO_2[6] |
|          | User LED 3                          | User LED 4       | User LED 5                           | User LED 6       |
| ROBOTICS | MSS GPIO_2[3]                       | MSS<br>GPIO_2[4] | MSS GPIO_2[5]                        | MSS<br>GPIO_2[6] |
|          | User LED 3                          | User LED 4       | User LED 5                           | User LED 6       |

### P8.10-P8.13

| Pin      | P8.10                                    | P8.11            | P8.12                   | P8.13                     |   |
|----------|------------------------------------------|------------------|-------------------------|---------------------------|---|
| Name     | HSIO8PB0/CCC_NE_CLKIN_N_10/CCC_NE_PLL0_( | HSIO7NB0         | HSIO7PB0/CCC_NE_PLL0_OU | GPIO47PB1                 |   |
| BALL     | W21                                      | Y21              | Y20                     | B10                       |   |
| DEFAULT  | MSS GPIO_2[7]                            | MSS<br>GPIO_2[8] | MSS GPIO_2[9]           | core_pwm[1]<br>0x41500000 | @ |
|          | User LED 7                               | User LED 8       | User LED 9              | PWM_2:1                   |   |
| GPIOS    | MSS GPIO_2[7]                            | MSS<br>GPIO_2[8] | MSS GPIO_2[9]           | MSS GPIO_2[10]            |   |
|          | User LED 7                               | User LED 8       | User LED 9              | User LED 10               |   |
| ROBOTICS | MSS GPIO_2[7]                            | MSS<br>GPIO_2[8] | MSS GPIO_2[9]           | core_pwm[1]<br>0x41500000 | @ |
|          | User LED 7                               | User LED 8       | User LED 9              | PWM_2:1                   |   |

### P8.14-P8.16

| Pin      | P8.14          | P8.15          | P8.16                      |
|----------|----------------|----------------|----------------------------|
| Name     | GPIO47NB1      | HSIO34NB0      | HSIO34PB0/CCC_NW_CLKIN_N_1 |
| BALL     | B9             | T12            | U12                        |
| DEFAULT  | MSS GPIO_2[11] | MSS GPIO_2[12] | MSS GPIO_2[13]             |
|          | User LED 11    | GPIO           | GPIO                       |
| GPIOS    | MSS GPIO_2[11] | MSS GPIO_2[12] | MSS GPIO_2[13]             |
|          | User LED 11    | GPIO           | GPIO                       |
| ROBOTICS | MSS GPIO_2[11] | MSS GPIO_2[12] | MSS GPIO_2[13]             |
|          | User LED 11    | GPIO           | GPIO                       |

### P8.17-P8.19

| Pin      | P8.17          | P8.18                          | P8.19                    |
|----------|----------------|--------------------------------|--------------------------|
| Name     | HSIO29PB0      | HSIO15PB0/DQS/CCC_NE_PLL1_OUT0 | HSIO19NB0                |
| BALL     | W13            | T16                            | W18                      |
| DEFAULT  | MSS GPIO_2[14] | MSS GPIO_2[15]                 | core_pwm[0] @ 0x41500000 |
|          | GPIO           | GPIO                           | PWM_2:0                  |
| GPIOS    | MSS GPIO_2[14] | MSS GPIO_2[15]                 | MSS GPIO_2[16]           |
|          | GPIO           | GPIO                           | GPIO                     |
| ROBOTICS | MSS GPIO_2[14] | MSS GPIO_2[15]                 | core_pwm[0] @ 0x41500000 |
|          | GPIO           | GPIO                           | PWM_2:0                  |

### P8.20-P8.22

| Pin      | P8.20          | P8.21                         | P8.22          |
|----------|----------------|-------------------------------|----------------|
| Name     | HSIO15NB0/DQS  | HSIO9PB0/DQS/CCC_NE_PLL0_OUT0 | HSIO9NB0/DQS   |
| BALL     | R16            | AA21                          | AA22           |
| DEFAULT  | MSS GPIO_2[17] | MSS GPIO_2[18]                | MSS GPIO_2[19] |
|          | GPIO           | GPIO                          | GPIO           |
| GPIOS    | MSS GPIO_2[17] | MSS GPIO_2[18]                | MSS GPIO_2[19] |
|          | GPIO           | GPIO                          | GPIO           |
| ROBOTICS | MSS GPIO_2[17] | MSS GPIO_2[18]                | MSS GPIO_2[19] |
|          | GPIO           | GPIO                          | GPIO           |

### P8.23-P8.26

| Pin      | P8.23               | P8.24          | P8.25          | P8.26          |
|----------|---------------------|----------------|----------------|----------------|
| Name     | HSIO18PB0/CLKIN_N_7 | HSIO18NB0      | HSIO16PB0      | GPIO49NB1      |
| BALL     | AB18                | AA18           | V17            | A12            |
| DEFAULT  | MSS GPIO_2[20]      | MSS GPIO_2[21] | MSS GPIO_2[22] | MSS GPIO_2[23] |
|          | GPIO                | GPIO           | GPIO           | GPIO           |
| GOIOS    | MSS GPIO_2[20]      | MSS GPIO_2[21] | MSS GPIO_2[22] | MSS GPIO_2[23] |
|          | GPIO                | GPIO           | GPIO           | GPIO           |
| ROBOTICS | MSS GPIO_2[20]      | MSS GPIO_2[21] | MSS GPIO_2[22] | MSS GPIO_2[23] |
|          | GPIO                | GPIO           | GPIO           | GPIO           |

### P8.27-P8.29

| Pin      | P8.27               | P8.28          | P8.29               |
|----------|---------------------|----------------|---------------------|
| Name     | GPIO49PB1/CLKIN_S_5 | GPIO51NB1      | GPIO51PB1/CLKIN_S_6 |
| BALL     | A13                 | B14            | B13                 |
| DEFAULT  | MSS GPIO_2[24]      | MSS GPIO_2[25] | MSS GPIO_2[26]      |
|          | GPIO                | GPIO           | GPIO                |
| GPIOS    | MSS GPIO_2[24]      | MSS GPIO_2[25] | MSS GPIO_2[26]      |
|          | GPIO                | GPIO           | GPIO                |
| ROBOTICS | MSS GPIO_2[24]      | MSS GPIO_2[25] | MSS GPIO_2[26]      |
|          | GPIO                | GPIO           | GPIO                |

### P8.30-P8.32

| Pin      | P8.30          | P8.31                     | P8.32                     |
|----------|----------------|---------------------------|---------------------------|
| Name     | GPIO50NB1/DQS  | GPIO50PB1/DQS             | GPIO53NB1                 |
| BALL     | D14            | D13                       | B15                       |
| DEFAULT  | MSS GPIO_2[27] | core_gpio[0] @ 0x41100000 | core_gpio[1] @ 0x41100000 |
|          | GPIO           | GPIO                      | GPIO                      |
| GPIOS    | MSS GPIO_2[27] | core_gpio[0] @ 0x41100000 | core_gpio[1] @ 0x41100000 |
|          | GPIO           | GPIO                      | GPIO                      |
| ROBOTICS | MSS GPIO_2[27] | core_gpio[0] @ 0x41100000 | core_gpio[1] @ 0x41100000 |
|          | GPIO           | GPIO                      | GPIO                      |

### P8.33-P8.35

| Pin      | P8.33                     | P8.34                     | P8.35                     |
|----------|---------------------------|---------------------------|---------------------------|
| Name     | GPIO53PB1/CLKIN_S_7       | GPIO52NB1/LPRB_B          | GPIO52PB1/LPRB_A          |
| BALL     | A15                       | C15                       | C14                       |
| DEFAULT  | core_gpio[2] @ 0x41100000 | core_gpio[3] @ 0x41100000 | core_gpio[4] @ 0x41100000 |
|          | GPIO                      | GPIO                      | GPIO                      |
| GPIOS    | core_gpio[2] @ 0x41100000 | core_gpio[3] @ 0x41100000 | core_gpio[4] @ 0x41100000 |
|          | GPIO                      | GPIO                      | GPIO                      |
| ROBOTICS | core_gpio[2] @ 0x41100000 | core_gpio[3] @ 0x41100000 | core_gpio[4] @ 0x41100000 |
|          | GPIO                      | GPIO                      | GPIO                      |

### P8.36-P8.38

| Pin      | P8.36                     | P8.37                      | P8.38                     |
|----------|---------------------------|----------------------------|---------------------------|
| Name     | GPIO37NB1                 | GPIO37PB1/CCC_SW_CLKIN_S_1 | GPIO3NB1                  |
| BALL     | B4                        | C4                         | C17                       |
| DEFAULT  | core_gpio[5] @ 0x41100000 | core_gpio[6] @ 0x41100000  | core_gpio[7] @ 0x41100000 |
|          | GPIO                      | GPIO                       | GPIO                      |
| GPIOS    | core_gpio[5] @ 0x41100000 | core_gpio[6] @ 0x41100000  | core_gpio[7] @ 0x41100000 |
|          | GPIO                      | GPIO                       | GPIO                      |
| ROBOTICS | core_gpio[5] @ 0x41100000 | core_gpio[6] @ 0x41100000  | core_gpio[7] @ 0x41100000 |
|          | GPIO                      | GPIO                       | GPIO                      |

#### P8.39-P8.41

| Pin      | P8.39                                       | P8.40                     | P8.41                      |
|----------|---------------------------------------------|---------------------------|----------------------------|
| Name     | GPIO3PB1/CCC_SE_CLKIN_S_10/CCC_SE_PLL1_OUT0 | GPIO5NB1                  | GPIO5PB1/CCC_SE_CLKIN_S_11 |
| BALL     | B17                                         | B18                       | A18                        |
| DEFAULT  | core_gpio[8] @ 0x41100000                   | core_gpio[9] @ 0x41100000 | core_gpio[10] @ 0x41100000 |
|          | GPIO                                        | GPIO                      | GPIO                       |
| GPIOS    | core_gpio[8] @ 0x41100000                   | core_gpio[9] @ 0x41100000 | core_gpio[10] @ 0x41100000 |
|          | GPIO                                        | GPIO                      | GPIO                       |
| ROBOTICS | core_gpio[8] @ 0x41100000                   | core_gpio[9] @ 0x41100000 | core_gpio[10] @ 0x41100000 |
|          | GPIO                                        | GPIO                      | GPIO                       |

#### P8.42-P8.44

| Pin      | P8.42                      | P8.43                      | P8.44                      |
|----------|----------------------------|----------------------------|----------------------------|
| Name     | GPIO36NB1                  | GPIO36PB1/CCC_SW_CLKIN_S_0 | GPIO42NB1                  |
| BALL     | D6                         | D7                         | D8                         |
| DEFAULT  | core_gpio[11] @ 0x41100000 | core_gpio[12] @ 0x41100000 | core_gpio[13] @ 0x41100000 |
|          | GPIO                       | GPIO                       | GPIO                       |
| GPIOS    | core_gpio[11] @ 0x41100000 | core_gpio[12] @ 0x41100000 | core_gpio[13] @ 0x41100000 |
|          | GPIO                       | GPIO                       | GPIO                       |
| ROBOTICS | core_gpio[11] @ 0x41100000 | core_gpio[12] @ 0x41100000 | core_gpio[13] @ 0x41100000 |
|          | GPIO                       | GPIO                       | GPIO                       |

#### P8.45-P8.46

| Pin      | P8.45                      | P8.46                      |
|----------|----------------------------|----------------------------|
| Name     | GPIO42PB1                  | GPIO4PB1/CCC_SE_PLL1_OUT1  |
| BALL     | D9                         | D18                        |
| DEFAULT  | core_gpio[14] @ 0x41100000 | core_gpio[15] @ 0x41100000 |
|          | GPIO                       | GPIO                       |
| GPIOS    | core_gpio[14] @ 0x41100000 | core_gpio[15] @ 0x41100000 |
|          | GPIO                       | GPIO                       |
| ROBOTICS | core_gpio[14] @ 0x41100000 | core_gpio[15] @ 0x41100000 |
|          | GPIO                       | GPIO                       |

### 4.1.2 Connector P9

The following tables show the pinout of the **P9** expansion header. The gateware image is responsible for setting the function of each pin. Refer to the processor documentation for more information on these pins and detailed descriptions of all of the pins listed. In some cases there may not be enough signals to complete a group of signals that may be required to implement a total interface.

The column heading is the pin number on the expansion header.

The Name row is the pin name on the processor.

The **BALL** row is the pin number on the processor.

The rows below **BALL** are the gateware setting for each pin.

#### NOTES:

## DO NOT APPLY VOLTAGE TO ANY I/O PIN WHEN POWER IS NOT SUPPLIED TO THE BOARD. IT WILL DAMAGE THE PROCESSOR AND VOID THE WARRANTY.

NO PINS ARE TO BE DRIVEN UNTIL AFTER THE SYS\_RESET LINE GOES HIGH.
#### P9.01-P9.05

| P9.01 | P9.02 | P9.03   | P9.04   | P9.05  |
|-------|-------|---------|---------|--------|
| GND   | GND   | VCC_3V3 | VCC_3V3 | VDD_5V |

P9.06-P9.10

| P9.06  | P9.07  | P9.08  | P9.10    |
|--------|--------|--------|----------|
| VDD_5V | SYS_5V | SYS_5V | SYS_RSTN |

| Pin  | P9.09     |
|------|-----------|
| Name | HSIO19PB0 |
| BALL | W19       |

## P9.11-P9.13

| Pin      | P9.11                     | P9.12                          | P9.13                     |
|----------|---------------------------|--------------------------------|---------------------------|
| Name     | GPIO38NB1/DQS             | GPIO38PB1/DQS/CCC_SW_PLL1_OUT0 | GPIO2NB1/DQS              |
| BALL     | B5                        | C5                             | D19                       |
| DEFAULT  | MMUART4                   | core_gpio[1] @ 0x41200000      | MMUART4                   |
|          | UART4 RX                  | GPIO                           | UART4 TX                  |
| GPIOS    | core_gpio[0] @ 0x41200000 | core_gpio[1] @ 0x41200000      | core_gpio[2] @ 0x41200000 |
|          | GPIO                      | GPIO                           | GPIO                      |
| ROBOTICS | ~                         | core_gpio[0] @ 0x41200000      | core_gpio[7] @ 0x41200000 |
|          | ~                         | GPIO                           | GPIO                      |

#### P9.14-P9.16

| Pin      | P9.14                                              | P9.15                      |   | P9.16                     |
|----------|----------------------------------------------------|----------------------------|---|---------------------------|
| Name     | GPIO39PB1/CLKIN_S_2/CCC_SW_CLKIN_S_2/CCC_SW_PLL1_O | GPIO40NB1                  |   | GPIO40PB1/CCC_SW_PLL1_OUT |
| BALL     | C6                                                 | A5                         |   | A6                        |
| DEFAULT  | core_pwm[0] @ 0x41400000                           | core_gpio[4]<br>0x41200000 | @ | core_pwm[1] @ 0x41400000  |
|          | PWM_1:0                                            | GPIO                       |   | PWM_1:1                   |
| GOIOS    | core_gpio[3] @ 0x41200000                          | core_gpio[4]<br>0x41200000 | @ | core_gpio[5] @ 0x41200000 |
|          | GPIO                                               | GPIO                       |   | GPIO                      |
| ROBOTICS | core_pwm[0] @ 0x41400000                           | core_gpio[1]<br>0x41200000 | @ | core_pwm[1] @ 0x41400000  |
|          | PWM_1:0                                            | GPIO                       |   | PWM_1:1                   |

## P9.17-P9.19

| Pin      | P9.17                     | P9.18                          | P9.19                      |
|----------|---------------------------|--------------------------------|----------------------------|
| Name     | GPIO44NB1/DQS             | GPIO44PB1/DQS/CCC_SW_PLL0_OUT0 | GPIO45PB1/CCC_SW_PLL0_OUT0 |
| BALL     | C9                        | C10                            | A10                        |
| DEFAULT  | ~                         | ~                              | MSS I2C0                   |
|          | ~                         | ~                              | 12C0 SCL                   |
| GPIOS    | core_gpio[6] @ 0x41200000 | core_gpio[7] @ 0x41200000      | MSS I2C0                   |
|          | GPIO                      | GPIO                           | 12C0 SCL                   |
| ROBOTICS | ~                         | ~                              | MSS I2C0                   |
|          | ~                         | ~                              | 12C0 SCL                   |

#### P9.20-P9.22

| Pin      | P9.20     | P9.21                     | P9.22                     |
|----------|-----------|---------------------------|---------------------------|
| Name     | GPIO45NB1 | GPIO43NB1                 | GPIO43PB1                 |
| BALL     | A11       | B8                        | A8                        |
| DEFAULT  | MSS I2C0  | ~                         | ~                         |
|          | I2C0 SDA  | ~                         | ~                         |
| GPIOS    | MSS I2C0  | core_gpio[8] @ 0x41200000 | core_gpio[8] @ 0x41200000 |
|          | I2C0 SDA  | GPIO                      | GPIO                      |
| ROBOTICS | MSS I2C0  | ~                         | ~                         |
|          | I2C0 SDA  | ~                         | ~                         |

#### P9.23-P9.25

| Pin      | P9.23                      | P9.24                      | P9.25                      |
|----------|----------------------------|----------------------------|----------------------------|
| Name     | GPIO48NB1                  | GPIO48PB1/CLKIN_S_4        | GPIO41NB1                  |
| BALL     | C12                        | B12                        | B7                         |
| DEFAULT  | core_gpio[10] @ 0x41200000 | ~                          | core_gpio[12] @ 0x41200000 |
|          | GPIO                       | ~                          | GPIO                       |
| GPIOS    | core_gpio[10] @ 0x41200000 | core_gpio[11] @ 0x41200000 | core_gpio[12] @ 0x41200000 |
|          | GPIO                       | GPIO                       | GPIO                       |
| ROBOTICS | core_gpio[2] @ 0x41200000  | ~                          | core_gpio[3] @ 0x41200000  |
|          | GPIO                       | ~                          | GPIO                       |

## P9.26-P9.28

| Pin      | P9.26                                | P9.27                      | P9.28                      |
|----------|--------------------------------------|----------------------------|----------------------------|
| Name     | GPIO41PB1/CLKIN_S_3/CCC_SW_CLKIN_S_3 | GPIO46NB1                  | GPIO46PB1/CCC_SW_PLL0_OUT1 |
| BALL     | A7                                   | D11                        | C11                        |
| DEFAULT  | ~                                    | core_gpio[14] @ 0x41200000 | ~                          |
|          | ~                                    | GPIO                       | ~                          |
| GPIOS    | core_gpio[13] @ 0x41200000           | core_gpio[14] @ 0x41200000 | core_gpio[15] @ 0x41200000 |
|          | GPIO                                 | GPIO                       | GPIO                       |
| ROBOTICS | ~                                    | ~                          | ~                          |
|          | ~                                    | ~                          | ~                          |

## P9.29-P9.31

| Pin      | P9.29                               | P9.30                      | P9.31                      |
|----------|-------------------------------------|----------------------------|----------------------------|
| Name     | GPIO1PB1/CLKIN_S_9/CCC_SE_CLKIN_S_9 | GPIO1NB1                   | GPIO4NB1                   |
| BALL     | F17                                 | F16                        | E18                        |
| DEFAULT  | ~                                   | core_gpio[17] @ 0x41200000 | ~                          |
|          | ~                                   | GPIO                       | ~                          |
| GPIOS    | core_gpio[16] @ 0x41200000          | core_gpio[17] @ 0x41200000 | core_gpio[18] @ 0x41200000 |
|          | GPIO                                | GPIO                       | GPIO                       |
| ROBOTICS | ~                                   | core_gpio[5] @ 0x41200000  | ~                          |
|          | ~                                   | GPIO                       | ~                          |

## P9.32-P9.40

| P9.32   | P9.34 |
|---------|-------|
| VDD_ADC | GND   |

| P9.33 | P9.35 | P9.36 | P9.37 | P9.38 | P9.39 | P9.40 |
|-------|-------|-------|-------|-------|-------|-------|
| AIN4  | AIN6  | AIN5  | AIN2  | AIN3  | AIN0  | AIN1  |

## P9.41-P9.42

| Pin      | P9.41                                                | P9.42                      |
|----------|------------------------------------------------------|----------------------------|
| Name     | GPIO0PB1/CLKIN_S_8/CCC_SE_CLKIN_S_8/CCC_SE_PLL0_OUT0 | GPIO0NB1                   |
| BALL     | E15                                                  | E14                        |
| DEFAULT  | core_gpio[19] @ 0x41200000                           | core_pwm[0] @ 0x41000000   |
|          | GPIO                                                 | PWM_0:0                    |
| GPIOS    | core_gpio[19] @ 0x41200000                           | core_gpio[20] @ 0x41200000 |
|          | GPIO                                                 | GPIO                       |
| ROBOTICS | core_gpio[19] @ 0x41200000                           | ~                          |
|          | GPIO                                                 | ~                          |

#### P9.43-P9.46

| P9.43 | P9.44 | P9.45 | P9.46 |
|-------|-------|-------|-------|
| GND   | GND   | GND   | GND   |

# **Chapter 5**

# Demos

Todo: We need a CSI capture demos

Todo: We need a cape compatibility layer demo

## 5.1 Upgrade BeagleV-Fire Gateware

This document describes how to upgrade your BeagleV-Fire's gateware. This approach can be used out of the box using Linux commands executed on BeagleV-Fire

## 5.1.1 Required Equipment

- BeagleV-Fire board
- USB-C cable
- Ethernet cable

The USB-C cable provides power, a serial interface to BeagleV-Fire and allows connecting to BeagleV-Fire through a browser using IP address 192.168.7.2.

The Ethernet cable connected to your local network (LAN) allows connecting to BeagleV-Fire using the SSH protocol. It also allows BeagleV-Fire to retrieve updated packages through your local network's Internet connection.

#### 5.1.2 Connect to BeagleV-Fire Linux Command Line Interface

BeagleV-Fire boots Linux out of the box. Like all Beagleboard boards there are several methods to get BeagleV-Fire's Linux command prompt.

- Cockpit
- SSH
- Serial port

#### Cockpit

Enter the following URL in your web browser: https://beaglev.localdomain:9090/

On first use, click through the security warning. Login using beagle/temppwd as user/password. Click on Terminal in the left pane. You now have a Linux command prompt running on your BeagleV-Fire. Next step: enter the commands described in the Gateware Upgrade Linux Commands section of this document.

**Note:** You can connect to the Cockpit using the IP address dynamically assigned to your BeagleV-Fire in your local Ethernet network. One method of finding the value of that dynamically assigned IP address is to open a serial terminal though the USB port and use the ip address Linux command. Please refer to the USB Serial Port section.

#### SSH

Like all Beagleboard boards, you can SSH to the board through the USB interface by using IP address 192.168.7.2.

**Note:** On Windows, this approach may require some drivers to be updated or installed. Use one of the other approaches if you are not immediately successful with this one. You can circle back later to adjust your Windows installation if required.

#### **Serial Port**

A serial port is available through the USB-C port. This serial port becomes available once Linux has booted on BeagleV-Fire. Please wait a couple of minutes after powering up the board before looking for additional serial ports reported by your host computer's operating system. You can then use your favorite serial port terminal tool such as Putty or Screen to access the BeagleV-Fire Linux command prompt.

For example on your Linux host computer:

screen /dev/ttyACM0 115200

Where ttyACM0 is an additional serial port that appeared after BeagleV-Fire was connected to your Linux host computer. This serial port can be identified using the dmesg | grep tty Linux command which will show the most recent serial port added to the host computer.

On Windows, BeagleV-Fire's serial port number will show in the Windows Device Manager. Use that serial port number in Putty with a speed 115200 baud, no flow-control.

## 5.1.3 Gateware Upgrade Linux Commands

**Note:** BeagleV-Fire needs to be connected to the internet through your local network for the commands in this section to work. The connection can be through the Ethernet port or the Wi-Fi module.

#### Install bbb.io-gateware

You need to install the bbb.io-gateware package. This will allow retrieving the most up-to-date gateware.

sudo apt install bbb.io-gateware

#### **Retrieve Available Updated Linux packages List**

The list will include the latest BeagleV-Fire gateware packages.

sudo apt update

#### **Upgrade Linux Packages**

This will upgrade the BeagleV-Fire gateware Linux programming files located under /usr/share/ beagleboard/gateware. Several directories are found in that location, each containing programming files for one individual gateware configuration.

sudo apt upgrade

#### Launch Reprogramming of BeagleV-Fire's FPGA

Change directory to /usr/share/beagleboard/gateware. This directory contains a script performing the gateware's reprogramming. It also contains one directory for each of the possible gateware configuration that can be programmed into your BeagleV-Fire. The name of one of these directories is passed as argument to the script to specify which gateware configuration you wish to program your BeagleV-Fire with.

cd /usr/share/beagleboard/gateware
. ./change-gateware.sh default

**Important:** Do not power-off BeagleV-Fire until it has rebooted by itself. The gateware reprogramming may take a couple of minutes.

The change-gateware script programs the selected gateware and its associated device tree overlays into the PolarFire SoC System Controllers SPI flash and triggers a software reboot. During the reboot, the Hart Software Services (HSS) will request the PolarFire SoC System Controller to reprogram the FPGA and eNVM. The PolarFire SoC System Controller will reprogram the FPGA if it finds it contains a different design version than the one in the SPI Flash. The board reboots on completion of the FPGA reprogramming.

## 5.2 Flashing gateware and Linux image

**Todo:** This is the *hard* way! Special cables and FlashPros are not required when using the firmware we initially ship on the board. This tutorial should be rescripted as how to \_unbrick\_ your board. Also, we have other work-arounds using software and GPIOs rather than FlashPros. Let's not put this in user's face as *the* experience when it is far more painful than using the *change-gateware.sh* script and "hold BOOT button when applying power" solutions we've created!

In this tutorial we are going to learn to flash the gateware image to FPGA and sdcard.image to eMMC storage.

Important: Additional hardware required:

- 1. FlashPro5/6 programmer
- 2. Tag connect TC2050-IDC-NL 10-Pin No-Legs Cable with Ribbon connector
- 3. TC2050-CLIP-3PACK Retaining CLIP board for TC2050-NL cables

## 5.2.1 Programming & Debug tools installation

To flash a gateware image to your BeagleV-Fire board you will require a FlashPro5/6 and FlashPro Express (FPExpress) tool which comes pre-installed as part of Libero SoC Design Suite. A standalone FlashPro Express tool is also available with MicroChip's Programming and Debug Tools package, which we are going to use for this tutorial. Below are the steps to install the software:

- 1. Download the zip for your operating system from Programming and Debug Tools page.
- 2. Unzip the file and in the unzipped folder you will find launch\_installer.sh and Program\_Debug\_v2023.1.bin.
- 3. Execute the launch\_installer.sh script to start the installation procedure.

[lorforlinux@fedora Program\_Debug\_v2023.1\_lin] \$ ./launch\_installer.sh

No additional packages to install **for** installer usage

Requirement search complete.

See /tmp/check\_req\_installer608695.log for information.

```
Launch of installer
Preparing to install
Extracting the JRE from the installer archive...
Unpacking the JRE...
```

Note: It's recommended to install under home/user/microchip for linux users.

#### Enabling non-root user to access FlashPro

- 1. Download 60-openocd.rules
- 2. Copy udev rule sudo cp 60-openocd.rules /etc/udev/rules.d
- 3. Trigger udevadm using sudo udevadm trigger or reboot the PC for the changes to take effect

#### 5.2.2 Flashing gateware image

Note: content below is valid for beta testers only.

#### Launch FPExpress

- 1. Download FlashProExpress.zip file and unzip, it contains the \*.job file which we need to create a new project in FPExpress.
- 2. Open up a terminal and go to /home/user/microchip/Program\_Debug\_v202X.Y/ Program\_Debug\_Tool/bin which includes FPExpress tool.
- 3. Execute ./FPExpress in terminal to start FlashPro Express software.

#### **Create new project**

Important: Make sure you have your FlashPro5/6 connected before you create a new project.

| Import FlashPro                           | o Express job file                                        |                                          |               |   |
|-------------------------------------------|-----------------------------------------------------------|------------------------------------------|---------------|---|
|                                           |                                                           |                                          | Browse        |   |
| If there is no Flash                      | Pro Express job file availabl                             | e, switch to develope                    | er mode       |   |
| to construct chain<br>To switch to develo | automatically and load pro<br>oper mode go to Project, Pr | gramming files.<br>eferences, FlashPro B | Express Mode. |   |
| C Construct auto                          | matically (developer mode)                                |                                          |               | 2 |
| Connected pro                             | ogrammers:                                                | ▼ Refres                                 | h             |   |
| Programming                               | interface: JTAG                                           |                                          | _             |   |
| FlashPro Express j                        | ob project name:                                          |                                          |               |   |
| FlashPro Express j                        | ob project location:                                      |                                          | Browse        |   |
| Help                                      |                                                           | (                                        | OK Cancel     |   |
|                                           |                                                           |                                          | //            |   |
|                                           |                                                           |                                          |               |   |

 $\ensuremath{\mathsf{Press}}\xspace$  CTRL+N to create a file and you will see a pop-up window like shown below,

Follow the steps below as annotated in the image above:

- 1. Click on browse (1) button to select the job file.
- 2. Click on browse (2) button to select the project location.
- 3. Click ok button to finish.

If your FlashPro5/6 is connected properly you'll see the window shown below:

| Project View Tools Help                  |                        |
|------------------------------------------|------------------------|
| Refresh/Rescan Programmers               |                        |
| Programmer († MPFS025T )<br>خ تقان میں ج |                        |
|                                          |                        |
|                                          |                        |
|                                          | •                      |
| •                                        | <u> </u>               |
|                                          |                        |
| 1                                        |                        |
| PROGRAM                                  | •                      |
| RUN                                      | 1 PROGRAMMER(S) PASSED |
| Log                                      | 8 ×                    |
| III Messages Serrors A Waxpings D Info   |                        |
| 2                                        |                        |
|                                          |                        |

Following the annotation in the image above:

1. From drop-down select Program action

- 2. Click on RUN button
- 3. Shows the progress

If you see a lot of green color and the progress bar says PASSED then well done you have successfully flashed the gateware image on your BeagleV-Fire board.

## 5.2.3 Flashing eMMC

Connect to BeagleV-Fire UART debug port using a 3.3v USB to UART bridge.

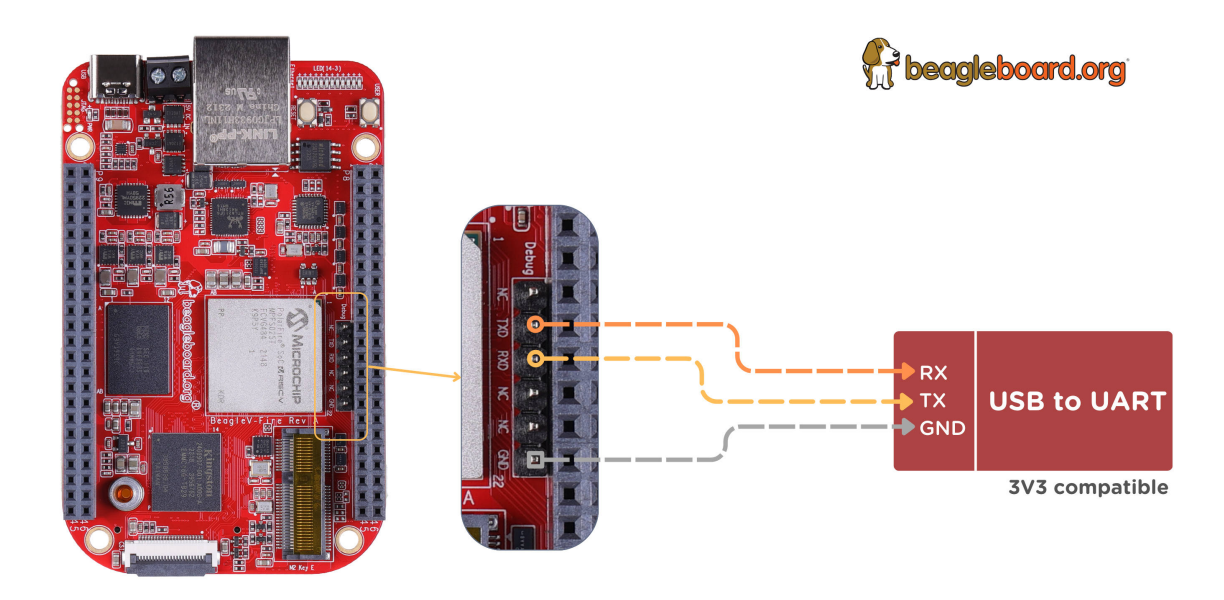

Now you can run tio <port> in a terminal window to access the UART debug port connection. Once you are connected properly you can press the Reset button which will show you a progress bar like in the

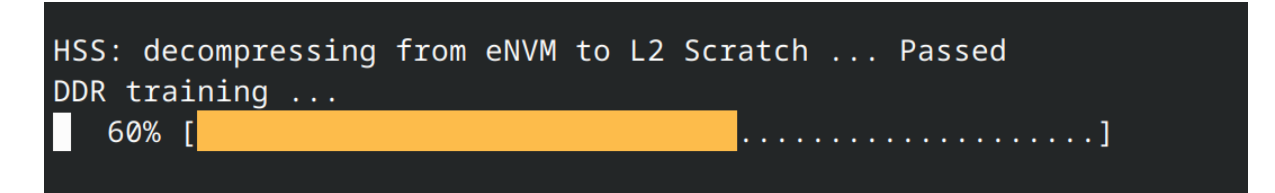

Once you see that progress bar on your screen you can start pressing any button (0-9/a-z) which will stop the board from fully booting and you'll be able to access Hart Software Services (HSS) prompt. BeagleV-Fire's eMMC content is written by the Hart Software Services (HSS) using the usbdmsc command. The HSS usbdmsc command exposes the eMMC as a USB mass storage device USB type C connector.

Once you see >> you can execute the commands below:

- 1. >> mmc
- 2. >> usbdmsc

After executing the commands above your BeagleV-Fire's eMMC will be exposed as a mass storage device like shown in the image below:

Once your board is exposed as a mass storage device you can use Balena Etcher to flash the sdcard.img on your BeagleV-Fire's eMMC.

| HSS: decompressing from eNVM to L2 Scratch Passed<br>DDR training Passed ( 5306 ms)                                                                                                    |
|----------------------------------------------------------------------------------------------------|
|                                                                                                    |
| BeagleV-Fire                                                                                                    |
|                                                                                                    |
| (5.368717] PolarFire(R) SoC Hart Software Services (HSS) - version 0.99.36-BVF-250T-ES_0.0.1-229-g6d298cc<br>MPFS HAL version 2.2.104 / DDR Driver version 0.4.023 / Mi-V IHC version 0.1.1 / BOARD=bvf<br>(c) Copyright 2017-2022 Microchip FPGA Embedded Systems Solutions. |
| incorporating OpenSBI - version 1.2                                                                                                    |
| (c) Copyright 2019-2022 Western Digital Corporation.                                                                                                    |
|                                                                                                    |
| [5:401527] Build ID: cd5a966116e51ce2fe76385cf5d0d2d3531d7401                                                                                                    |
| [5.408384] Built with the following tools:                                                                                                    |
| - riscv64-unknown-elf-gcc (xPack GNU RISC-V Embedded GCC (Microsemi SoftConsole build), 64-bit) 8.3.0                                                                                                    |
| - GNU 1d (xPack GNU RISC-V Embedded GCC (Microsemi SoftConsole build), 64-bit) 2.32                                                                                                    |
| [5.430258] NOTICE: Running from L2 Scratchpad                                                                                                    |
| [5.435900] Serial Number:                                                                                                    |
| 72d51339518cdf7078fcde0ac038e87100000000000000000000000000000000000                                                                                                    |
| [5.448573] Segment Configuration:                                                                                                    |
| Cached: SEG0_0: offset 0x0080000000, physical DDR 0x00000000                                                                                                    |
| Cached: SEG0_1: offset 0x10000000000, physical DDR 0x00000000                                                                                                    |
| Non-cached: segi_2: offset #vid@0000000, physical DDK #v20000000                                                                                                    |
| NOT-Cathed. Sect_s. Offset X34400000000, physical DDK XX0000000                                                                                                    |
| Non-cached WCR: SEGI_S: 0475ct 8x1800000000, physical DBR 8x00000000                                                                                                    |
| 5.489456 L2 Cache Configuration:                                                                                                    |
| L2-Scratchpad: 4 ways (512 KiB)                                                                                                    |
| L2-Cache: 8 ways (1024 KiB)                                                                                                    |
| L2-LIM: 4 ways (512 KiB)                                                                                                    |
| [5.503951] DDR-Lo size is 32 MiB                                                                                                    |
|                                                                                                    |
| [5.311390] UUK-HI SIZE 15 1808 MIB<br>[5.32133] Darian Info:                                                                                                    |
| Design Vane DEV ROARD TESTS 6CFCRERDE4F8CF                                                                                                    |
| Design Version: 00.00.1                                                                                                    |
| [5.545841] Attempting to select eMMC Passed                                                                                                    |
| Press a key to enter CLI, ESC to skip                                                                                                    |
| Timeout in 1 second                                                                                                    |
| .[5.806250] Character 49 pressed                                                                                                    |
| IS 8104161 Type HELP for list of commands                                                                                                    |
|                                                                                                    |
| [9.427945] >>                                                                                                    |
| [9.595339] >>                                                                                                    |
|                                                                                                    |

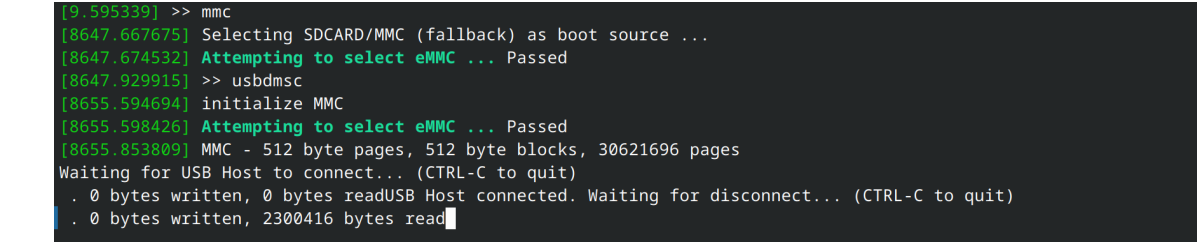

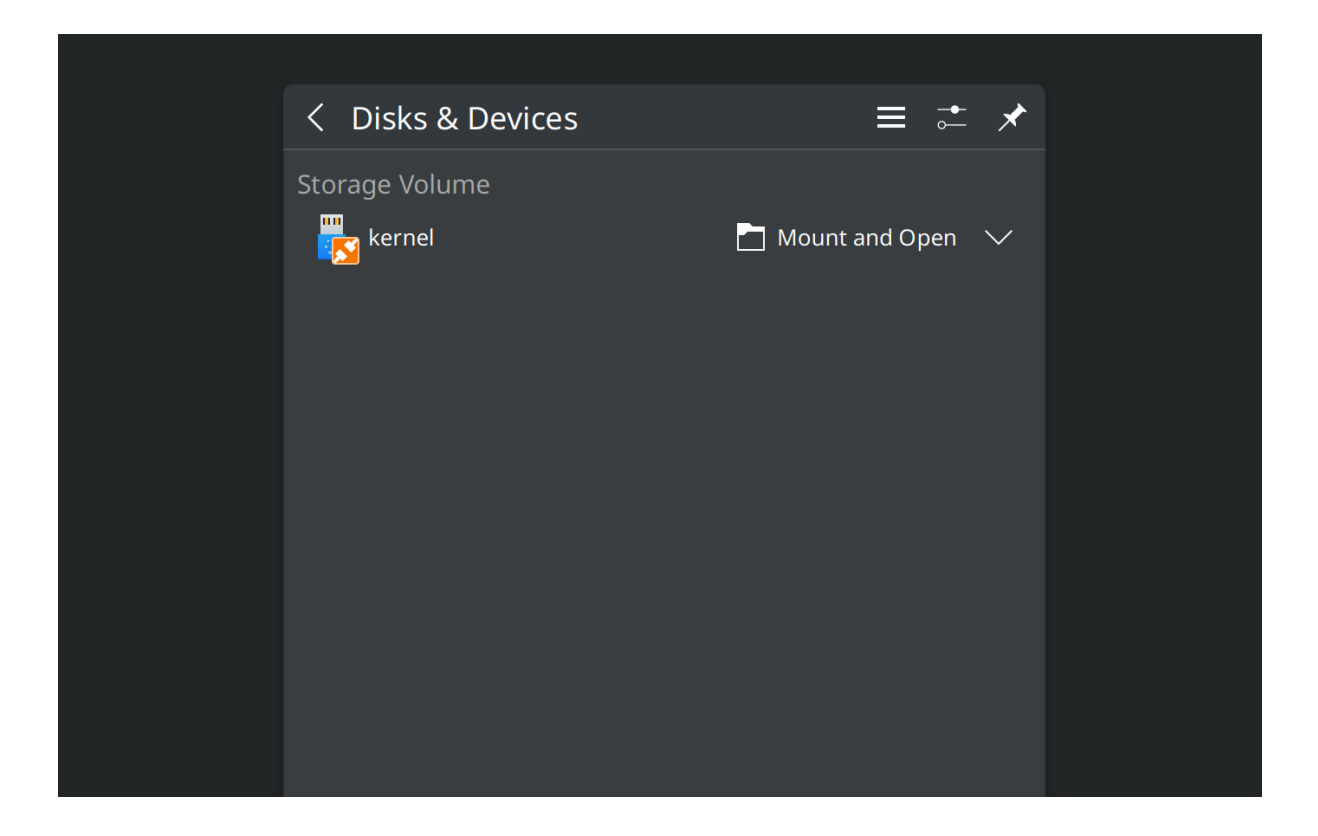

Congratulations! with that done you have fully updated BeagleV-Fire board with up to date gateware image on it's PolarFire SoC's FPGA Fabric and linux image on it's eMMC storage.

## 5.3 Microchip FPGA Tools Installation Guide

Instructions for installing the Microchip FPGA tools on a Ubuntu 20.04 desktop.

**Important:** We will be providing instances of Libero that you can run from git.beagleboard.org's gitlab-runners such that you do not need to install the tools on your local machine.

**Todo:** Make sure people know about the alternative and we provide links to details on that before we send them down this process.

## 5.3.1 Install Libero 2023.2

- Download installer from the Microchip's fpga and soc design tools section.
- Install Libero

unzip Libero\_SoC\_v2023.2\_lin.zip

```
cd Libero_SoC_v2023.2_lin/
```

```
./launch_installer.sh
```

Important: Do not use the default location suggested by the Libero installer. Instead of

/usr/local/Microchip/Libero\_SoC\_v2023.2 install into ~/Microchip/Libero\_SoC\_v2023.2

Run the post installation script which will install missing packages:

```
sudo /home/<USER-NAME>/Microchip/Libero_SoC_v2023.2/Logs/req_to_install.sh
```

No need to run the FlashPro hardware installation scripts. This will be taken care of as part of the SoftConsole installation.

#### 5.3.2 Install SoftConsole 2022.2

· Download intaller from Microchip website.

```
sudo chmod +x Microchip-SoftConsole-v2022.2-RISC-V-747-linux-x64-installer. \rightarrowrun
```

./Microchip-SoftConsole-v2022.2-RISC-V-747-linux-x64-installer.run

Accept the license, Click Forward, Finish.

Perform the post installation steps as described in the html file opened when you click Finish.

**Important:** Please pay special attention to the "Enabling non-root user to access FlashPro" section of the post-installation instructions. This will actually allow you to program the board using Libero.

#### 5.3.3 Install the Libero licensing daemon

Download the 64 bit Licensing Daemons from the Microchip's daemons section

- Linux\_Licensing\_Daemon\_11.16.1\_64-bit.tar.gz
- Windows Licensing Daemon 11.16.1 64-bit.zip

Copy the downloaded file to the Microchip directory within your home directory and untar it.

```
cd ~/Microchip
```

```
tar -xvf Linux_Licensing_Daemon_11.16.1_64-bit.tar.gz
```

#### Install the Linux Standard Base:

```
sudo apt-get update
```

```
sudo apt-get -y install lsb
```

#### 5.3.4 Request a Libero Silver license

- · Visit microchip's fpga software products page
- Choose "Libero Silver 1Yr Floating License for Windows/Linux Server" from the list.
- Enter your MAC address and click register.

**Note:** A MAC address looks something like 12:34:56::78:ab:cd when you use the "ip address" command to find out its value on your Linux machine. However, you need to enter it as 123456abcd in this dialog box.

You will get an email with a license.dat file. Copy it into the ~/Microchip/license directory. Edit the License.dat file to replace the <put.hostname.here> string with... localhost.

## 5.3.5 Execute tool setup script

Download the script:

```
Listing 5.1: Libero environment and license setup script
```

```
#!/bin/bash
→ #=====
# Edit the following section with the location where the following tools are
# installed:
   - SoftConsole (SC_INSTALL_DIR)
#
   - Libero (LIBERO_INSTALL_DIR)
#
  - Licensing daemon for Libero (LICENSE_DAEMON_DIR)
#
__#_____
export SC_INSTALL_DIR=/home/$USER/Microchip/SoftConsole-v2022.2-RISC-V-747
export LIBERO_INSTALL_DIR=/home/$USER/Microchip/Libero_SoC_v2023.2
export LICENSE_DAEMON_DIR=/home/$USER/Microchip/Linux_Licensing_Daemon
export LICENSE_FILE_DIR=/home/$USER/Microchip/license
_____
                                                                    ____
# The following was tested on Ubuntu 20.04 with:
# - Libero 2023.2
#
   - SoftConsole 2022.2
_____
# SoftConsole
export PATH=$PATH:$SC_INSTALL_DIR/riscv-unknown-elf-gcc/bin
export FPGENPROG=$LIBERO_INSTALL_DIR/Libero/bin64/fpgenprog
# Libero
export PATH=$PATH:$LIBERO_INSTALL_DIR/Libero/bin:$LIBERO_INSTALL_DIR/Libero/
→bin64
export PATH=$PATH:$LIBERO_INSTALL_DIR/Symplify/bin
export PATH=$PATH:$LIBERO_INSTALL_DIR/Model/modeltech/linuxacoem
export LOCALE=C
export LD_LIBRARY_PATH=/usr/lib/i386-linux-qnu:$LD_LIBRARY_PATH
#
# Libero License daemon
export LM_LICENSE_FILE=1702@localhost
export SNPSLMD_LICENSE_FILE=1702@localhost
$LICENSE_DAEMON_DIR/lmgrd -c $LICENSE_FILE_DIR/License.dat -1 $LICENSE_FILE_
→DIR/license.log
```

setup-microchip-tools.sh

Source the script:

. ./setup-microchip-tools.sh

**Important:** Do not forget the leading dot. It matters. You will need to run this every time you restart your machine.

You can then start Libero to open an existing Libero project.

libero

However you will more than likely want to use Libero to run a TCL script that will build a design for you.

```
libero SCRIPT:BUILD_A_DESIGN.tcl
```

## 5.4 Gateware Design Introduction

The PolarFire SoC device used on BeagleV-Fire is an SoC FPGA which includes a RISC-V processors subsystem and a PolarFire FPGA on the same die. The gateware configures the Microcprosessor subsystem's hardware and programs the FPGA with digital logic allowing customization of the use of BeagleV-Fire connectors.

#### 5.4.1 Gateware Architecture

The diagram below is a simplified overview of the gateware's structure.

The overall gateware is made-up of several blocks, some of them interchangeable. These blocks are all clocked and reset by another "Clock and Resets" block not showed in the diagram for clarity. A 125MHz, and a 160MHz clock are provided for use by the gateware blocks.

Each gateware block is associated with one of BeagleV-Fire's connectors.

All gateware blocks have an AMBA APB target interface for software to access control and status registers defined by the gateware to operate digital logic defined by the gateware block. This is the software's control path into the gateware block.

Some gateware blocks also have an AMBA AXI target and/or source interfaces. The AXI interfaces are typically used to move high volume of data at high throughput in and out of DDR memory. For example, the M.2 gateware uses these interfaces to transfer data in and out of its PCIe root port.

#### **Cape Gateware**

The cape gateware handles the P8 and P9 connectors signals. This is where support for specific capes is implemented.

This is a very good place to start learning about FPGA and how to customize gateware.

#### SYZYGY Gateware

#### The SYZYGY gateware handles the high-speed connector signals. This connector includes:

- up to three transceivers capable of 12.7Gbps communications
- One SGMII interface
- 10 high-speed I/Os
- Clock inputs

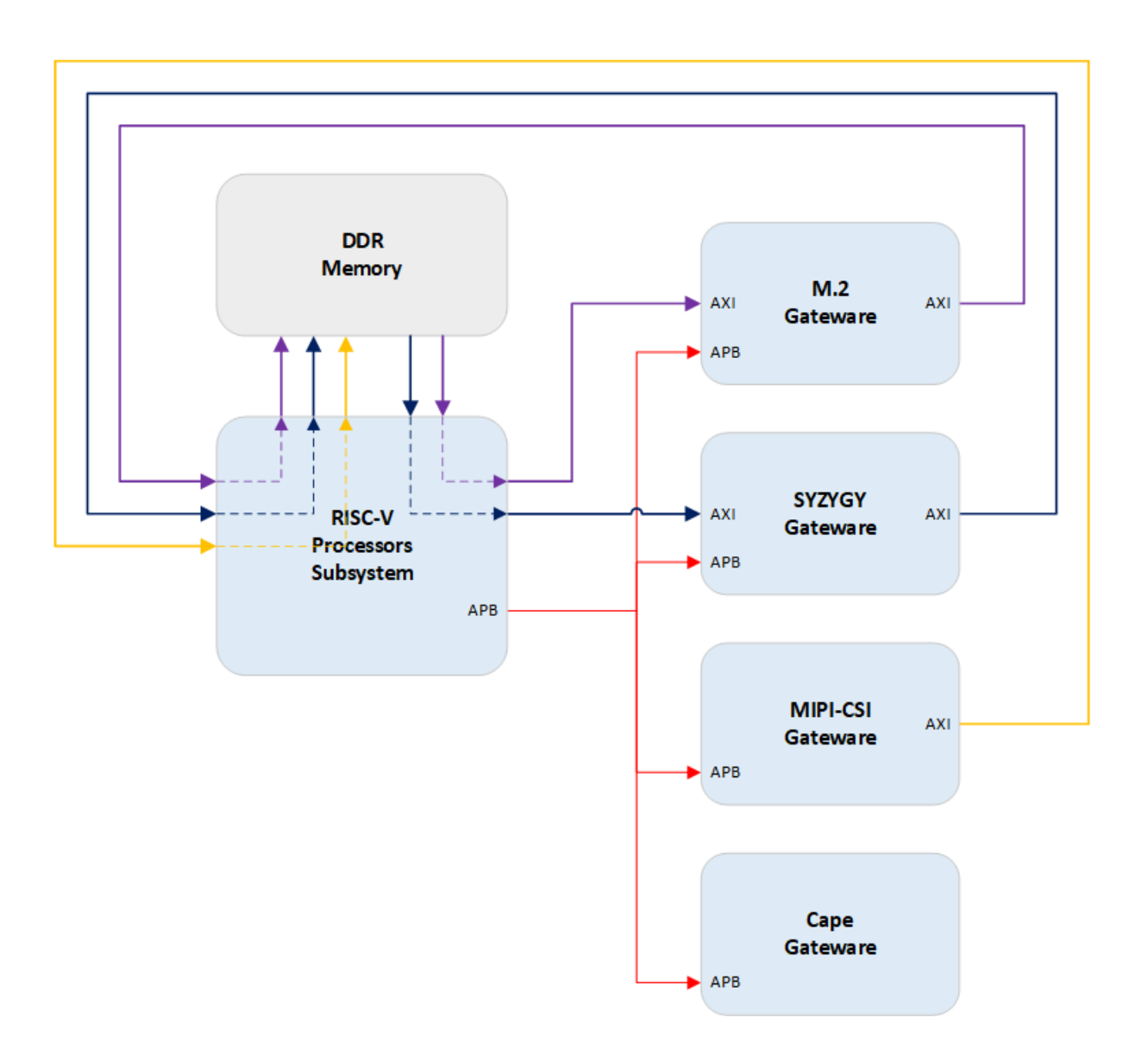

There is a lot of fun that can be had with this interface given its high-speed capabilities.

Please note that only two tranceivers can be used when the M.2 interface is enabled.

#### **MIPI-CSI Gateware**

The MIPI gateware handles the signals coming from the camera interface.

Gateware for the MIPI-CSI interface is Work-In-Progress.

#### **M.2 Gateware**

The M.2 gateware implements the PCIe interface used for Wi-Fi modules. It connects the processor subsystem to the PCIe controller associated with the tranceivers bank.

There is limited fun to have here. You either include this block or not in your bitstream.

The M.2 gateware uses one of the four available 12.7 Gbps transceivers. Only two out of the three SYZYGY tranceivers can be used when the M.2 is included in the bitstream. This gateware needs to omited from the bitstream if you want to use all three 12.7Gbps transceivers on the SYZYGY high-speed connector.

#### **RISC-V Processors subsystem**

The RISC-V Processors Subsystem also includes some gateware mostly dealing with exposing AMBA bus interfaces for the other gateware blocks to attach to. It also handles immutable aspects of the gateware related to how some PolarFire-SoC signals are used to connect BeagleV-Fire peripherals such as the ADC and EEPROM. As such the RISC-V Processors Subsystem gateware is not intended to be customized.

## 5.5 How to retrieve BeagleV-Fire's gateware version

There are two methods to find out what gateware is programmed on a board.

#### 5.5.1 Device Tree

The device tree overlays contains the list of gateware blocks included in the overall gateware design. You can retrieve that information using the following command:

tree /proc/device-tree/chosen/overlays/

This should give an output similar to the one below.

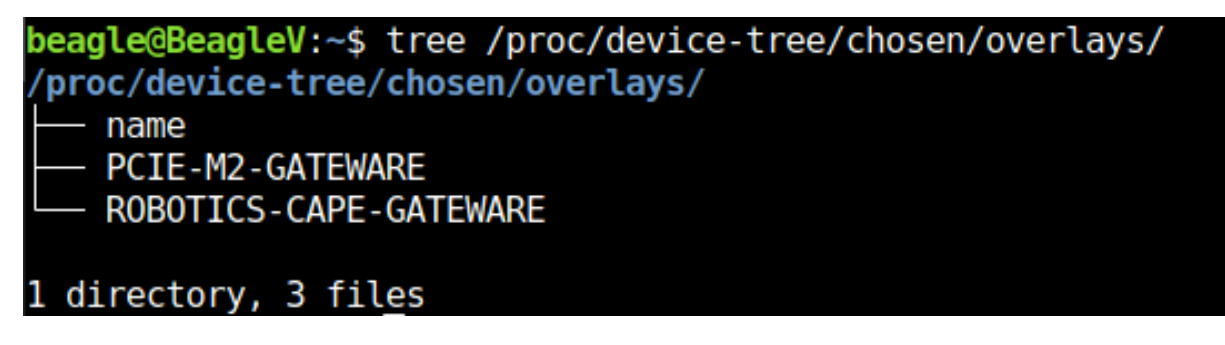

The gateware version can be retrieve by reading one of the overlay files. For example, the command:

cat /proc/device-tree/chosen/overlays/ROBOTICS-CAPE-GATEWARE

# beagle@BeagleV:~\$ cat /proc/device-tree/chosen/overlays/R0BOTICS-CAPE-GATEWARE BVF-0.3.0-5-g3e0d3380beagle@BeagleV:~\$

should result in:

where the result of a "git describe" command on the gateware repository is displayed. This provides the most recent tag on the gateware repository followed by information about additionanl commits if some exist. In the example above, the gateware was created from a gateware repository hash 3e0d338 which is 5 commits more recent than tag BVF-0.3.0.

## 5.5.2 Bootloader messages

The Hart Software Services display the gateware design name and design version retrieve from the FPGA at system start-up.

## [5.528316] Design Info: Design Name: DEV\_ROBOTICS\_3E0D338F3C2574145 Design Version: 02.00.1

The design name is the name of the build option selected when using the bitstream-builder to generate the bitstream. The number at the end of the design name is the hash of the gateware repository used to build the bitstream.

The design version is specified as part of the bitstream-builder build configuration option.

Please note that design name "BVF\_GATEWARE" indicates that the bitstream used to program the board was generated directly from the gateware repositories scripts and not the bitstream-builder. You might see this when customizing the gateware. Seeing "BVF\_GATEWARE" as the design name should be a warning sign that there is a disconnect between the hardware and software on your board.

## 5.6 Gateware Full Build Flow

#### 5.6.1 Introduction

BeagleV-Fire gateware is made up of several components:

- Digital design for the FPGA fabric.
- Microprocessor Subsystem (MSS) configuration containing MSS configuration register values.
- A zero stage bootloader (HSS).
- A set of device tree ovelays describing the content of the FPGA fabric.

The FPGA's digital design is a combination of:

- HDL/Verilog source code
- TCL scripts configuring IP blocks
- TCL scripts stiching IP blocks together
- Microprocessor Subsystem (MSS) configuration describing the MSS port list
- · Pin, placement and timing constraints

The Hart Software Service (HSS) zero stage bootloader

- Configures the PolarFire SoC chip.
- Retrieves the next boot stage from eMMC and hand-over to the next boot stage (e.g. u-boot)

• Makes the board appear as a USB mass-storage for populating the eMMC with secondary boot-loader and operating system image.

The chip configuration applied by the HSS icludes the configuration of:

- Clocks
- · Memory controllers
- IOs
- Transceivers

Of course all these components need to be in synch with each other for the system to work properly. This is the reason for using a gateware build system rather than building and tracking each component individually.

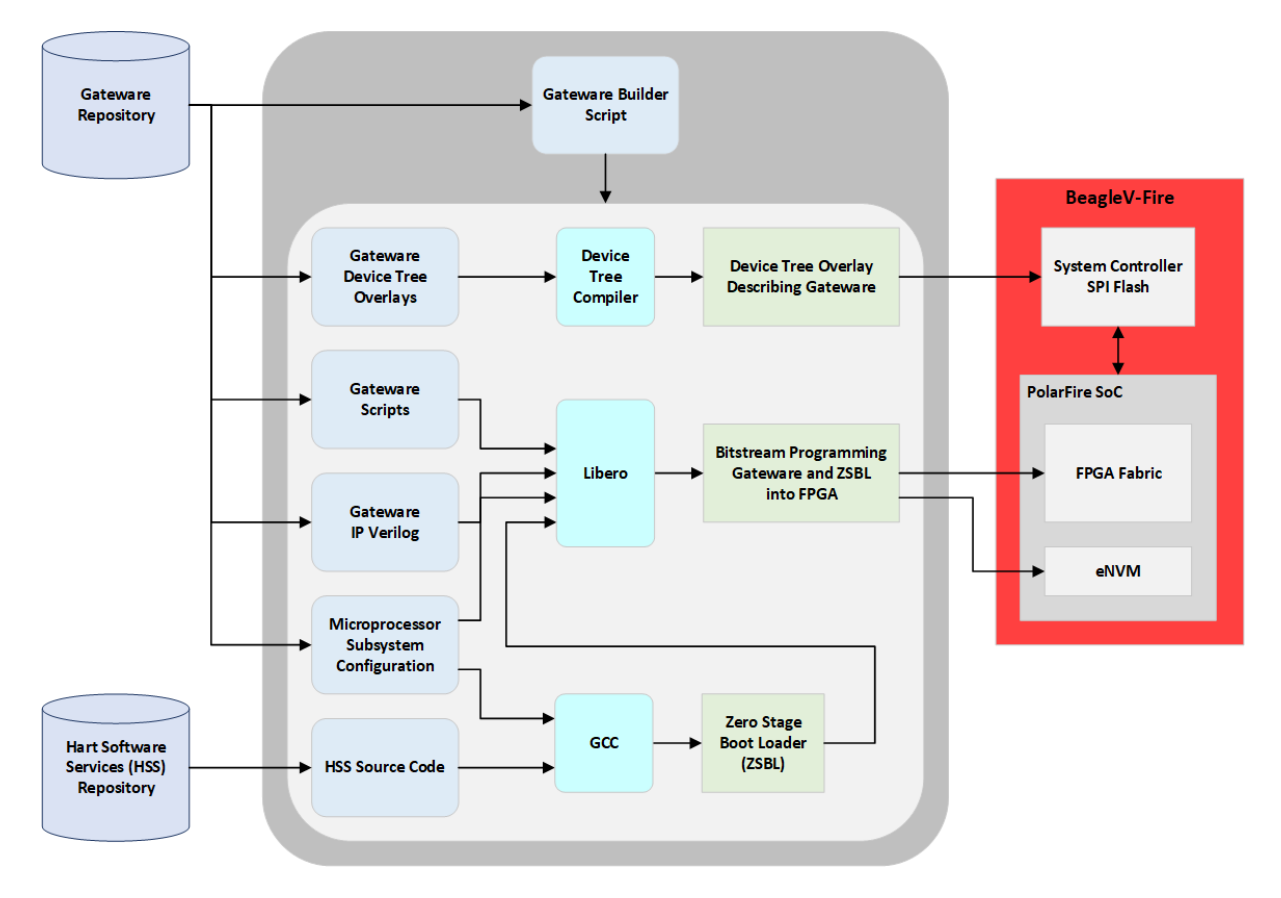

## 5.6.2 Programming artifacts

The gateware builder for BeagleV-Fire produces two programming artifacts:

- A bitstream containing the FPGA fabric and eNVM programming
- A device tree overlay describing the FPGA content.

These two artifacts are packaged differently depending on the programming method. They are merged into a single programming file for DirectC (.dat) and FlashPro Express (.job). They are kept separate for Linux programming (mpfs\_bitstream.spi and mpfs\_dtbo.spi).

#### 5.6.3 Programming BeagleV-Fire with new gateware

There are several methods possible for programming the BeagleV-Fire with new gateware:

• Linux script executed on the BeagleV-Fire board.

- Running DirectC on anothe single board computer
- Using Microchip's FlashPro Express

#### Linux script

This is the recommended approach. It does not require any additional hardware. Simply run the script located in /usr/share/beagleboard/gateware. You should use this methods unless you have soft-bricked your BeagleV-Fire.

#### DirectC

This approach uses a single board computer (SBC) connected to the BeagleV-Fire JTAG port. The SBC bitbangs the FPGA programming protocol over GPIOs. This approach is only required for recovering a soft-bricked BeagleV-Fire.

#### FlashPro Express

This approach uses Microchip's FlashPro Express programming software and a FlashPro6 JTAG programmer. I would recommend using the Linux script even if you are an existing Microchip FPGA user with all the tools. This approach makes most sense when doing bare metal software development and already have a FlashPro programmer and don't care about device tree overlays.

## **5.7 Gateware TCL Scripts Structure**

This document describes the structure of the gateware TCL scripts. It is of interest to understand how to extend or customize the gateware.

The Libero SoC TCL Command Reference Guide describes the TCL command used in the gateware scripts.

## 5.7.1 Gateware Project

The gateware project is made up of:

- TCL scripts
- HDL/Verilog source code
- IO pin constraints
- Placement constraints
- Device tree overlays

All these files are found in the FPGA-design directory.

#### 5.7.2 Gateware Components

The gateware is organized into 6 components:

- Clocks and reset control
- A base RISC-V microprocessor subsystem
- Cape interface
- M.2 interface
- MIPI camera interface

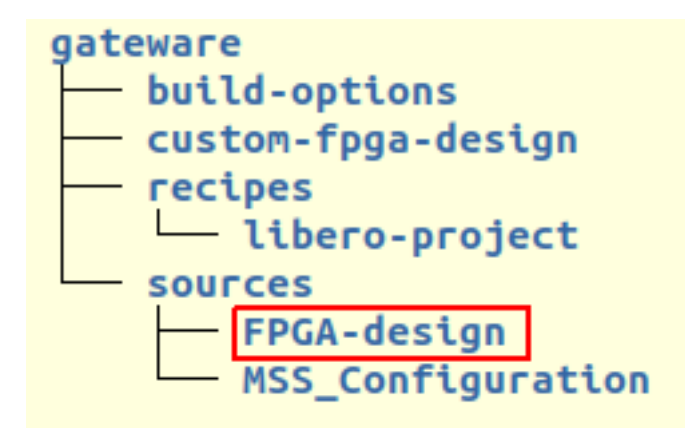

• SYZYGY high speed interface

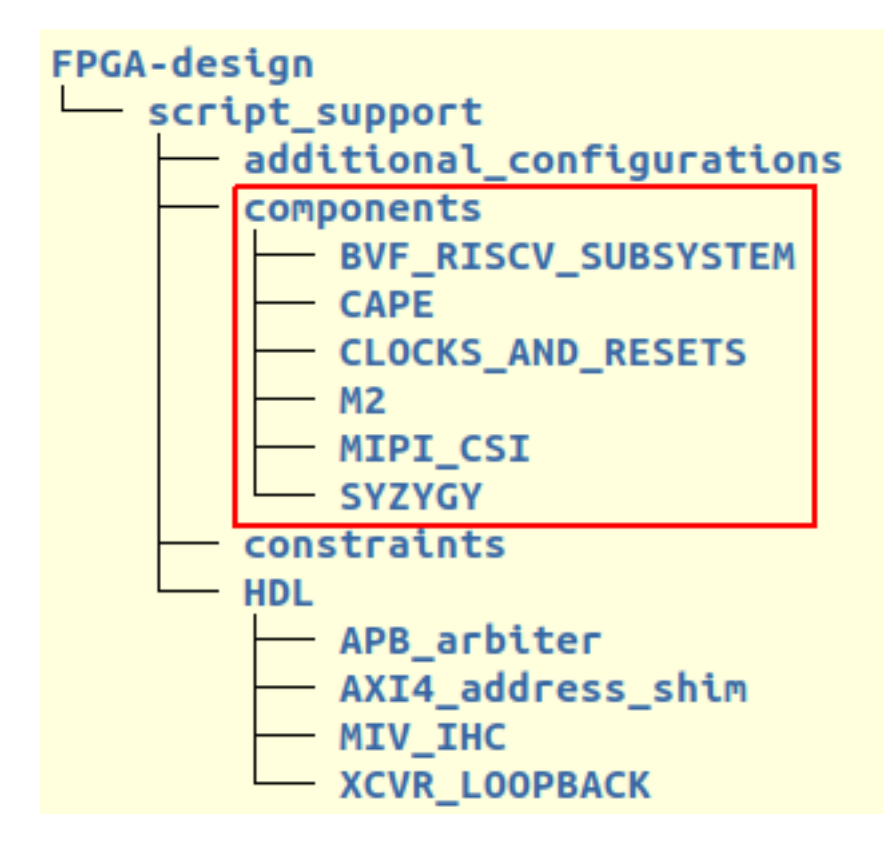

## 5.7.3 Gateware Build Options

Each interface component may have a number of build options. For example, which cape will be supported by the generated gateware.

The name of the directories within the component's directory are the option names passed to the top Libero BUILD\_BVF\_GATEWATE.tcl script. These directory names are the option name specified in the bitstream builder's build option YAML files.

The gateware is extended or customized by creating additional directories within the component directory of interest. For example, add a MY\_CUSTOM\_CAPE directory under the CAPE directory to add a gateware build option to support a custom cape.

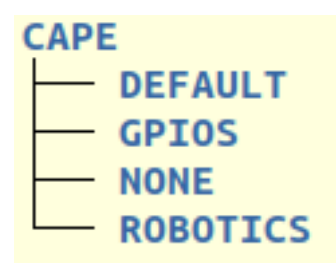

## 5.7.4 Gateware Component Directories

The component directory contains subdirectories for:

- Constraint files
- Device tree overlay
- Optional HDL/Verilog source code

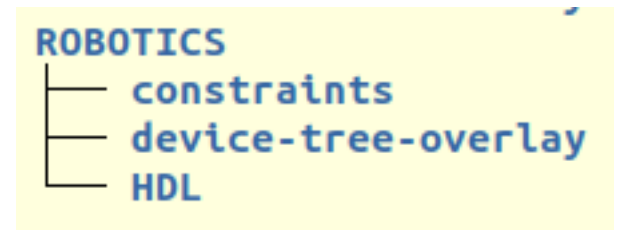

#### **Gateware TCL Scripts**

The component directory contains the TCL scripts executed by Libero to generate the gateware. The TCL script framework executes a hand-crafted ADD\_<COMPONENT\_NAME>.tcl script which instantiates the component and stiches it to the base RISC-V subsystem and top level IOs. The other TCL scripts are typically IP configuration scripts and SmartDesign stiching scripts.

#### 5.7.5 Opening the gateware as a libero project

It can be slightly difficult to explore the gateware design through the TCL files. To inspect the gateware design in detail easily, you can open the gateware as a Libero project. This is done by running the following command in the gateware directory:

You will need to have all microchip tools installed and the environment variables set up correctly. Refer to the microchip tools installation guide for information on how to install these tools.

## 5.8 Customize BeagleV-Fire Cape Gateware Using Verilog

This document describes how to customize gateware attached to BeagleV-Fire's cape interface using Verilog as primary language. The methodolgy described can also be applied when using other HDL languages.

It will describe:

- How to generate programming bitstreams without requiring the installation of the Libero FPGA toolchain on your development machine.
- · How to use the cape Verilog template

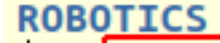

- ADD\_CAPE.tcl
- APB BUS CONVERTER.tcl
- CAPE DEFAULT GPIOS.tcl
- CAPE PWM.tcl
- CAPE.tcl
- constraints
- CoreAPB3 CAPE.tcl
- CoreGPIO P8 UPPER.tcl
- CoreGPIO P9.tcl
- corepwm C1.tcl
- device-tree-overlay
- HDL
- P8\_GPI0\_UPPER.tcl
   P9 GPI0.tcl
- Readme.md
- How to use the git.beagleboard.org CI infrastruture to generate programming bitstreams for your custom gateware

Steps:

- 1. Fork BeagleV-Fire gateware repository on git.beagleboard.org
- 2. Create a custom gateware build option
- 3. Rename a copy of the cape gateware Verilog template
- 4. Customize the cape's Verilog source code
- 5. Commit and push changes to your forked repository
- 6. Retrieve the forked repositories artifacts
- 7. Program BeagleV-Fire with your custom bitstream

## 5.8.1 Fork BeagleV-Fire Gateware Repository

**Important:** All new users need to be manually approved to protect from BOT spam. You will not be able to fork the Gateware Repository until you have been approved. A request to the forum may expedite the process.

Navigate to BeagleV-Fire's gateware source code repository.

Click on the  ${\tt Forks}$  button on the top-right corner.

On the Fork Project page, select your namespace and adjust the project name to help you manage multiple custom gateware (e.g. my-lovely-gateware). Click the Fork project button.

| G Gateware ⊕<br>Project ID: 150 ₿                               |                                                                                                    |
|-----------------------------------------------------------------|----------------------------------------------------------------------------------------------------|
|                                                                 | □ ~ ☆ Star 0 ♥ Forks 4                                                                                                    |
| Fig. 5.1: BeagleV-Fir<br>BeagleV-Fire > Gateware > Fork project | e gateware repo fork button                                                                                                    |
|                                                                 | uppercase letter, digit, emoji, or underscore. Can also contain dots, pluses, dashes, or spaces. Project slug Select a namespace my-lovely-gateware indent projects under the same namespace? Create a group anted explicitly to each user. If this project is part of a group, access will be granted to members of the group. ed by any logged in user. ed without any authentication. Cancel |

Fig. 5.2: Create gateware fork

#### **Clone the forked repository**

```
git clone git@git.beagleboard.org:<MY-NAMESPACE>/my-lovely-gateware.git
```

Where <MY-NAMESPACE> is your Gitlab username or namespace.

#### 5.8.2 Create A Custom Gateware Build Option

BeagleV-Fire's gateware build system uses "build configuration" YAML files to describe the combination of gateware components options that will be used to build the gateware programming bitstream. You need to create one such file to describe to the gateware build system that you want your own custom gateware to be built. You need to have one such file describing your gateware in directory custom-fpga-design.

Let's modify the ./custom-fpga-design/my\_custom\_fpga\_design.yaml build configuration file to specify that your custom cape gateware should be included in the gateware bitstream. In this instance will call our custom cape gateware MY\_LOVELY\_CAPE.

```
HSS:
    type: git
    link: https://git.beagleboard.org/beaglev-fire/hart-software-services.git
    branch: develop-beaglev-fire
    board: bvf
gateware:
    type: sources
    build-args: "M2_OPTION:NONE CAPE_OPTION:MY_LOVELY_CAPE" # 
    unique-design-version: 9.0.2
```

① On the gateware build-args line, replace VERILOG\_TUTORIAL with MY\_LOVELY\_CAPE.

**Note:** The **custom-fpga-design** directory has a special meaning for the Beagleboard Gitlab CI system. Any build configuration found in this directory will be built by the CI system. This allows generating FPGA programming bitstreams without the requirement for having the Microchip FPGA toolchain installed on your computer.

## 5.8.3 Rename A Copy Of The Cape Gateware Verilog Template

#### Move to the cape gateware source code

cd my-lovely-gateware/sources/FPGA-design/script\_support/components/CAPE

#### Create a directory that will contain your custom cape gateware source code

mkdir MY\_LOVELY\_CAPE

#### Copy the cape Verilog template

cp -r VERILOG\_TEMPLATE/\* ./MY\_LOVELY\_CAPE/

#### 5.8.4 Customize The Cape's Verilog Source Code

#### Move to your custom gateware source directory

#### cd MY\_LOVELY\_CAPE

You will need to first edit the ADD\_CAPE.tcl TCL script to use your source code within your custom gateware directory and not the Verilog template source code. In this example this means using source code within the MY\_LOVELY\_CAPE directory rather the VERILOG\_TEMPLATE directory.

#### Edit ADD\_CAPE.tcl

Replace VERILOG\_TEMPLATE with MY\_LOVELY\_CAPE in file ADD\_CAPE.tcl.

Add the path to your additional Verilog source code files.

```
#---
\hookrightarrow
# Import HDL source files
#--
import_files -hdl_source {script_support/components/CAPE/MY_LOVELY_CAPE/HDL/
→blinky.v} // ①
import_files -hdl_source {script_support/components/CAPE/MY_LOVELY_CAPE/HDL/
→apb_ctrl_status.v}
import_files -hdl_source {script_support/components/CAPE/MY_LOVELY_CAPE/HDL/
\rightarrow P8_IOPADS.v}
import_files -hdl_source {script_support/components/CAPE/MY_LOVELY_CAPE/HDL/
\rightarrow P9_11_18_IOPADS.v}
import_files -hdl_source {script_support/components/CAPE/MY_LOVELY_CAPE/HDL/
\rightarrow P9_21_31_IOPADS.v}
import_files -hdl_source {script_support/components/CAPE/MY_LOVELY_CAPE/HDL/
\rightarrow P9_41_42_IOPADS.v}
import_files -hdl_source {script_support/components/CAPE/MY_LOVELY_CAPE/HDL/
\leftrightarrow CAPE.v}
```

 ${\ensuremath{\textcircled{}}}$  In our case we will be adding a new Verilog source file called blinky.v.

You will only need to revisit the content of ADD\_CAPE.tcl if you want to add more Verilog source files or want to modify how the cape interfaces with the rest of the gateware (RISC-V processor subsystem, clock and reset blocks).

#### **Customize The Cape's Verilog source code**

We will add a simple Verilog source file, blinky.v, in the MY\_LOVELY\_CAPE directory. Code below:

```
`timescale 1ns/100ps
module blinky(
input clk,
input
        resetn,
output blink
);
reg [22:0] counter;
assign blink = counter[22];
always@(posedge clk or negedge resetn)
begin
    if(~resetn)
        begin
             counter <= 23'h0;
        end
    else
        begin
            counter <= counter + 23'b1;</pre>
        end
end
endmodule
```

Let's connect the blinky Verilog module within the cape by editing the CAPE .  $\forall$  file.

Add the instantiation of the blinky module:

```
//----P9_41_42_IOPADS
P9_41_42_IOPADS P9_41_42_IOPADS_0(
        // Inputs
        .GPIO_OE ( GPIO_OE_const_net_3 ),
        .GPIO_OUT ( GPIO_OUT_const_net_3 ),
        // Outputs
        .GPIO_IN ( ),
        // Inouts
        .P9_41 (P9_41),
.P9_42 (P9_42)
        );
//----blinky
                                // 2
blinky blinky_0(
       .clk (PCLK), // 2
.resetn (PRESETN), // 2
        .blink ( BLINK )
                               // 🛛
        );
endmodule
```

① Create a blinky module instance called blinky\_0.

 $\ensuremath{\textcircled{}^{2}}$  Connect the clock using the existing PCLK wire.

③ Connect the reset using the exisitng PRESETS wire.

Onnect the blinky's blink output using the BLINK wire. This BLINK wire needs to be declared.

Add the BLINK wire:

| wire |        | PCLK;                   |      |
|------|--------|-------------------------|------|
| wire |        | PRESETN;                |      |
| wire |        | BLINK;                  | // 🛛 |
| wire | [31:0] | APB_SLAVE_PRDATA_net_0; |      |
| wire | [27:0] | GPIO_IN_net_1;          |      |

① Create a wire called BLINK.

The BLINK wire will be used to connect the blinky module's output to a top level output connected to an LED. Do you see where this is going?

Now for the complicated part. We are going to change the wiring of the bi-directional buffers controlling the cape I/Os including the user LEDs.

The original code populates two 43 bits wide wires for controlling the output-enable and output values of the P8 cape connector I/Os. The bottom 28 bits being controlled by the microprocessor subsystem's GPIO block.

We are going to hijack the 6th I/O with our blinky's output:

- ① Tie high the output-enable of the 6th bit to constantly enable that output.
- <sup>②</sup> Control the 6th output from the blink module through the WIRE wire.

#### **Edit The Cape's Device Tree Overlay**

You should always have a device tree overlay associated with your gateware even if there is limited control from Linux. The device tree overlay is very useful to identify which gateware is currently programmed on your BeagleV-Fire.

```
/dts-v1/;
/plugin/;
&{/chosen} {
    overlays {
        MY-LOVELY-CAPE-GATEWARE = "GATEWARE_GIT_VERSION"; // 2
    };
};
```

① Replace VERILOG-CAPE-GATEWARE with MY-LOVELY-CAPE-GATEWARE.

This change will result in MY-LOVELY-CAPE-GATEWARE being visible in /proc/device-tree/ chosen/overlays at run-time, allowing to check that my lovely gateware is successfully programmed on BeagleV-Fire.

#### 5.8.5 Commit And Push Changes To Your Forked Repository

Move back up to the root directory of your gateware project. This is the my-lovely-gateware directory in our current example.

Add the my-lovely-gateware/sources/FPGA-design/script\_support/ components/CAPE/MY\_LOVELY\_CAPE directory content to your git repository.

git add sources/FPGA-design/script\_support/components/CAPE/MY\_LOVELY\_CAPE/

Commit changes to my-lovely-gateware/custom-fpga-design/ my\_custom\_fpga\_design.yaml

git commit -m "Add my lovely gateware."

Push changes to your beagleboard Gitlab repository:

git push

#### 5.8.6 Retrieve The Forked Repositories Artifacts

Navigate to your forked repository. Click Pipelines in the left pane then the Download Artifacts button on the right handside. Select build-job:archive. This will result in an artifacts.zip file being downloaded.

#### 5.8.7 Program BeagleV-Fire With Your Custom Bitstream

Unzip the downloaded artifacts.zip file. Go to the gateware-builds-tester/artifacts/ bitstreams directory:

```
cd gateware-builds-tester/artifacts/bitstreams
```

| *  | beagleboard.org 🔲 🕂 | ۹ 🌘 | Vauban > My Lovely Gatew | are > Pipelines                                              |           |            |                                          |
|----|---------------------|-----|--------------------------|--------------------------------------------------------------|-----------|------------|------------------------------------------|
|    | D 12 3              | G 6 | All 1 Finished           | Branches Tags                                                |           |            | Clear runner caches CI lint Run pipeline |
| IV | wy Lovely Galeware  | Ť   |                          |                                                              |           |            |                                          |
| ۵  | Project overview    |     | Filter pipelines         |                                                              |           |            | C Show Pipeline ID ~                     |
| x  | Pinned              | ^   | Status                   | Pipeline                                                     | Triggerer | Stages     |                                          |
|    | Issues              | 0   |                          |                                                              | -         |            |                                          |
|    | Merge requests      | 0   | passed ③ 00:04:53        | My lovely gateware build options.<br>#8531 ₽ main ↔ 5ee183c6 |           | $\bigcirc$ | <u> </u>                                 |
| L  | Pipelines           |     | 🗎 6 minutes ago          | latest                                                       |           |            |                                          |

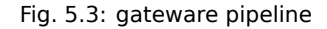

On your Linux host development computer, use the scp command to copy the bitstream to BeagleV-Fire home directory, replacing <IP\_ADDRESS> with the IP address of your BeagleV-Fire.

scp -r ./my\_custom\_fpga\_design beagle@<IP\_ADDRESS>:/home/beagle/

On BeagleV-Fire, initiate the reprogramming of the FPGA with your gateware bitstream:

Wait for a couple of minutes for the BeagleV-Fire to reprogram itself.

You will see the 6th user LED flash once the board is reprogrammed. That's the Verilog you added blinking the LED.

On BeagleV-Fire, You can check that your gateware was loaded using the following command to see the device tree overlays:

tree /proc/device-tree/chosen/overlays/

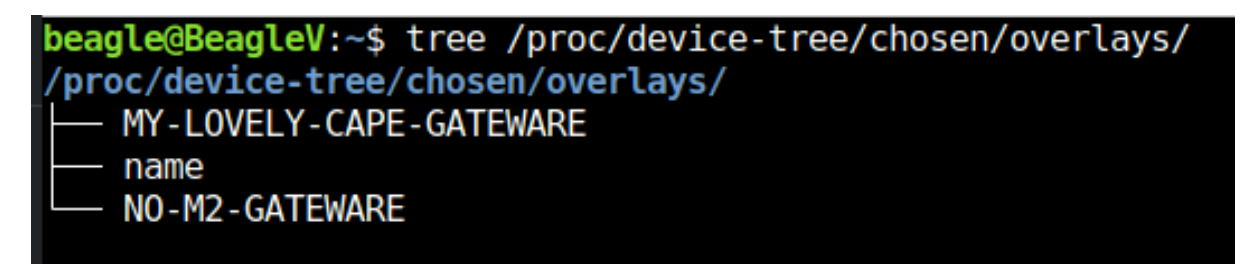

Fig. 5.4: gateware lovely overlay

## 5.9 How to build the BeagleV-Fire Gateware on Windows

#### 5.9.1 Introduction

The BeagleV Fire gateware builder is a Python script that builds both the PolarFire SoC HSS bootloader and Libero FPGA project into a single programming bitstream. It uses a list of repositories/branches specifying the configuration of the BeagleV Fire to build.

#### 5.9.2 Prerequisites

Tools

To be able to use the bitstream builder on Windows, you will need to install the following tools:

- Msys2-Mingw
- Make
- wsl

Please follow the installation instructions for Msys2 available at https://www.msys2.org/wiki/MSYS2-installation/ When installing *make* in your mysys2 terminal you're recommended to use the default command

```
pacman -S make
```

For those requiring a specific version of make, refer to the porting guide at https://www.msys2.org/wiki/Porting/

```
pacman -S <target>-make
```

Ensure that the Msys2 bin path (e.g., C:msys64usrbin) is added to your system's environment variable PATH.

To enable and install WSL, follow these steps:

- Search for "Turn Windows features on or off" in the Windows start menu.
- Select "Windows Subsystem for Linux" and click OK.
- Open a command prompt as an administrator and execute:

wsl.exe --install

After installing the necessary tools, proceed to the repository and follow the instructions in the README to build the bitstream on Windows

#### Repository

Access the BeagleV-Fire gateware builder repository at https://openbeagle.org/cyril-jean/ gateware-maintenance/

**Note:** If you encounter an end-of-line error (CRLF/LF) during the build process, change the local Git configuration *core.autocrlf* to false and clone the repository again

```
git config --global core.autocrlf false
```

#### Note:

 Should the build fail due to an unrecognized Python package, despite the package being installed, it may be due to multiple Python/pip versions. Reinstall the package using.

```
python -m pip install <package-name>
```

 Verify that the LM\_LICENSE\_FILE environment variable includes licenses for all required programs to avoid silent errors during the build process

## 5.10 Exploring Gateware Design with Libero

In this demonstration, we'll be exploring the BeagleV-Fire gateware in the Libero Design Suite, making changes to the default gateware. This demo will serve as an introduction to the design tool, an alternative method for developing gateware.

#### 5.10.1 Prerequisites

The prerequisites required for creating the Libero project locally are:

- 1. Microchip design tools: Refer to the document here for installation instructions of microchip FPGA tools.
- 2. Python requirements for gateware build scripts:

```
pip3 install gitpython
pip3 install pyyaml
```

#### 3. Build requirements:

sudo apt install device-tree-compiler

Tip: For convience, you can install a python command alias like so:

sudo apt install python-is-python3

This is optional, but remember to use python3 in later command examples if you don't.

- 4. Environment variables: The following environment variables are required for compilation:
  - SC\_INSTALL\_DIR
  - FPGENPROG
  - LIBERO\_INSTALL\_DIR
  - LM\_LICENSE\_FILE

A script is provided for setting up these variables in the *fpga tools installation* section. An example script for setting up the environment is available here.

5. It is highly recommended to go through the *Customize BeagleV-Fire Cape Gateware Using Verilog* tutorial to understand the basics of the gateware structure.

#### 5.10.2 Cloning and Building the Gateware

First, we must source the environment to include the microchip tools.

```
source /path/to/microchip/fpga/tools/setup-microchip-tools.sh
```

Next, we'll clone the gateware repository to get a local copy of the project.

```
git clone https://openbeagle.org/beaglev-fire/gateware.git
cd gateware
```

We can then use the build-bitstream.py script to generate a Libero project for us, where we can start making our changes.

#### Important:

Make sure to source the microchip setup script before starting the next command. This is required every time you open a new terminal. This should start a big log stating the compilation of the project. First, the device tree overlays are compiled, which contain information for linux about the gateware.

Next, the Hart Software Services (HSS) is compiled. This acts as a zero-stage bootloader, configuring the Polarfire SoC and allowing services like loading the next stage bootloader and flashing the eMMC of the board.

Then the libero project generating is started. Here, TCL scripts inside the <code>sources</code> directory are executed, starting with the <code>BUILD\_BVF\_GATEWARE.tcl</code> script. This stitches each HDL module, IP, hardware configuration together in the gateware.

Once bitstream generation is completed, the Libero project is ready to be opened. Start Libero on the same terminal in linux, like so:

#### libero &

or from the start menu in Windows, and open the project file by pressing CTRL+O and selecting the generated project as gateware/work/libero/BVF\_GATEWARE\_025T.prjx.

|                      | Open Proje                           | ct            |           | - • ×            |
|----------------------|--------------------------------------|---------------|-----------|------------------|
| Look in:             | /home/zain_work/Documents/gateware/v | vork/libero   | · • •     | 0 0 🖿 🗉 🔳        |
| Computer             | Name $ abla v$                       | Date Modified |           |                  |
| 📄 zain_work          | BVF_GATEWARE_025T.prjx               | 279KiB        | prjx File | 6/22/24 4:58 PM  |
|                      | 💼 tooldata                           |               | Folder    | 6/22/24 4:58 PM  |
|                      | synthesis                            |               | Folder    | 6/22/24 4:51 PM  |
|                      | 📄 stimulus                           |               | Folder    | 6/22/24 4:49 PM  |
|                      | 📄 smartgen                           |               | Folder    | 6/22/24 4:50 PM  |
|                      | simulation                           |               | Folder    | 6/22/24 4:50 PM  |
|                      | 💼 hdl                                |               | Folder    | 6/22/24 4:50 PM  |
|                      | alle signer                          |               | Folder    | 6/22/24 4:50 PM  |
|                      | 💼 constraint                         |               | Folder    | 6/22/24 4:54 PM  |
|                      | Component                            |               | Folder    | 6/22/24 4:50 PM  |
|                      |                                      |               |           |                  |
|                      |                                      |               |           |                  |
|                      |                                      |               |           |                  |
| 4                    |                                      |               |           |                  |
| File <u>n</u> ame: B | VF_GATEWARE_025T.prjx                |               |           | <u>O</u> pen     |
| Files of type: Pr    | roject Files(*.prj *.prjx)           |               |           | ▼ <u>C</u> ancel |

Fig. 5.5: Libero project location

## 5.10.3 Exploring The Design

Let the IDE load everything, and then you're all set to browse around! You can go to the Design Hierarchy view to look at all Smart Design components. Here, all the gateware components are listed in block-like views. Double click the DEFAULT\_\*\*\*\*\* option in the hierarchy to have a look at the whole gateware. You should also be able to see the cape, M.2 interface and the RISC-V subsystem modules. These modules are explained in *Gateware Introduction*.

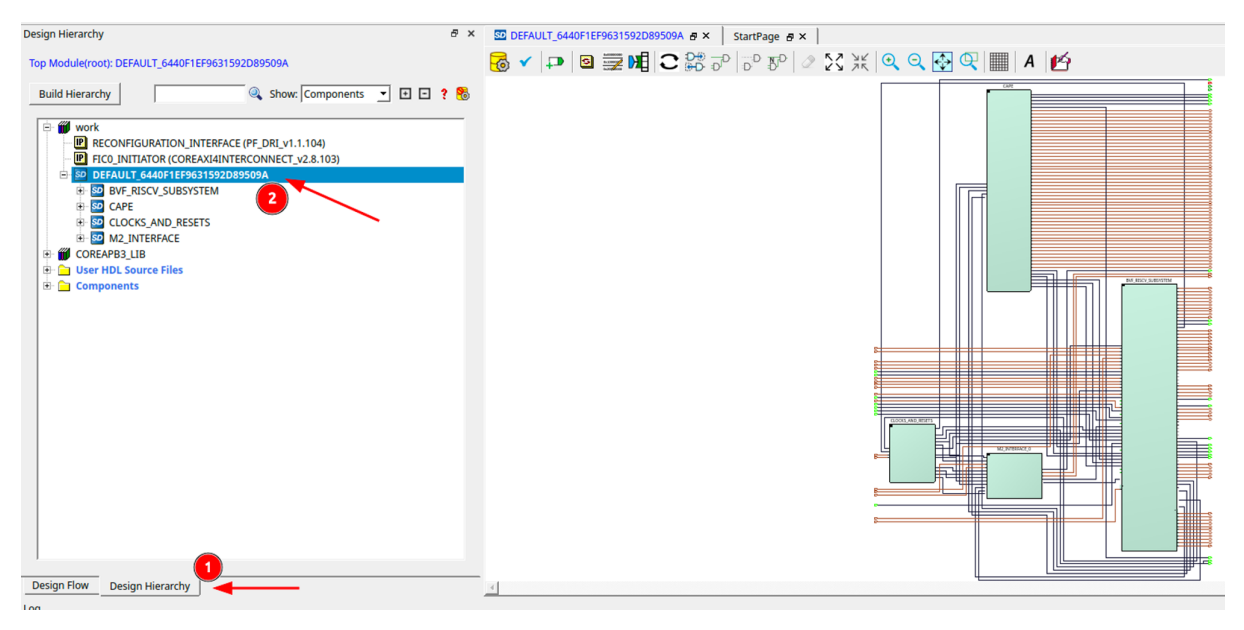

Fig. 5.6: Libero gateware overview

## 5.10.4 Adding Custom HDL

Once you're done exploring, we can start by adding our first HDL to the design. Create a new HDL file through the menu bar, and name it blinky. Once created, you can find the HDL file under the User HDL Source Files heading in the Design Hierarchy.

| <u>P</u> rojec | t <u>F</u> i | e <u>E</u> dit    | <u>V</u> iew | Design  | Tools  | <u>H</u> e | lp                                     |    |                                          |     |
|----------------|--------------|-------------------|--------------|---------|--------|------------|----------------------------------------|----|------------------------------------------|-----|
|                | 6            | <u>N</u> ew       |              |         | ×      | SD         | SmartDesign                            |    |                                          | -   |
| Design         | н            | <u>O</u> pen      |              |         |        |            | HDL                                    | đΧ |                                          | r ( |
|                | ×            | <u>C</u> lose Sta | artPag       | je      |        | SD<br>TO   | SmartDesign Testbench                  |    |                                          |     |
| Тор М          | •            | Save              |              | Ctrl+S  |        | ľ          | HDL Testbench                          |    | HDL Type                                 | 40  |
| Buil           | d ビ          | Save As           |              | Ctrl+Sh | nift+S |            | Timing Constraint (SDC) File           | 8  |                                          |     |
|                | _            | Import            |              |         | •      |            | I/O Constraint (PDC) File              |    | o veniog O vhoc                          | ir  |
|                | Ű            | Link File         | s            |         | •      |            | Floorplan Constraint (PDC) File        |    |                                          |     |
|                | . —          | Export            |              |         | •      |            | Synplify Netlist Constraint (FDC) File |    | Name: blinky                             | ur  |
|                | • —          |                   |              |         |        |            | Compile Netlist Constraints (NDC) File |    |                                          |     |
| <b>.</b>       | <u> </u>     | VHDL Lil          | orary        |         | •      | _          | Simulation Script (do)                 |    | ✓ Initialize file with standard template |     |
| +              |              | <u>P</u> rint     |              | Ctrl+P  |        | Ŀ          |                                        |    |                                          |     |
|                |              |                   |              |         |        |            |                                        |    | Help <u>C</u> ancel <u>O</u> K           |     |
|                |              |                   |              |         |        |            |                                        |    |                                          |     |
|                |              |                   |              |         |        |            |                                        |    |                                          |     |

Fig. 5.7: Adding new HDL

Next, add this code to the file:

```
`timescale 1ns/100ps
module blinky(
input clk,
input resetn,
input [27:0] gpio_out,
input [27:0] gpio_enable,
output [27:0] modified_gpio,
output [27:0] modified_gpio_enable
);
reg [22:0] counter;
assign modified_gpio = {gpio_out[27:6], counter[22], gpio_out[4:0]};
assign modified_gpio_enable = {gpio_enable[27:6], 1'b1, gpio_enable[4:0]};
always@(posedge clk or negedge resetn)
begin
    if(~resetn)
        begin
            counter <= 23'h0;
        end
    else
        begin
            counter <= counter + 23'b1;</pre>
        end
end
endmodule
```

After saving it, press the Build Hierarchy button in the Design Hierarchy window to refresh it, and bring the added HDL to the work directory. Right click on it to select the "Create Core from HDL...." option.

Press No on the dialog that follows since we've described the ports completely in our HDL.

Now, double click the CAPE design under the DEFAULT\_\*\*\*\* smart design, to have a look at what's in the cape.

Drag and drop the blinky file appearing in the work section into the cape design. You will have successfully instantiated the new verilog file into the cape smart design.

#### **Making The Connections**

You should see the blinky module within the CAPE design, and it should be fairly obvious where we're going to be connecting the module if you've gone through the previous demo.

First, delete the wires connecting the GPIO\_OUT and GPIO\_OE to the CAPE\_DEFAULT\_GPIOS module. Then, simply connect the GPIO\_OUT and the GPIO\_OE terminals of the cape to the gpio\_out and the gpio\_enable pins respectively. Similarly connect the outputs of the blinky module to the CAPE\_DEFAULT\_GPIOS module.

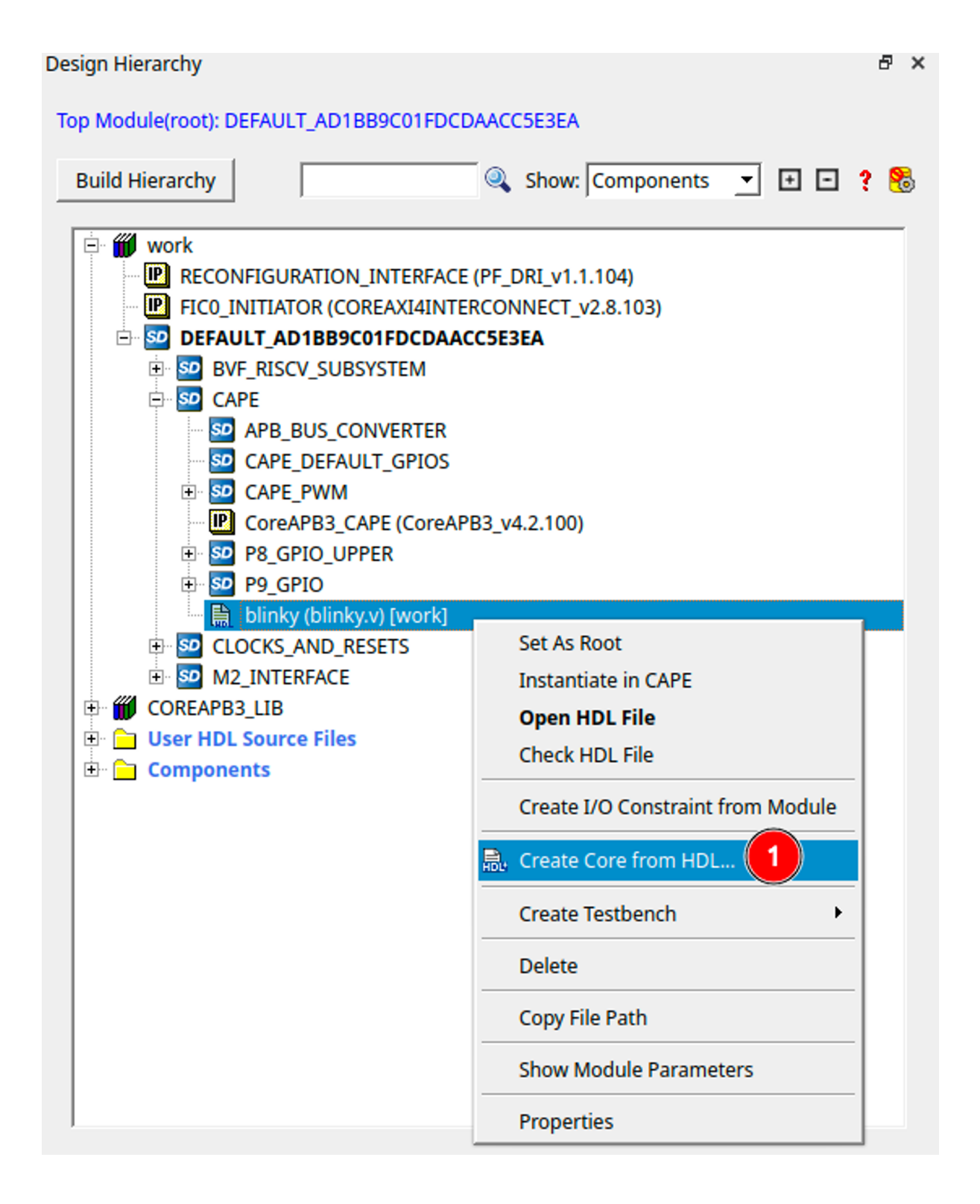

Fig. 5.8: Create core from HDL

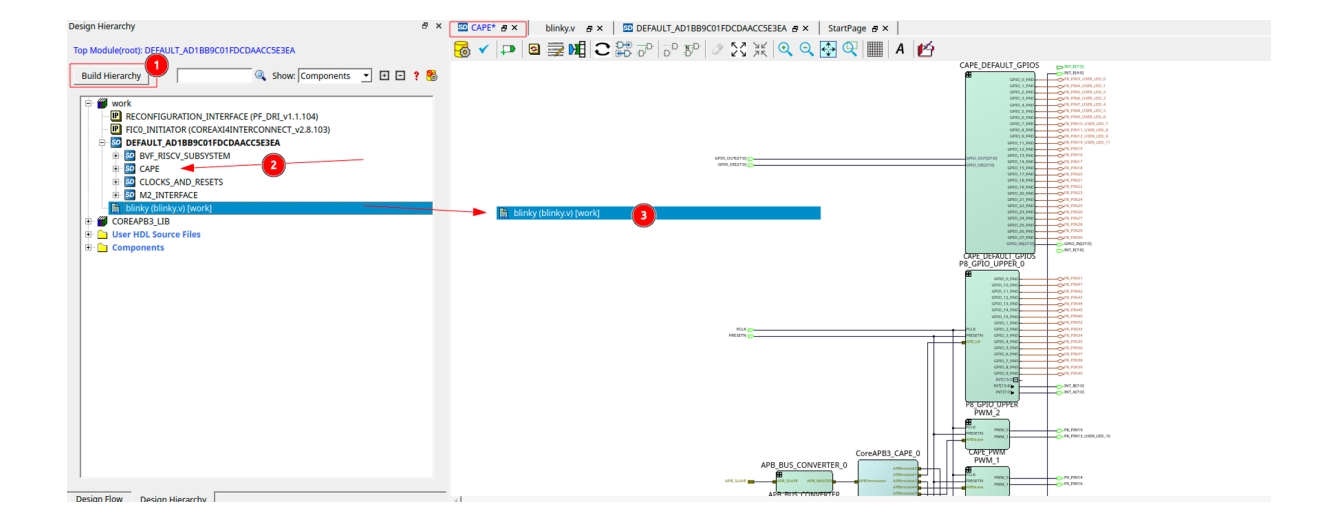

Fig. 5.9: Add blinky to cape

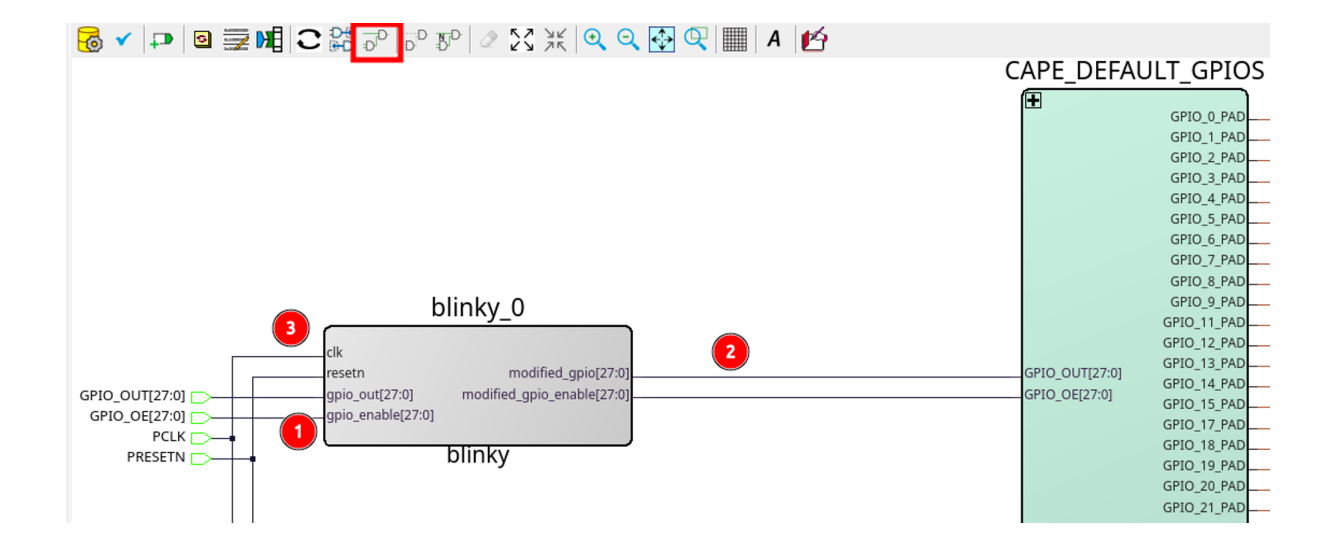

Fig. 5.10: Connect blinky to cape

Finally, connect the CLK and the RESET pins to the PCLK and the PRESETN pins below in the cape. You can use the **compress layout** button in the toolbar to make the design neat once you're done connecting the wires.

Go ahead and save the CAPE file.

You can also verify the design by pressing the checkmark icon in the editor toolbar. Now, it's time to export our design back to the gateware repository.

## 5.10.5 Exporting The Design

#### **Exporting the Cape**

The SmartDesigns you have changed should show an "i" icon in front of them indicating that they need to be regenerated.

First, regenerate the designs by right clicking on them and selecting "Generate Component". Rebuild the Hierarchy too as we've done before.

Next, right-click on the cape and select "Export Component Description (TCL)" to export it as a script which can be used in the gateware repository.

I suggest creating an export directory where you can temporarily store the exported gateware files before getting them into the repository.

**Note:** You **must** make sure your path exist, because Libero does not currently tell you if the export is successfull or not.

Now, simply copy it into the gateware at the following path.

```
cp ~/export/gateware/CAPE.tcl ~/gateware/sources/FPGA-design/script_support/

→components/CAPE/DEFAULT/
```

#### **Exporting The HDL**

To add new HDL to the gateware repository, first we need to copy it to the HDL directory at *gateware/sources/FPGA-design/script\_support/HDL*. You can do that by just creating a folder named blinky inside and copying the HDL to it.

Now, to add the TCL script to import this design for the CAPE scripts, we can export the script by right-clicking on the HDL file in the Design Hierarchy and select Export Component Description.
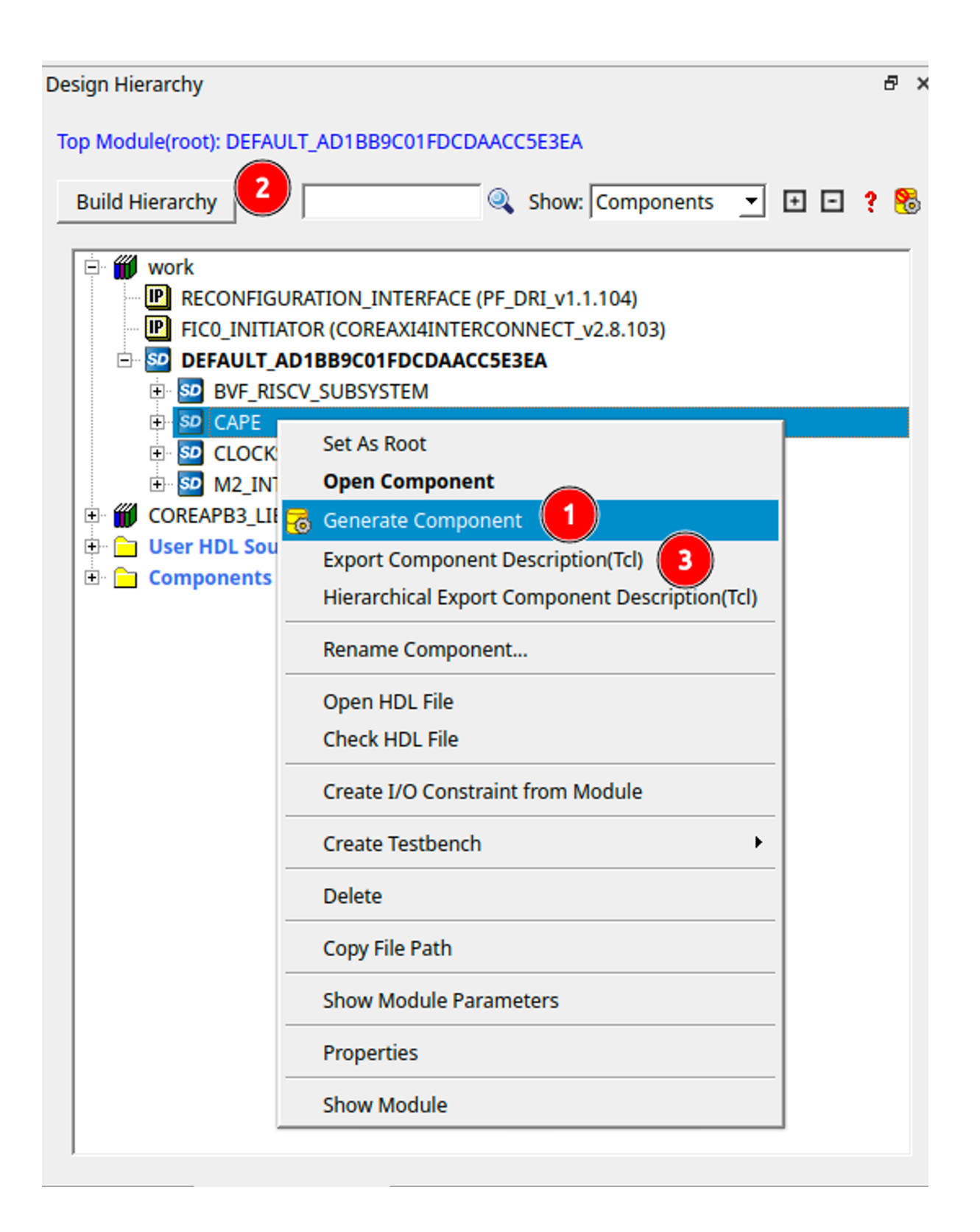

Fig. 5.11: Regenerate designs

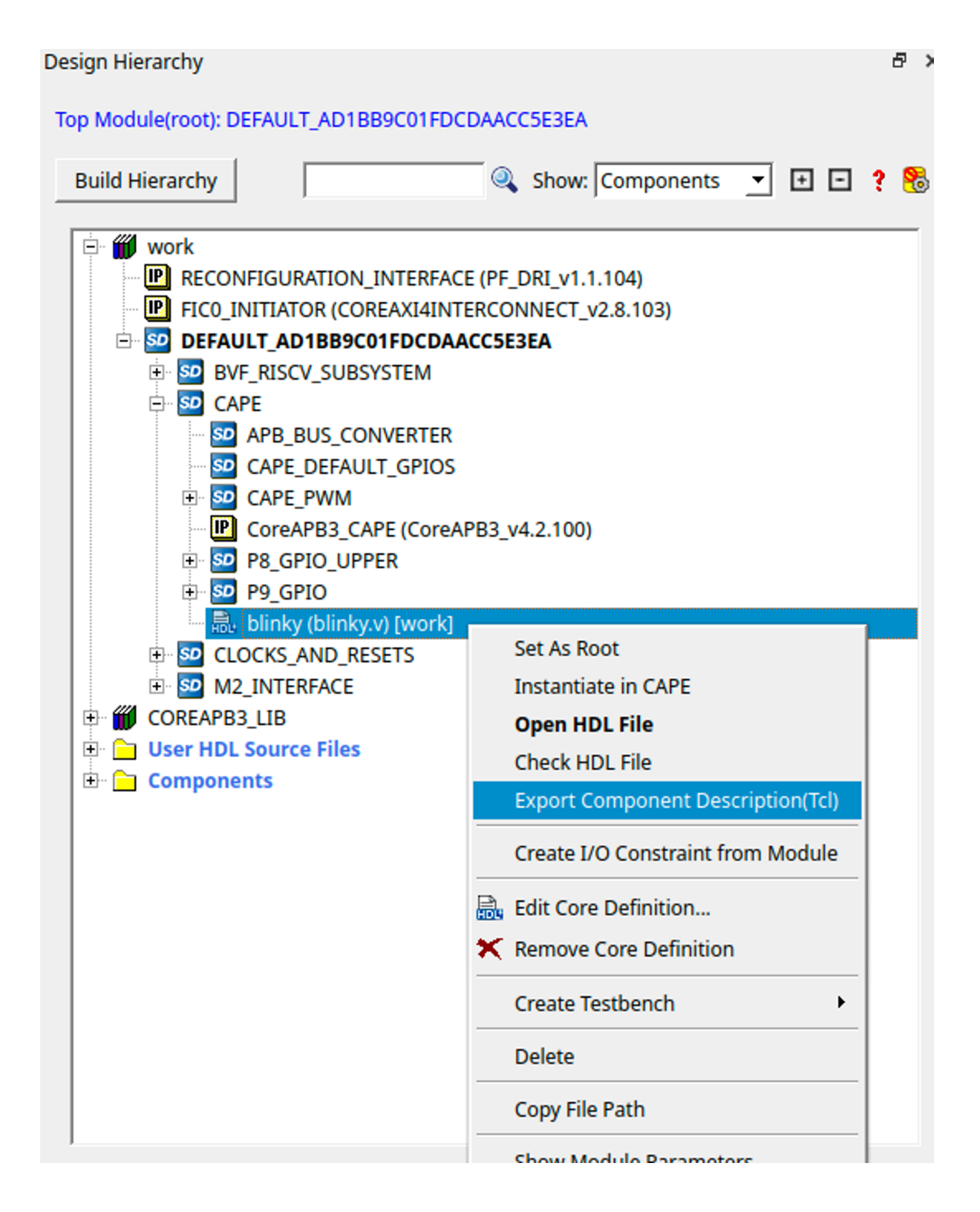

Fig. 5.12: Export HDL

Now, concatenate the contents of this exported file to our gateware's HDL sourcing script at gateware/sources/FPGA-design/script\_support/hdl\_source.tcl like so:

First, copy the contents of the exported TCL file to the bottom of the file. Replace the -file argument in the line with -file \$project\_dir/hdl/blinky.v. Finally, source the file by add a line below line no. 11 as:

```
-hdl_source {script_support/HDL/AXI4_address_shim/AXI4_address_shim.v} \
-hdl_source {script_support/HDL/BLINKY/blinky.v} # 2 Source the script_
-below line 11
#.....
#..... towards the end of the file
hdl_core_assign_bif_signal -hdl_core_name {AXI_ADDRESS_SHIM} -bif_name {AXI4_
-INITIATOR} -bif_signal_name {RREADY} -core_signal_name {INITIATOR_OUT_
-RREADY}
create_hdl_core -file $project_dir/hdl/blinky.v -module {blinky} -library
-{work} -package {}
# 2 Add the core at the end of the file
```

Feel free to cut any extra comment lines introduced when concatenating above. Verify your script as above, save it and now you're good to compile your project!

#### Important:

Make sure you close Libero at this point. If you don't, build-bitstream.py will fail to properly checkout the required licenses.

Now is a good time to check in your changes to git:

```
cd ~/gateware
git add ./sources/FPGA-design/script_support/components/CAPE/DEFAULT/CAPE.tcl
git add ./sources/FPGA-design/script_support/hdl_source.tcl
git add ./sources/FPGA-design/script_support/HDL/BLINKY/blinky.v
git clean -df
```

#### 5.10.6 Final Verification

Go ahead and run the python script to build the gateware and verify your changes:

```
python build-bitstream.py ./build-options/default.yaml
```

If at any point the compilation fails, you can debug the script at the mentioned line. If it compiles successfully, it will mention it by saying:

```
The Execute Script command succeeded. The BVF_GATEWARE_025T project was closed.
```

With a little luck, the script completes successfully and you can now send your changes onto your gateware repository fork, download the artifacts after compilation, and program the gateware using the change\_gateware.sh script.

**Tip:** For a more direct route you can copy the generated bitstream straight to your Beagle and try the result immidiately:

scp -r ./bitstream beagle@<ip or name here>:

On the beagle, use:

sudo /usr/share/beagleboard/gateware/change-gateware.sh ./bitstream

Have fun!

### 5.11 Comms Cape Gateware for BeagleV-Fire

The comms cape provides an array of communication protocols including

- one RS485,
- one CAN,
- two analog 4-20 mA current loops,
- two 3A 50V interfaces allowing the control of high current loads.

#### 5.11.1 Cape schematics, layout, and mechanicals

For the schematics, layout, and mechanicals of the cape, please refer to the Comms Cape repository.

#### 5.11.2 Usage in Linux

#### CAN

**Todo:** Due to the current Linux kernel being on 6.1, only a UIO driver is available instead of a Socket CAN driver. This section will be updated once Linux kernel 6.6 is shipped for the beagleV-fire, with the Socket CAN driver.

#### **RS485**

The RS485 interface is connected to <code>UART4</code> on the BeagleV-Fire. It can be accessed using /dev/bone/ <code>uart/4</code> in Linux.

#### **Sink drivers**

The sink drivers are connected to the  $P9_{15}$  and  $P9_{23}$  GPIOs. They can be controlled by writing to the GPIOs by:

```
echo 425 > /sys/class/gpio/export
echo 431 > /sys/class/gpio/export
echo out > /sys/class/gpio/gpio425/direction
echo out > /sys/class/gpio/gpio431/direction
echo 1 > /sys/class/gpio/gpio425/value
echo 1 > /sys/class/gpio/gpio431/value
```

#### **Current loops**

The current loops are connected to the ADC inputs of the BeagleV-Fire at pins  $P9_35$  and  $P9_36$ . They can be accessed once QSPI is enabled in the comms cape device tree overlay. The current loops can be read by:

cat /sys/bus/iio/devices/iio:device0/in\_voltage5\_raw #Current Loop A
cat /sys/bus/iio/devices/iio:device0/in\_voltage6\_raw #Current Loop B

Voltage to current conversion will have to be done in software.

#### 5.11.3 Pinout

The full pinout for the cape interface spec can be found here . You can also see the pinout below, refer to the last column for comms-cape specific pins.

#### **P8 Header**

| Signal | Control                  | lrq # | Description |  |
|--------|--------------------------|-------|-------------|--|
| P8_1   | n/a                      | n/a   | GND         |  |
| P8_2   | n/a                      | n/a   | GND         |  |
| P8_3   | MSS GPIO_2[0]            | 53    | User LED 0  |  |
| P8_4   | MSS GPIO_2[1]            | 53    | User LED 1  |  |
| P8_5   | MSS GPIO_2[2]            | 53    | User LED 2  |  |
| P8_6   | MSS GPIO_2[3]            | 53    | User LED 3  |  |
| P8_7   | MSS GPIO_2[4]            | 53    | User LED 4  |  |
| P8_8   | MSS GPIO_2[5]            | 53    | User LED 5  |  |
| P8_9   | MSS GPIO_2[6]            | 53    | User LED 6  |  |
| P8_10  | MSS GPIO_2[7]            | 53    | User LED 7  |  |
| P8_11  | MSS GPIO_2[8]            | 53    | User LED 8  |  |
| P8_12  | MSS GPIO_2[9]            | 53    | User LED 9  |  |
| P8_13  | core_pwm[1] @ 0x41500000 | n/a   | PWM_2:1     |  |
| P8_14  | MSS GPIO_2[11]           | 53    | User LED 11 |  |
| P8_15  | MSS GPIO_2[12]           | 53    | GPIO        |  |
| P8_16  | MSS GPIO_2[13]           | 53    | GPIO        |  |
| P8_17  | MSS GPIO_2[14]           | 53    | GPIO        |  |
| P8_18  | MSS GPIO_2[15]           | 53    | GPIO        |  |
| P8_19  | core_pwm[0] @ 0x41500000 | n/a   | PWM_2:0     |  |
| P8_20  | MSS GPIO_2[17]           | 53    | GPIO        |  |
| P8_21  | MSS GPIO_2[18]           | 53    | GPIO        |  |
| P8_22  | MSS GPIO_2[19]           | 53    | GPIO        |  |
| P8_23  | MSS GPIO_2[20]           | 53    | GPIO        |  |
| P8_24  | MSS GPIO_2[21]           | 53    | GPIO        |  |
| P8_25  | MSS GPIO_2[22]           | 53    | GPIO        |  |
| P8_26  | MSS GPIO_2[23]           | 53    | GPIO        |  |
| P8_27  | MSS GPIO_2[24]           | 53    | GPIO        |  |
| P8_28  | MSS GPIO_2[25]           | 53    | GPIO        |  |

continues on next page

| Signal | Control                    | lrq # | Description |
|--------|----------------------------|-------|-------------|
| P8_29  | MSS GPIO_2[26]             | 53    | GPIO        |
| P8_30  | MSS GPIO_2[27]             | 53    | GPIO        |
| P8_31  | core_gpio[0] @ 0x41100000  | 126   | GPIO        |
| P8_32  | core_gpio[1] @ 0x41100000  | 127   | GPIO        |
| P8_33  | core_gpio[2] @ 0x41100000  | 128   | GPIO        |
| P8_34  | core_gpio[3] @ 0x41100000  | 129   | GPIO        |
| P8_35  | core_gpio[4] @ 0x41100000  | 130   | GPIO        |
| P8_36  | core_gpio[5] @ 0x41100000  | 131   | GPIO        |
| P8_37  | core_gpio[6] @ 0x41100000  | 132   | GPIO        |
| P8_38  | core_gpio[7] @ 0x41100000  | 133   | GPIO        |
| P8_39  | core_gpio[8] @ 0x41100000  | 134   | GPIO        |
| P8_40  | core_gpio[9] @ 0x41100000  | 135   | GPIO        |
| P8_41  | core_gpio[10] @ 0x41100000 | 136   | GPIO        |
| P8_42  | core_gpio[11] @ 0x41100000 | 137   | GPIO        |
| P8_43  | core_gpio[12] @ 0x41100000 | 138   | GPIO        |
| P8_44  | core_gpio[13] @ 0x41100000 | 139   | GPIO        |
| P8_45  | core_gpio[14] @ 0x41100000 | 140   | GPIO        |
| P8_46  | core_gpio[15] @ 0x41100000 | 141   | GPIO        |

Table 5.1 - continued from previous page

#### **P9 Header**

| Signal | Control                    | lrq # | Description           |
|--------|----------------------------|-------|-----------------------|
| P9_1   | n/a                        | n/a   | GND                   |
| P9_2   | n/a                        | n/a   | GND                   |
| P9_3   | n/a                        | n/a   | VCC 3.3V              |
| P9_4   | n/a                        | n/a   | VCC 3.3V              |
| P9_5   | n/a                        | n/a   | VDD 5V                |
| P9_6   | n/a                        | n/a   | VDD 5V                |
| P9_7   | n/a                        | n/a   | SYS 5V                |
| P9_8   | n/a                        | n/a   | SYS 5V                |
| P9_9   | n/a                        | n/a   | NC                    |
| P9_10  | n/a                        | n/a   | SYS_RSTN              |
| P9_11  | MMUART4                    | 94    | UART4 RX <— For RS485 |
| P9_12  | core_gpio[1] @ 0x41200000  | 143   | GPIO                  |
| P9_13  | MMUART4                    | 94    | UART4 TX <— For RS485 |
| P9_14  | core_pwm[0] @ 0x41400000   | n/a   | PWM_1:0               |
| P9_15  | core_gpio[4] @ 0x41200000  | 146   | GPIO                  |
| P9_16  | core_pwm[1] @ 0x41400000   | n/a   | PWM_1:1               |
| P9_17  | MSS SPI0                   | 54    | SPI0 CS               |
| P9_18  | MSS SPI0                   | 54    | SPI0 MOSI             |
| P9_19  | MSS I2C0                   | 58    | I2C0 SCL              |
| P9_20  | MSS I2C0                   | 58    | I2C0 SDA              |
| P9_21  | MSS SPI0                   | 54    | SPI0 MISO             |
| P9_22  | MSS SPI0                   | 54    | SPI0 SCLK             |
| P9_23  | core_gpio[10] @ 0x41200000 | 152   | GPIO                  |
| P9_24  | CAN_1_RXBUS                | n/a   | CAN RX <— For CAN     |
| P9_25  | CAN_1_TX_EBL               | 154   | CAN TX EBL            |
| P9_26  | CAN_1_TXBUS                | n/a   | CAN TX                |
| P9_27  | core_gpio[14] @ 0x41200000 | 156   | GPIO                  |
| P9_28  | MSS SPI1                   | 55    | SPI1 CS               |
| P9_29  | MSS SPI1                   | 55    | SPI1 MISO             |
| P9_30  | core_gpio[17] @ 0x41200000 | 159   | GPIO                  |

| Signal  | Control                    | lra # | Description |
|---------|----------------------------|-------|-------------|
| Olgilai | Control                    | ηd μ  | Description |
| P9_31   | MSS SPI1                   | 55    | SPI1 SCLK   |
| P9_32   | n/a                        | n/a   | VDD ADC     |
| P9_33   | n/a                        | n/a   | ADC input 4 |
| P9_34   | n/a                        | n/a   | AGND        |
| P9_35   | n/a                        | n/a   | ADC input 6 |
| P9_36   | n/a                        | n/a   | ADC input 5 |
| P9_37   | n/a                        | n/a   | ADC input 2 |
| P9_38   | n/a                        | n/a   | ADC input 3 |
| P9_39   | n/a                        | n/a   | ADC input 0 |
| P9_40   | n/a                        | n/a   | ADC input 1 |
| P9_41   | core_gpio[19] @ 0x41200000 | 161   | GPIO        |
| P9_42   | core_pwm[0] @ 0x41000000   | n/a   | PWM_0:0     |
| P9_43   | n/a                        | n/a   | GND         |
| P9_44   | n/a                        | n/a   | GND         |
| P9_45   | n/a                        | n/a   | GND         |
| P9_46   | n/a                        | n/a   | GND         |

Table 5.2 - continued from previous page

## 5.12 Accessing APB and AXI Peripherals Through Linux

#### 5.12.1 AXI

AXI is part of the ARM AMBA (Advanced Microcontroller Bus Architecture) protocol family. It is designed for high-performance, high-frequency system-on-chip (SoC) designs. AXI provides high-speed data transfer with minimal latency and is widely used in various applications, including high-end embedded systems and complex digital circuits.

#### 5.12.2 APB

APB is also part of the ARM AMBA protocol family, designed for low-power and low-latency communication with peripheral devices.

It is simpler and lower performance compared to AXI, making it suitable for slower peripheral devices. An APB peripheral also consumes less resources on the FPGA fabric compared to an AXI peripheral.

#### 5.12.3 Accessing AXI and APB Peripherals from Linux

To access AXI and APB peripherals from Linux, memory-mapped I/O (MMIO) is commonly used.

This involves mapping the physical addresses of the peripherals into the virtual address space of a user-space application.

The following sections demonstrate how to access APB peripherals using the Linux /dev/mem interface and AXI peripherals using the UIO (Userspace I/O) framework.

**Note:** The codes for accessing the interfaces are available in the snippets here: APB Interfaces and AXI Interfaces

#### **APB Interfaces**

The MSS includes fabric interfaces for interfacing FPGA fabric with the CPU Core Complex. It provides one 32-bit APB master interface, FIC3, and can be connected to a slave in the fabric.

**Design Details** For this example, you can try to write to the APB slave present in the Verilog Tutorial Cape gateware. Select the gateware by changing *custom-fpga-design/my\_custom\_fpga\_design.yaml* to include VERILOG\_TUTORIAL as the cape option.

The APB Slave has two registers, one read-only register at  $0 \times 00$ , one read-write register at  $0 \times 10$ , and a status register containing the last read value at  $0 \times 20$ .

Having a look at the design, we can see that the APB slave is connected with a CoreAPB3 interconnect, which assigns it the  $0 \times X \times 10_{-}0000$  address, the top two bits being ignored.

Tracing to the master connected with the CoreAPB3 device, we can see that another interconnect is present, which gives our slave the  $0 \times X100\_0000$  address.

The polarfire technical manual shows that FIC3 peripherals can start from the  $0 \times 4000\_0000$  address. Therefore, the final address of our APB slave becomes  $0 \times 4110\_0000$ .

Now, we shall access this address through a memory-mapped interface in Linux.

#### Important:

The following paragraphs will present to you several ways to test APB/AXI traffic. Normally, this isn't harmful, but reading/writing to addresses with no gateware behind it **will** lead to you stalling a CPU. In rare cases, this stalling of a CPU *can* lead to loss of content on your eMMC, so please make sure you have a known good backup! For more information about the stalls, please read the section *on issues faced with the interfaces*.

**Accessing the Interface** There are two ways to access such registers. One can use the *devmem2* utility or write a C program for accessing the memory region. The first method is quite simple.

1. To read from a register:

sudo devmem2 0x41100000 w

2. To write to a register:

sudo devmem2 0x41100010 w 0x1

In the second method, we can use the /dev/mem interface to access the registers inside the APB Slave. Here is an example C program which demonstrates this:

#### **AXI Interfaces**

The MSS includes three 64-bit AXI FICs out of which FIC0 is used for data transfers to/from the fabric. FIC0 is connected as both master and slave. For usage of AXI peripherals, an example is also provided by microchip in their Polarfire SoC Linux examples. The example here takes reference from the AXI LSRAM example.

#### **Design Details**

A simple design can be created by first connecting the FICO Initiator from the MSS to a CoreAXI4Interconnect. Now, you can connect an AXI slave to this interconnect. We will be using the Polarfire AXI LSRAM.

Both the CoreAXI4Interconnect and the PF AXI LSRAM will have to be configured.

The AXI ID Width of both the modules will have to be matched, as well as the address space of the only slave will have to be configured.

In this example, LSRAM gets an address of 0x6000\_0000 to 0x6000\_ffff, and the AWID is kept at 9 bits.

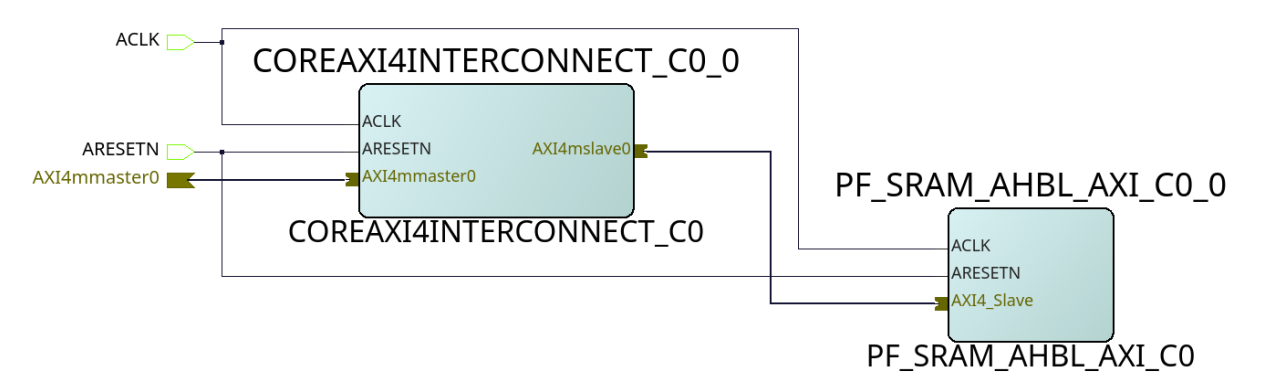

Fig. 5.13: AXI LSRAM slave (example design)

Finally, an entry will be added to the device tree to make a UIO device point to our LSRAM's memory region.

Once the gateware is compiled, we can access the memory-mapped interface by the same methods, and by the UIO device as well.

1. Using devmem2:

```
sudo devmem2 0x6000000 w # for read
sudo devmem2 0x6000000 w 0x1 # for write
```

1. Using the UIO device:

#### Issues that can be faced when using an improperly configured AXI/APB interface

A CPU stall can be faced when accessing the FIC interfaces without any slaves connected to the memory region being accessed. Your BVF will stop responding if connected to SSH, and on serial you will see the following kernel messages:

```
[ 24.110099] rcu: INFO: rcu_sched detected stalls on CPUs/tasks:
[ 24.116041] rcu: 0-...0: (1 GPs behind) idle=e00c/0/0x1 softirq=40/41.

→fqs=2626
[ 24.123377] (detected by 3, t=5255 jiffies, g=-1131, q=9 ncpus=4)
```

(continued from previous page)

```
[ 24.129573] Task dump for CPU 0:
[ 24.132810] task:swapper/0 state:R running task stack:0 _

pid:0 ppid:0 flags:0x00000008
[ 24.142757] Call Trace:
[ 24.145213] [<fffffff80a67ba0>] __schedule+0x27c/0x834
```

If this happens, please double check your design. Specifically, check the address configured for the slaves, the AXI ID wire width and other AXI parameters.

In any case, this state is virtually impossible to recover from gracefully, so the **reset** button may be your last resort.

## **Chapter 6**

# Support

All support for BeagleV Fire design is through BeagleBoard.org community at BeagleBoard.org forum.

## 6.1 Production board boot media

**Todo:** Add production boot media link in \_static/epilog/production.image and reference it here.

## 6.2 Certifications and export control

#### 6.2.1 Export designations

Todo: update details

- HS: 8471504090
- US HS: 8543708800
- EU HS: 8471707000

#### 6.2.2 Size and weight

Todo: update details

- Bare board dimensions: 86.38\*54.61\*18.8mm
- Bare board weight: 45.8g
- Full package dimensions: 140 x 100 x 40 mm
- Full package weight: 106g

## 6.3 Additional documentation

#### 6.3.1 Hardware docs

For any hardware document like schematic diagram PDF, EDA files, issue tracker, and more you can checkout the BeagleV-Fire design repository.

#### 6.3.2 Software docs

For BeagleV-Fire specific software projects you can checkout all the BeagleV-Fire project repositories group.

#### 6.3.3 Support forum

For any additional support you can submit your queries on our forum, https://forum.beagleboard.org/tags/c/ beaglev/15/fire

#### 6.3.4 Pictures

## 6.4 Change History

**Note:** This section describes the change history of this document and board. Document changes are not always a result of a board change. A board change will always result in a document change.

#### 6.4.1 Board Changes

For all changes, see https://git.beagleboard.org/beaglev-fire/beaglev-fire/. Versions released into production are noted below.

|     | 5                          | 5          | <u> </u> |
|-----|----------------------------|------------|----------|
| Rev | Changes                    | Date       | Ву       |
| А   | Initial production version | 2023-11-02 | JК       |

#### Table 6.1: BeagleV-Fire board change history